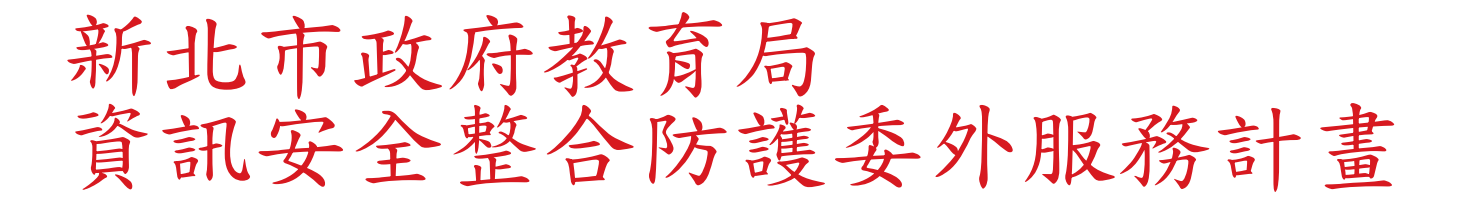

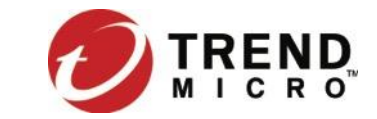

教育訓練簡報 (防毒服務)

多勢科技防毒服務

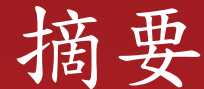

- ESO 服務說明
  - ▶ 服務說明
  - ▶ 介面總覽
  - ▶ 病毒處理流程總覽
  - ▶ 病毒處理流程細項介紹
  - ▶ 用戶端安裝流程與注意事項
  - ▶ SOC 入口網站可查詢到病毒資訊

■ 勒索軟體與行動裝置安全

勒索軟體介紹與防護與解密工具
 行動裝置安全與上網安全

■ APEXONE用戶端畫面說明

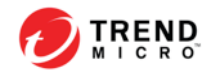

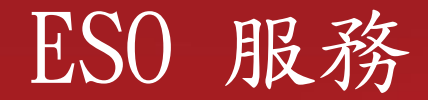

- 服務說明
- 介面總覽
- 病毒處理流程總覽
- 病毒處理流程細項介紹
- 其他說明

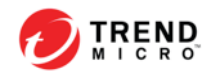

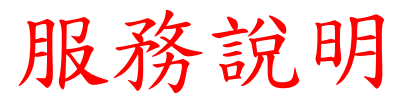

- 專屬惡意程式清除工具
- 專屬網站及防毒管理系統
- 專屬案件管理系統
- 防毒架構規劃建置
- 專屬技術支援

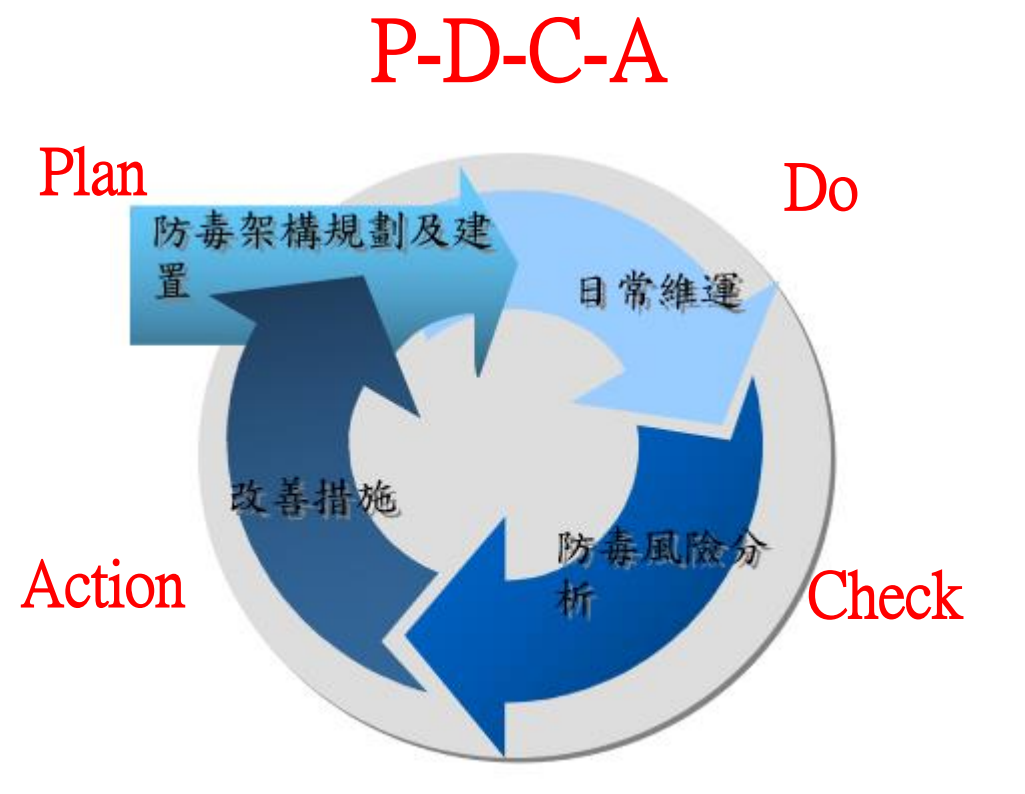

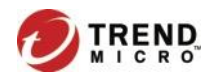

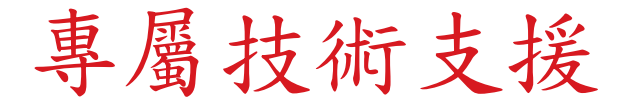

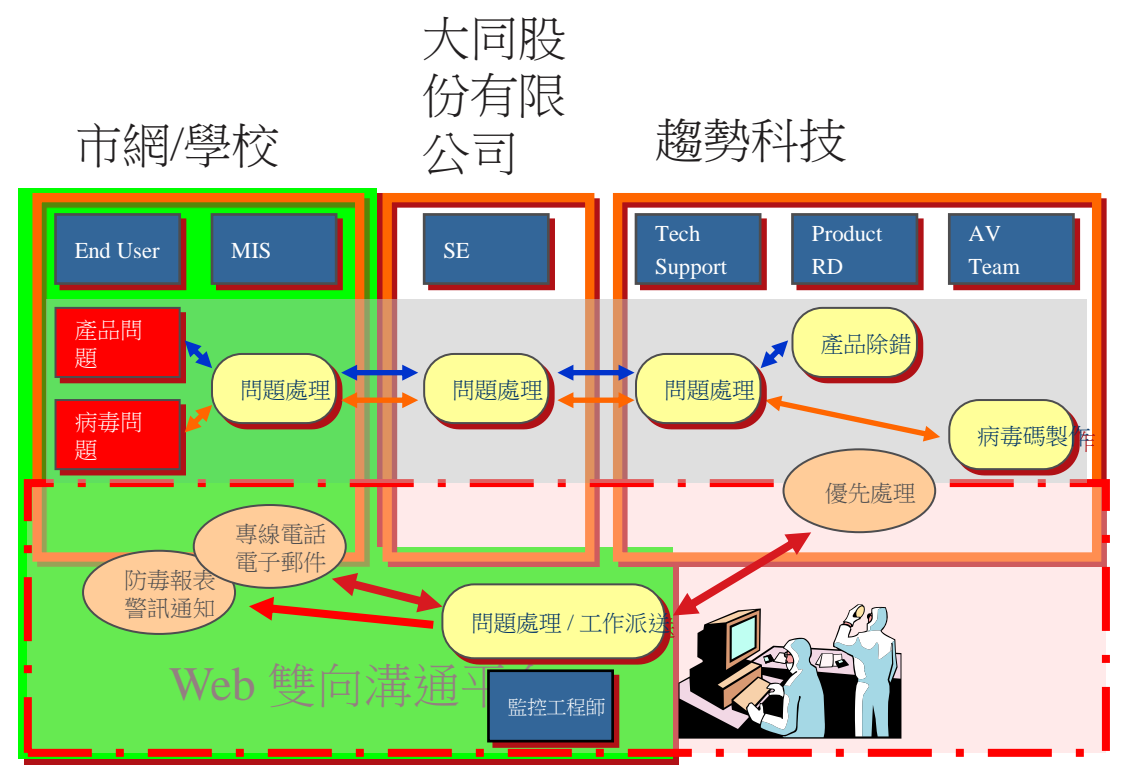

ESO 監控中心

服務說明

#### <u>https://eso.ntpc.edu.tw</u>(支援SSO)

- 客製化清除工具
- 提供多管道諮詢平台
- 病毒處理程序簡化
- 快速的回應機制
- 提升服務品質

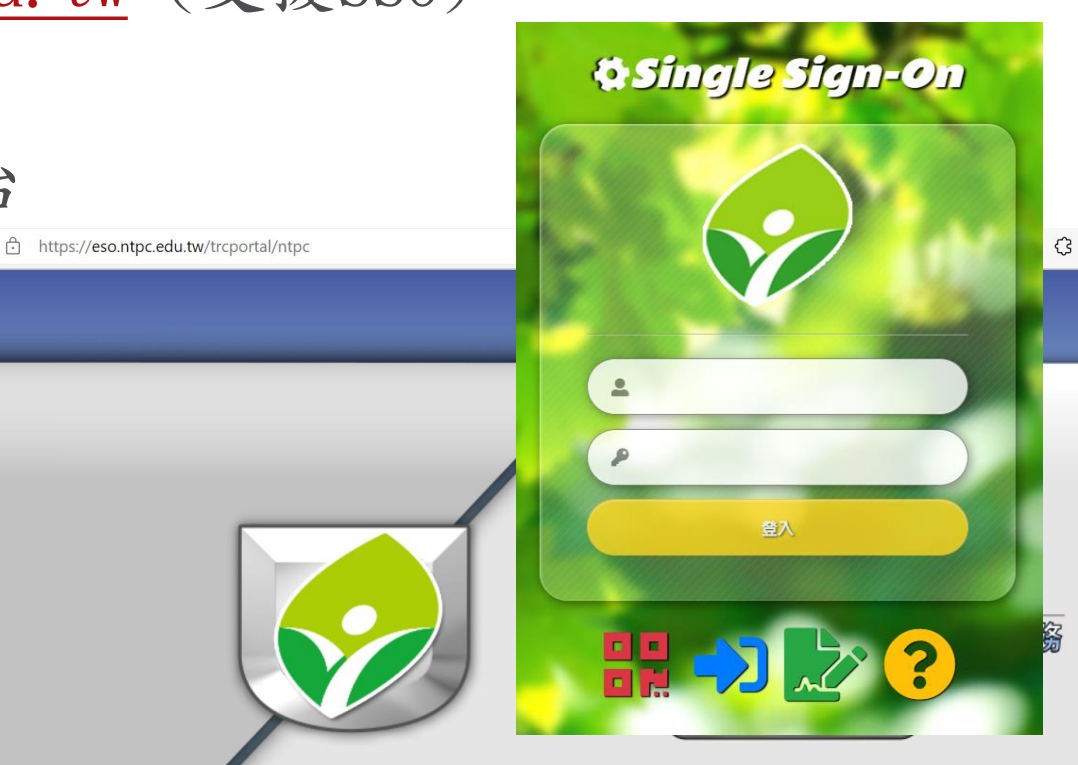

介面總覽

• 首頁

7

|                        | <u>新</u> 」    | <u> </u>   |  |
|------------------------|---------------|------------|--|
| 首頁 諮詢服務 ▼ 監控資訊 ▼ ESO ▼ | 客戶專屬 ▼ 管理 ▼   |            |  |
| 資安情報                   | 研究與報告         | 產品         |  |
| ■ <u>趨勢部落格</u>         | □ 中文版資安威脅研究報告 | □ 安全威脅百科全書 |  |
| □ 企業客戶電子報              | □ 漏洞          | □ 病毒&威脅專區  |  |
| □ _ 毐賣新聞               |               | □ 產品技術支援   |  |
| □ 趨勢科技認證中心             |               | - 下載中心     |  |
|                        |               | □ 支援規範     |  |
|                        |               | □ 支援規範     |  |

TEL : +886-3-3019399 E-Mail : TRC Support@TMS.trendmicro.com.tw

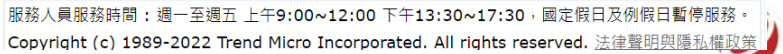

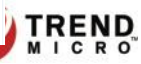

案件管理系統(各校有專屬登入帳號)

|                                                                                                    | <u>新北市</u>                                                              | i教育研究發展中心                                                                                                    |
|----------------------------------------------------------------------------------------------------|-------------------------------------------------------------------------|----------------------------------------------------------------------------------------------------|
| 首頁 諮詢服務 🐂 🚦                                                                                                    | 監控資訊 ▼ ESO ▼ 客戶專屬 ▼ 管理 ▼                                                |                                                                                                    |
| 申請服務           ア           案件状態           案件查詢                                                                                       |                                                                         |                                                                                                    |
| <b>產品問題</b><br>產品問題<br><b>病春問題</b><br>樣本分析<br>鄉年分析<br>鄉爾莫觀別分析<br>病毒寶訊需求<br>ATTK Log 分析<br>勒索病毒<br><b>達線事件問題</b><br>DD 事件通報<br>外部質安通報 | ◎ 厥區 新北市叙研中心 > ● 聯絡人員 ● 翻給人員 ● 電話 ● 郵件 ● 部門 問題主類 產品 > - Apex One > 問題指述 | <ol> <li>若有檔案需上傳,請將檔案壓縮成</li> <li>*.ZIP 檔案並且加上密碼 "novirus"</li> <li>2.檔案大小之限制為 5 MB,若超過此大小,<br/>請於 https://ftp.trendeso.com.tw 上傳,</li> <li>上傳帳號:upload 上傳密碼:trend</li> <li>上傳完畢後,請務必於案件描述中告知<br/>壓縮檔案名稱,謝謝!</li> </ol> |
| 運線甲瘤站 Cal<br>CallBack<br>Third Party Software<br>偵測                                                                                  | 產品版本<br>作業系統                                                            |                                                                                                    |
| <b>非技伤问题</b><br>報表問題<br>違線開通問題<br>聯絡資訊變更<br>其他                                                                                       | 上傳檔案     選擇檔案       驗證碼     82QX                                        |                                                                                                    |

TEL: +886-3-3019399 E-Mail: <u>TRC Support@TMS.trendmicro.com.tw</u> 服務人員服務時間: 週一至週五 上午9:00~12:00 下午13:30~17:30,國定假日及例假日暫停服務。 Copyright (c) 1989-2022 Trend Micro Incorporated. All rights reserved. 法律聲明與隱私權政策

#### 案件管理系統(各校有專屬登入帳號)

|   | I fireal R | esponse Center       |          |                     |                           |
|---|------------|----------------------|----------|---------------------|---------------------------|
| 貢 | 諮詢服務 ▼     | 監控資訊 🔻               | ESO 🔻    | 客戶專屬 🔻              | 管理 🔭                      |
|   | 申請服務       |                      |          |                     |                           |
|   | 案件狀態       | 未結案<br><u>案件編集</u> 2 | 2.可 醫絡人員 | 叫能日期                | <u>秋美 回直時間</u>            |
|   | 案件查詢       | Q201301230028 新北市教授  | 研中心 🗰 🖬  | 2013-01-23 15:46 聯行 | 寺客戶回覆訊息. 2013-02-04 13:32 |
|   |            |                      |          |                     | 案件查詢                      |

### 防毒相關工具(<u>Anti-Threat ToolKit</u>)

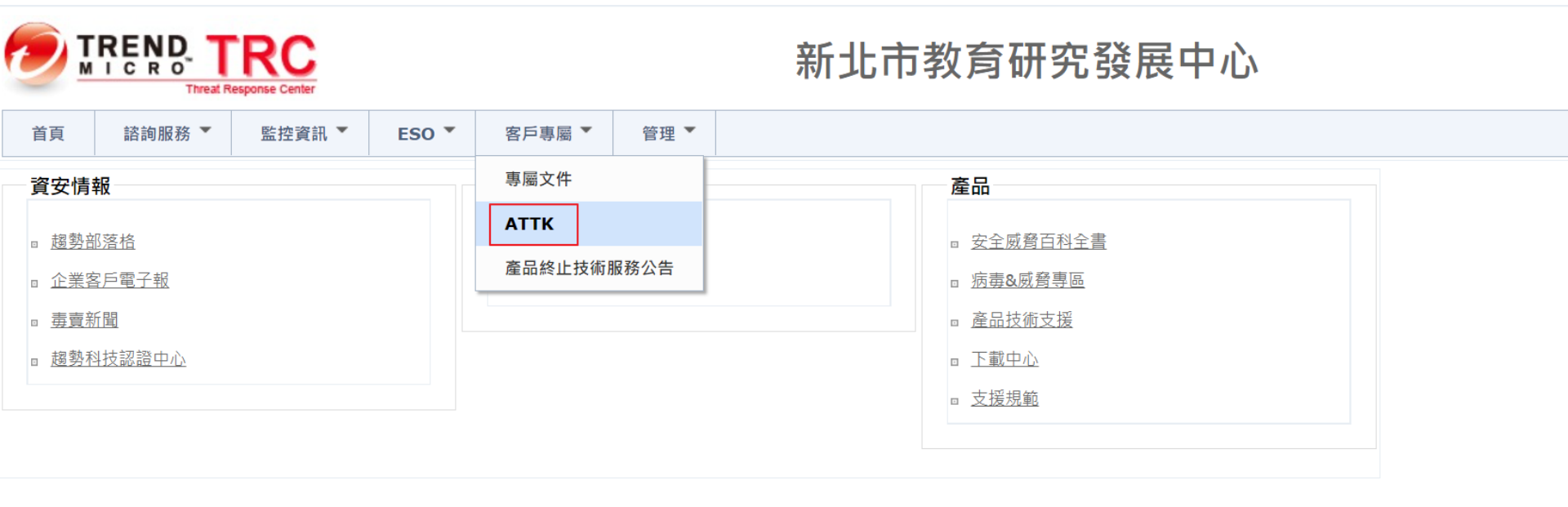

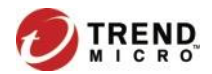

防毒相關工具(ATTK)下載

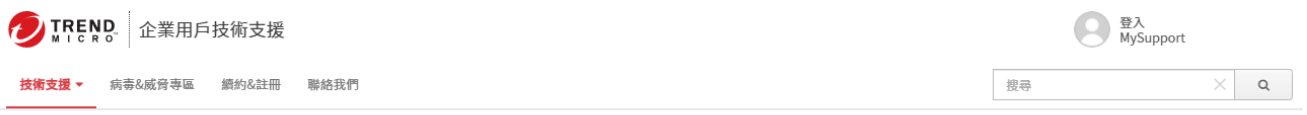

#### 使用趨勢科技 Anti-Threat Toolkit (ATTK) 清除受感染的電腦以及蒐集可疑程式資訊

② 更新於: 13 Mar 2020 產品/版本: OfficeScan 10.0, < 作業系統: Windows 2003 Enterprise, < Ⅰ

| 概要<br>使用趨勢科技 Anti-Threat Toolkit (ATTK) 清除受威染的電腦以及鬼集可疑程式資訊。 | <sup>評價:</sup><br>20 覺得本文很有幫助。    |                    |  |
|-------------------------------------------------------------|-----------------------------------|--------------------|--|
| 詳情                                                          |                                   | 分類:<br>移除病毒 / 惡意軟體 |  |
| 您可以使用趨勢科技 Anti-Threat Toolkit (ATTK) 進行全系統掃瞄並產生相關記          | 錄檔,以便進一步提供給趨勢科技技術支援               | 解決方案ID:            |  |
| 中心分析這些病毒問題。                                                 |                                   |                    |  |
| 清除受威染的電腦                                                    | • 可上網的電腦(32位元)                    |                    |  |
| 1. 請依照受威染電腦的網路環境,下載合適的 Anti-Threat Toolkit (ATTK)           |                                   |                    |  |
| • 可上網的電腦(32位元)                                              | <b>可上畑的電</b> 膠(64位二)              |                    |  |
| 可上網的電腦(64位元)                                                | り上純的电脑(04位元)                      |                    |  |
| • 無法上網的電腦(32位元)                                             |                                   |                    |  |
| 無法上網的電腦(64位元)                                               | <ul> <li>毎注上網的電際(32位売)</li> </ul> |                    |  |
| 2. 閱讀網頁上的授權協議後,點選【I Accept】開始下載工具。                          | • 無石工詞印印电烟(3211176)               |                    |  |
| 3. 如果出現儲存或執行的訊息視窗,請點選【儲存】。                                  |                                   |                    |  |
| 4. 請將工具儲存到桌面上。                                              | 每注上细的毒败 (cu合二)                    |                    |  |
| 5. 用滑鼠點邏兩下儲存到桌面下載的程式 以開始執行。                                 | <b>杰</b> 工商的龟脑(64111元)            |                    |  |
| 注意:                                                         |                                   |                    |  |

(1) 可上網的電腦(32位元)下載的 Anti-Threat Toolkit (ATTK)檔案名稱為:attk\_ScanCleanOnline\_gui\_x86.exe

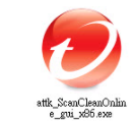

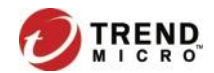

#### ATTK

- 工具說明
- 主要功能
  - 有效清除近期台灣地區常見的變種病毒、木馬及惡意程式。
  - 防止持續變種的惡意程式再次寫入電腦系統中。
  - 可收集可疑檔案、系統相關資訊及趨勢科技防毒軟體病毒記錄檔,並可回傳 趨勢科技技術服務中心作進一步分析。

ATTK並非是使用防毒軟體的病毒碼,而是針對常見的惡意程式檔案機碼進行刪除及運用新功能TDME追蹤重點檔案的關聯程序及追蹤重點惡意DNS 查詢關聯,並刪除。

重要:ATTK不定時更新並放到下載路徑,需要才下載!

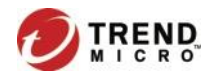

#### 學校端防毒管理步驟

1. 處理學校用戶端需求

- ▶疑似中毒、暫時無法偵測之病毒(從防毒管理系統下載並執行ATTK)
- ▶ 將收集的病毒樣本回傳至趨勢科技分析,趨勢工程師會依據收集資訊分析結果,提供後續處理方式
- 2. 學校應了解自身狀況
- ▶ 分析感染原因:外來電腦、漏洞未補、未設密碼、上不良網站…
- ▶ 分析感染管道
- ▶ 制定學校安全政策、加強防禦、教育訓練

#### P.S. 合約內提供無限次數專線電話支援與防毒管理系統之線上諮詢服務。

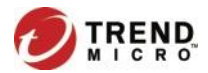

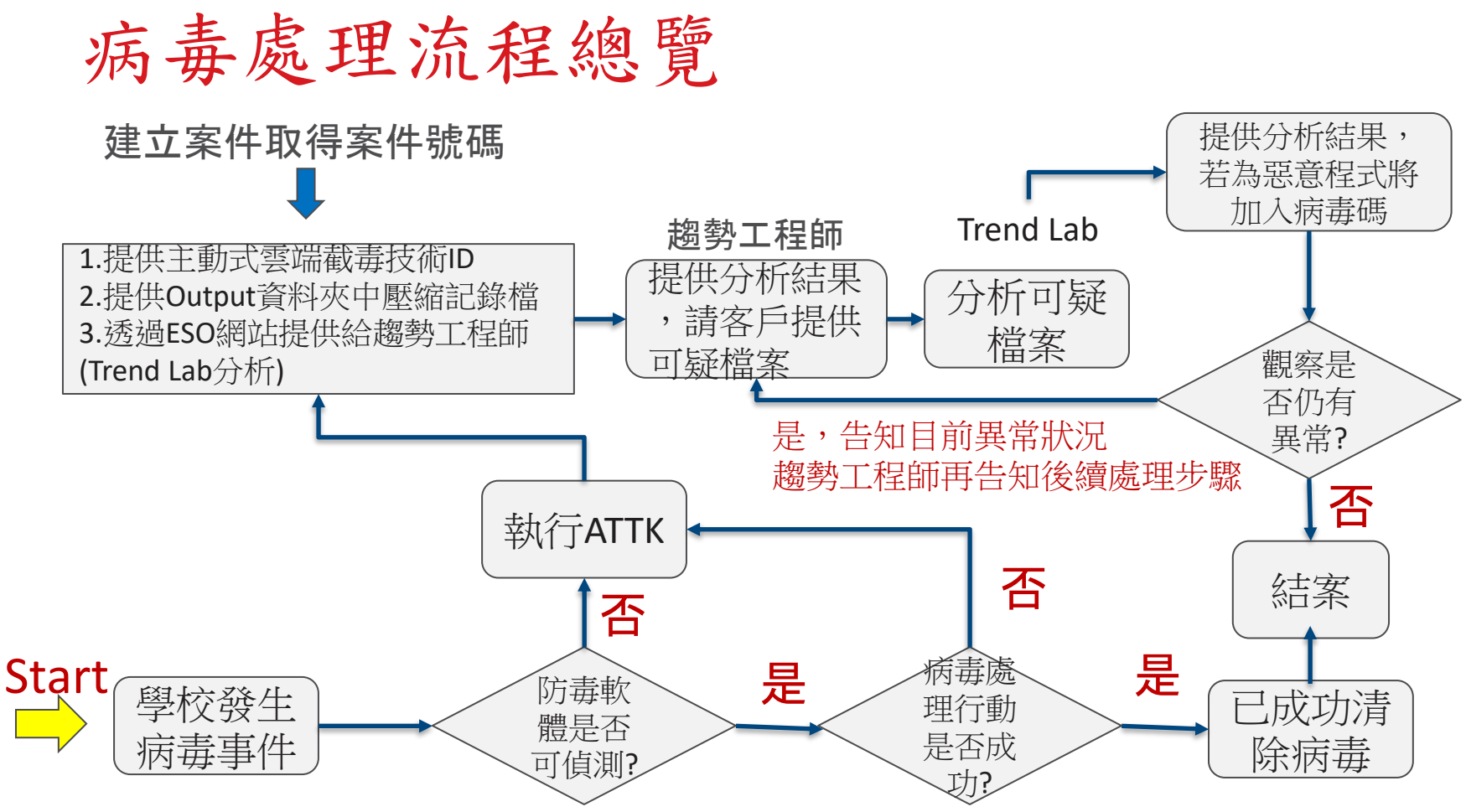

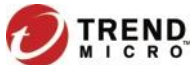

# 病毒處理流程細項介紹 - 判定是否需要執行工具(1/2)

病毒處理步驟:

步驟1. 學校反應病毒問題

→ 趨勢客服會協助確認病毒問題

步驟2. 客服會確認是否趨勢的防毒軟體可以偵測到?

- 是: 請執行步驟3

- 否: 請執行步驟5

步驟3. 客服會確認毒軟體執行病毒處理行動是否成功?

- 是: 請執行步驟4
- 否: 請執行步驟5

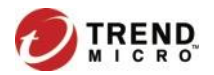

# 病毒處理流程細項介紹 - 判定是否需要執行工具(2/2)

步驟4. 與學校說明, 趨勢防毒軟體已將病毒成功清除

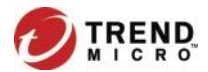

## 病毒處理流程細項介紹 - 如何使用執行工具(ATTK)

步驟5. 請到ESO入口網站<u>https://eso.ntpc.edu.tw</u>(支援SSO)

客户專屬>下載ATTK

依照下列步驟執行此工具:

- PS. 此工具會不定期更新,建議每次到客戶端之前,可以先行下載當時最新版本!!
- (1) 依據環 可上網的電腦 (32位元)

可上網的電腦(64位元)

• 無法上網的電腦(32位元)

無法上網的電腦(64位元)

(2)使用滑鼠點兩下attk\_ScanXXX.exe,程式會開始收集病毒相關資訊,執行收集資訊期間會出現以下視窗,請勿將其關閉

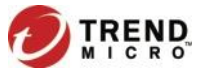

1. 將下載完成的attk\_ScanCleanXXX\_XXX. exe放置於要收集的電腦上。

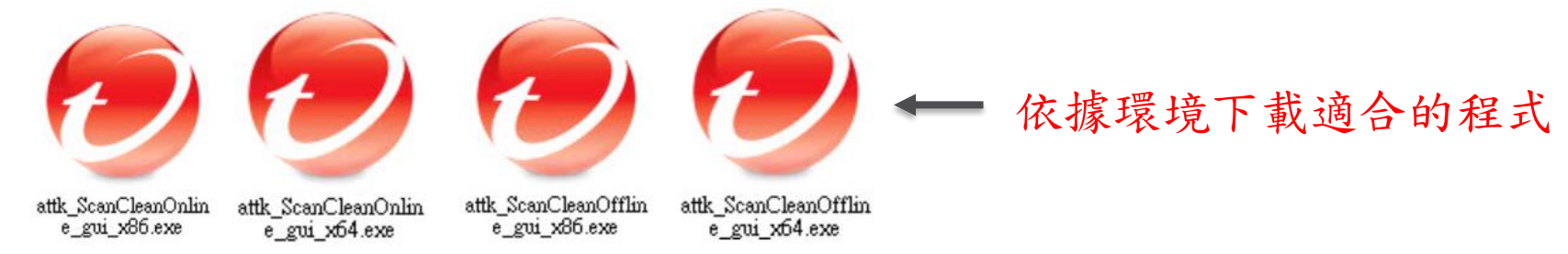

2. 請點選執行attk\_ScanCleanOnline\_gui\_x64. exe ,請於點 attk\_ScanCleanOnline\_gui\_x64. exe選滑鼠右鍵,點選以系統管理員身分 執行。

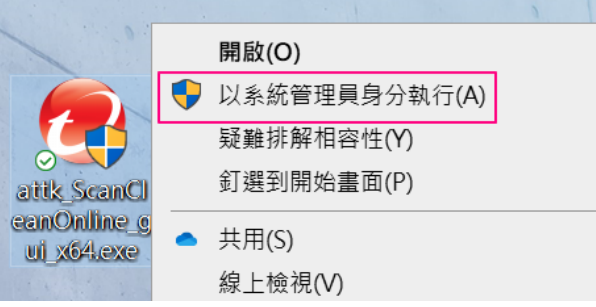

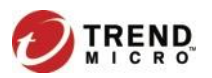

3. 這時候會出現一個命令提示字元模式的畫面,請不要關閉這個視窗。

| 🔊 C:\Users\                                                        | Administrator\Desktop\attk_ScanCleanOnline_gui_x64 (1).exe                                                                                              |
|--------------------------------------------------------------------|----------------------------------------------------------------------------------------------------|
| +<br> <br>                                                         | Anti-Threat Toolkit 1.2.62.1252                                                                                                    |
| i c                                                                | Copyright (c) 2021 Trend Micro Inc.                                                                                                    |
| Starting                                                           | · · · · · · · · · · · · · · · · · · ·                                                                                                    |
| Initializi                                                         | ng                                                                                                    |
| Preparing                                                          | components                                                                                                    |
| Initializi                                                         | ng batcollector                                                                                                    |
| Running ba                                                         | tcollector                                                                                                    |
| batCollect<br>FINDSTR: 肴<br>batCollect<br>batCollect<br>Collecting | or is starting @ 上午 09:31 - 2022/09/30 週五<br>無法開啟\\config.ini<br>or is not enabled.<br>or ended @ 上午 09:31 - 2022/09/30 週五<br>g logs about batcollector |
| Collecting                                                         | suspect files from batcollector                                                                                                    |
| Initializi                                                         | ng updater                                                                                                    |
| Running up                                                         | dater                                                                                                    |

Collecting logs about updater...

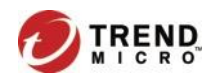

4. 出現TrendMicro AntiThreat Toolkit的視窗,請點選【Scan Now】開始 進行掃描。

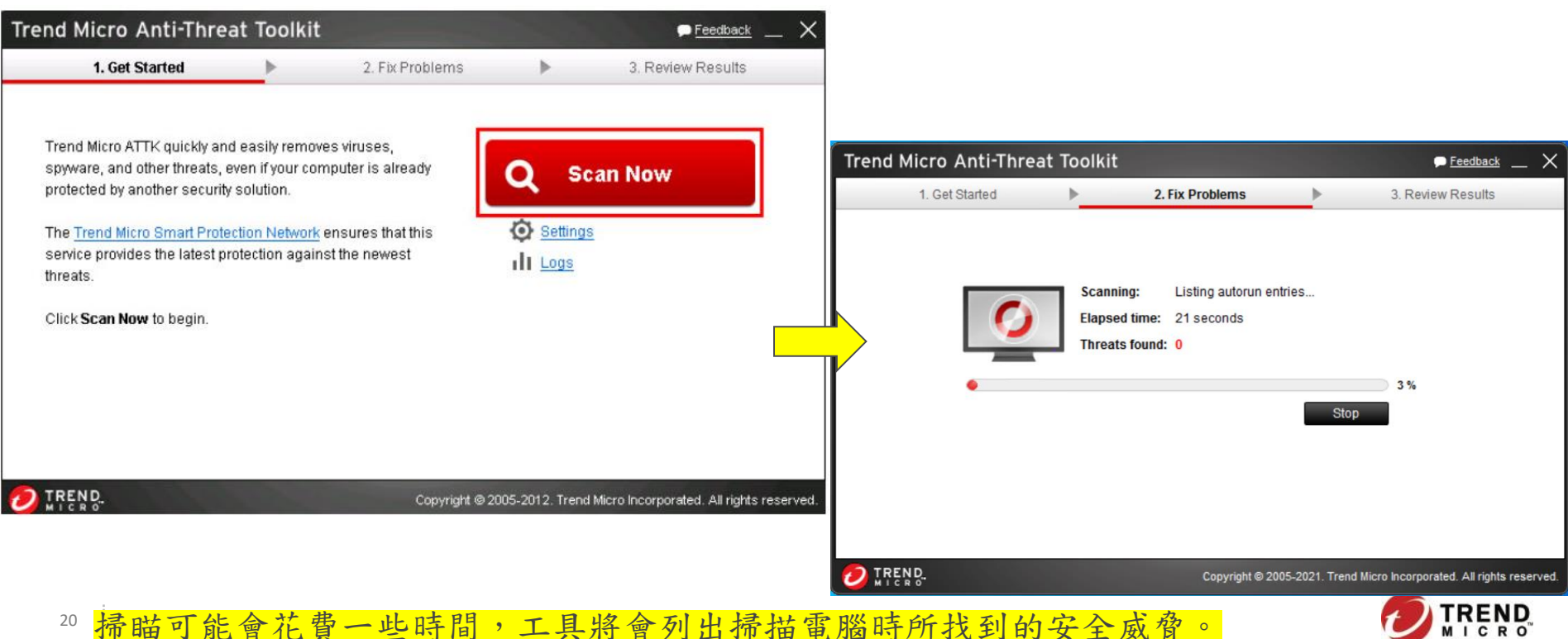

5. 點選【Fix Now】來清除這些安全威脅。

| end Micro Anti-Thre            | at Toolk     | it              |                 |           |      | Feedback       |
|--------------------------------|--------------|-----------------|-----------------|-----------|------|----------------|
| 1. Get Started                 | •            | 2. Fix P        | roblems         | •         | 3.   | Review Results |
| threat(s) found: Click Fix Now | to process e | ach threat base | d on the action | selected. |      |                |
| File                           | т            | hreat           | Туре            |           | Risk | Action         |
| C:\WINDOWS\eicar.com           | E            | icar test file  | Virus           |           |      | Fix 💙          |
| C:\WINDOWS\eicar.com.txt       | E            | icar test file  | Virus           |           |      | Fix 💙          |
| C:\WINDOWS\eicarcom2.zip       | E            | icar test file  | Virus           |           |      | Fix 💙          |
| C:\WINDOWS\eicar_com.zip       | E            | icar test file  | Virus           |           |      | Fix 💙          |
|                                |              |                 |                 |           |      |                |
|                                |              |                 |                 |           |      |                |
|                                |              |                 |                 |           |      |                |
|                                |              |                 |                 |           |      |                |
|                                |              |                 |                 |           |      |                |

Fix Now

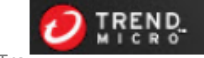

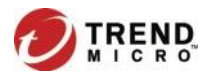

6. 清除完成後,可以點選右上方【X】結束 AntiThreat Toolkit。

| Trend Micro Anti-Thre                   | eat Toolkit | t               |   | 🗭 <u>Feedback</u> 🔛 🗙 |
|-----------------------------------------|-------------|-----------------|---|-----------------------|
| 1. Get Started                          |             | 2. Fix Problems | • | 3. Review Results     |
| Summary                                 |             |                 |   | More Details          |
| 4 threat(s) found:<br>4 threat(s) fixed |             |                 |   |                       |
|                                         |             |                 |   | Scan Again            |
|                                         |             |                 |   |                       |

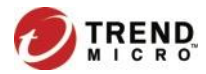

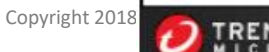

ATTK執行步驟

7. 結束後會出現一個網頁視窗,顯示一個暫時ID號碼。

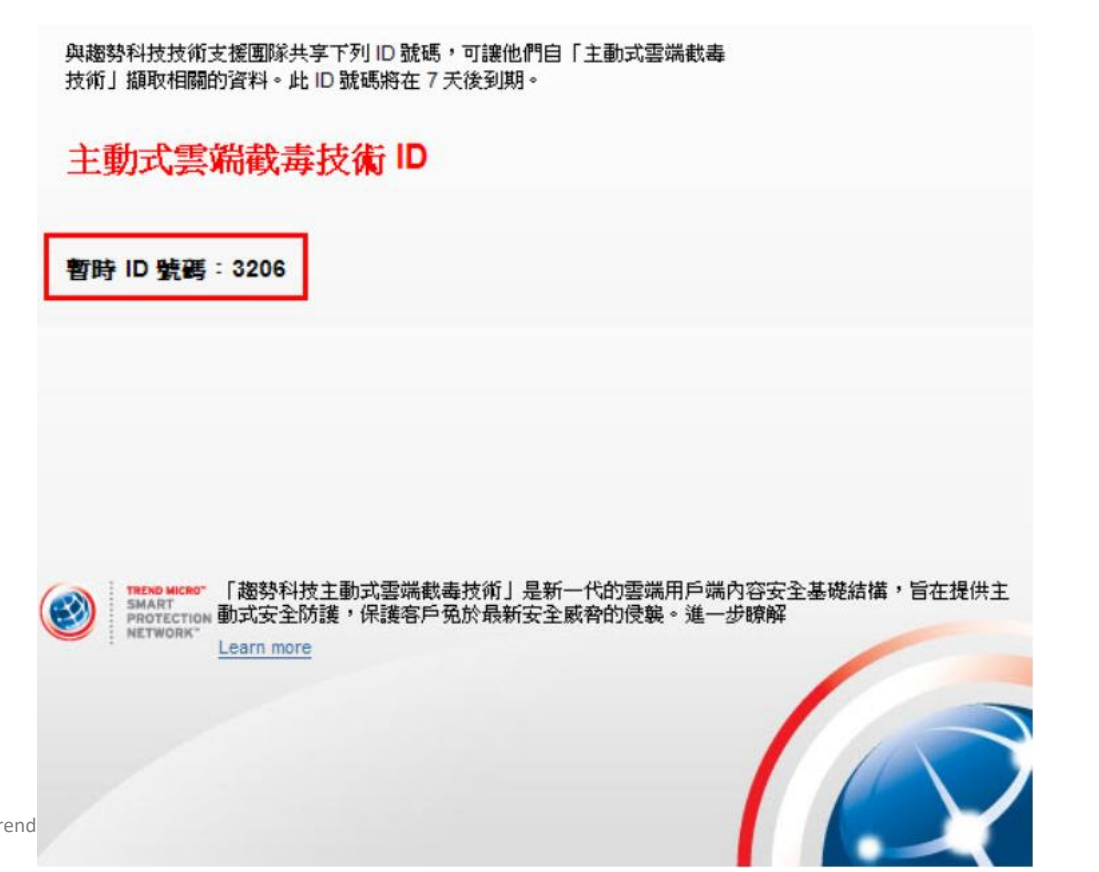

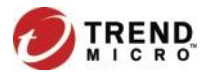

8. 在工具執行時所產生的同名資料夾(TrendMicro AntiThreat Toolkit) 中,找到Output資料夾,裡面會有一個壓縮的記錄檔。

#### SQUALL-XPX86CHT\_2013.05.20-1440.40\_061eefb5-6ee7-4e93-b3e7-885220dc8264\_816.zip

9. 請將主動式雲端截毒技術ID號碼和Output裡的壓縮記錄檔一起提供給 趨勢科技技術支援中心。

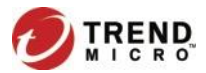

### 病毒處理流程細項介紹 - 如何提交 ATTK檔案

步驟6.

- 6.1 請透過線上處理案件系將主動式雲端截毒技術ID、壓縮檔提交給趨勢科技工 程師
- 請注意: 1. 請務必依照下列註明事項填寫
  - 2. 僅適用於新北教網指定的學校提交病毒案件使用
  - 部門名稱: 請填寫學校名稱
  - 聯絡人姓名/聯絡人電子信箱/聯絡電話:請填寫負責老師聯絡資訊
     E-mail & 電話請務必填寫正確,以便於之後tool 的提供以及後續的聯絡
  - 問題描述: 請儘量寫清楚所遇到的問題, 以避免因為資訊不清楚,

造成信件往返多次,延遲病毒分析速度

25 (請務必統照指定格式填寫)

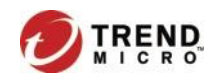

#### 病毒處理流程細項介紹 - 如何提交 ATTK檔案

|                                                                    |                                                               | RC<br>sponse Center            |                                           |                                     | 新北市教       | <b>炎育研究發</b> 展 | 译中心                                                                                                    |
|--------------------------------------------------------------------|---------------------------------------------------------------|--------------------------------|-------------------------------------------|-------------------------------------|------------|----------------|----------------------------------------------------------------------------------------------------|
| 首頁                                                                 | 諮詢服務 ▼                                                        | 監控資訊 🔻                         | <b>ESO ▼</b> 客戶專屬 ▼                       | 管理 🔻                                |            |                |                                                                                                    |
| 產品問是<br>產品問題<br>病毒問題<br>樣本分析                                       | 申請服務<br>案件狀態<br>案件查詢                                          | * 廠區<br>* 聯絡人員<br>* 電話<br>* 郵件 | [新北市教研中心 ✔]                               |                                     |            |                | 1. 若有檔案需上傳,請將檔案壓縮成 *.ZIP 檔案並<br>旦加上密碼 "virus"<br>2. 檔案大小之限制為 5 MB ,若超過此大小 ,請透過<br>以下URL 上傳 <u>http://ftp.trendeso.com.tw/</u> , |
| 部件分析<br>網頁類別<br>病毒資訊<br>ATTK Lo;<br>勒索病毒                           | ,<br>1 分析<br>A.黑求<br>g 分析<br>\$                               | 部門<br>問題主類<br>問題描述             | 「病毒 ✔」- Log Analysis<br>電腦名稱:<br>電腦IP:    | •                                   |            |                | 帳號:upload 密碼:trend<br>上傳完畢後,請務必於案件描述中告知壓縮檔案名<br>稱,謝謝!                                                                           |
| <mark>連線事件</mark><br>DD 事件<br>外部資安<br>連線中總<br>CallBack<br>Third Pa | <mark>・問題</mark><br>通報<br>そ通報<br>置站 C&C<br>k<br>arty Software |                                | 異常狀況或分析原因<br>1.請提供用戶端偵測紀<br>2.若未提供該資訊,將   | :<br>漆或通報資訊,有利於Log5<br>會造成分析時間延長,敏請 | ∂祈。<br>見諒! |                |                                                                                                    |
| <sub>偵測</sub><br>非技術問                                              | 題                                                             | Log上傳<br><br><br>值測紀錄/通報       | 選擇檔案 沒有選打       選擇檔案 沒有選打       選擇檔案 沒有選打 | 「<br>補業」<br>「<br>「<br>構業」           |            |                |                                                                                                    |
| 報表問題<br>連線開通<br>聯絡資計                                               | 夏<br>夏問題<br>凡變更                                               | -<br>驗證碼                       | <b>并化9X</b><br>关出服務問題                     |                                     |            |                |                                                                                                    |

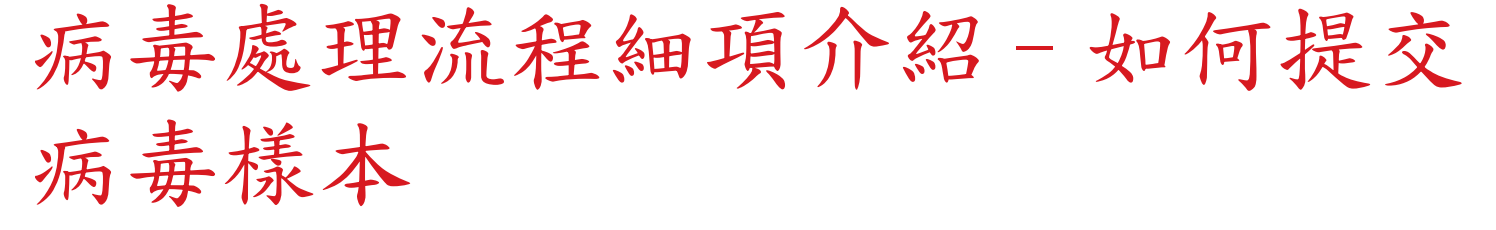

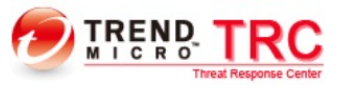

諮詢服務 👅

新北市教育研究發展中心

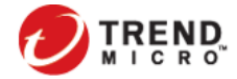

首頁

Securing Your Journey to the Cloud

監控資訊 🔻

ES0 \*

客戶專屬 🔻

TRC 線上服務系統

管理 🔻

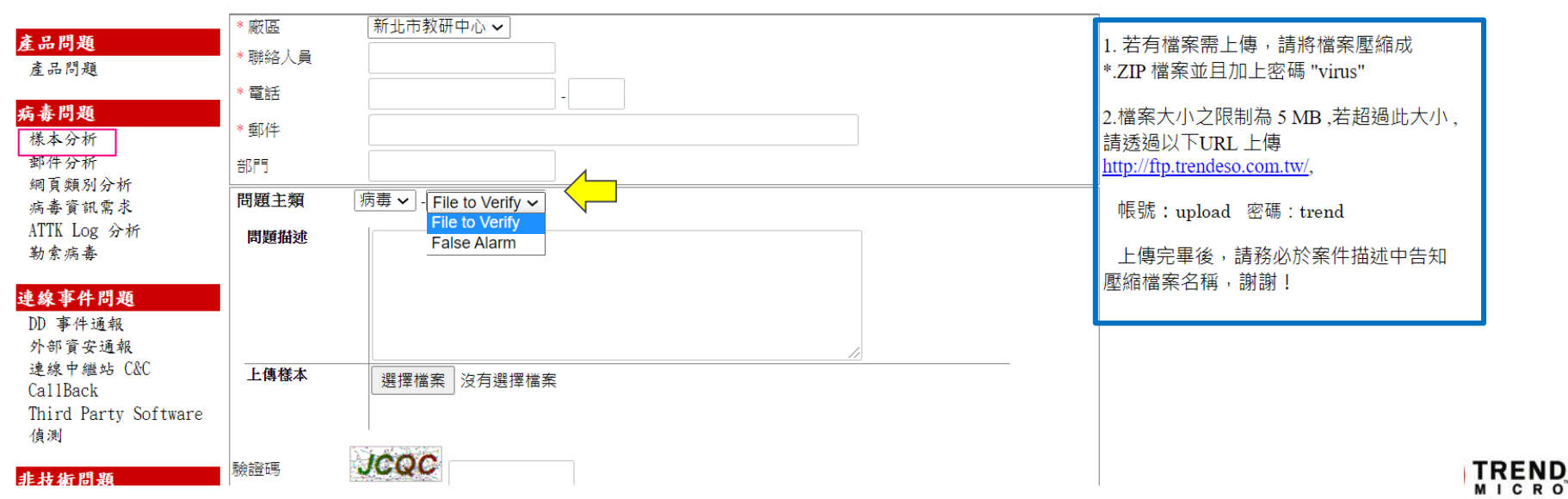

### 病毒處理流程細項介紹 - 如何提交 郵件分析

|                                                                                               | RC<br>sponse Center                                    |                                                                                 |              | 新北市教 | <u> </u>                                                                                                    | 登出                                            |
|-----------------------------------------------------------------------------------------------|--------------------------------------------------------|---------------------------------------------------------------------------------|--------------|------|----------------------------------------------------------------------------------------------------|-----------------------------------------------|
| 首頁 諮詢服務 🏲                                                                                     | 監控資訊 ▼ ES                                              | 0 ▼ 客戶專屬 ▼                                                                      | 管理 🔻         |      |                                                                                                    |                                               |
|                                                                                               | Securing Your Journ<br>to the Cloud                    | TRC                                                                             | 線上服          | 務系統  |                                                                                                    | <b></b>                                       |
| <b>產品問題</b><br>產品問題<br><b>病毒問題</b><br>様本分析<br>郵件分析<br>網頁類別分析<br>病毒資訊需求<br>ATTK Log 分析<br>勤烹病毒 | * 廠區<br>* 聯絡人員<br>* 電話<br>* 郵件<br>部門<br>問題主類 师<br>問題描述 | 新北市教研中心 <b>、</b><br>「<br>「<br>「<br>「<br>写<br>夢 <b>、</b> 」-<br>「<br>Spam & Phish | ing Submit V |      | <ol> <li>若有檔案需上傳,請將檔案</li> <li>*.ZIP 檔案並且加上密碼 "virus</li> <li>2.檔案大小之限制為 5 MB,若試請於 https://ftp.trendeso.com.tw</li> <li>上傳帳號:upload 上傳密码</li> <li>上傳完畢後,請務必於案件打</li></ol> | 壓縮成<br>"<br>超過此大小,<br>上傳,<br>馬:trend<br>描述中告知 |
| <b>達線事件問題</b><br>DD 事件通報<br>外部資安通報<br>連線中繼站 C&C<br>CallBack                                   | 郵件樣本上傳                                                 | 選擇檔案」未選擇任任                                                                      | 可檔案          | 1    | / 22 湖 ( 笛 余                                                                                                    |                                               |

 TEL:
 +886-3-3019399

 E-Mail:
 <u>TRC\_Support@TMS.trendmicro.com.tw</u>

服務人員服務時間:週一至週五上午9:00~12:00下午13:30~17:30,國定假日及例假日暫停服務。 Copyright (c) 1989-2022 Trend Micro Incorporated. All rights reserved. 法律聲明與隱私權政策

| 病                                                                                                    | 毒處理》                                                                                                    | 流程細項介紹 - 如何提<br>八七 1                                                                                                    | 交   |
|----------------------------------------------------------------------------------------------------|----------------------------------------------------------------------------------------------------|----------------------------------------------------------------------------------------------------|-----|
|                                                                                                    | 貝 尖見 /)/う<br><u>RC</u>                                                                                                    | <b> カー イ イ ー</b> 」<br>新 北 市 教 育 研 究 發 展 中 心                                                                                                    | 201 |
| iāg isiajamas ▼                                                                                                    | 監控資訊 * ESO * 客戶專屬 * 僧<br>Securing Your Journey<br>to the Cloud <b>TRC 線</b>                                                                                                    | <sup>理•</sup><br>上服務系統                                                                                                    |     |
| <b>產品問題</b><br>產品問題<br>產品問題<br>樣本分析<br><u>都件分析</u><br>網濟實實照意來<br>ATTK Log 分析<br>勒索病毒<br><b>達線事件問題</b><br>DD 事件通報<br>外部質安通報<br>達線中繼站 C&C<br>CallBack<br>Third Party Software<br>偵測<br><b>非技術問題</b><br>報表問題<br>達線開通問題<br>聯絡質訊變更 | <ul> <li>* 廠區</li> <li>新北市教研中心、◇</li> <li>* 聯絡人員</li> <li>* 電話</li> <li>* 郵件</li> <li>部門</li> <li>問題主類</li> <li>病毒 ◇ - (URL Submit ◇</li> <li>問題描述</li> <li>網頁</li> <li>網頁</li> <li>網頁</li> <li>網頁</li> <li>網頁</li> <li>網頁</li> <li>網頁</li> <li>網頁</li> <li>網頁</li> <li>網頁</li> <li>總案</li> <li>選擇檔案</li> <li>未選擇任何檔案</li> </ul> | 1. 當URL於目前趨勢產品無法偵測或類型<br>判斷錯誤,可透過此類別提供,若超過五<br>個URL,可將URL貼至文字檔或是Excel提<br>供分析,也可先透過以下Site Safety Center<br>網站進行判別  https://global.sitesafety.trendmicro.com/ 2. 當您提供相關URL時,請您將http 或<br>https 修改成 hxxp 或 hxxps 3. 請將文字檔壓縮成 *.ZIP 檔案並且加上<br>密碼 "virus" |     |

TEL: +886-3-3019399 E-Mail: TRC Support@TMS.trendmicro.com.tw

服務人員服務時間: 週一至週五 上午9:00~12:00 下午13:30~17:30, 國定假日及例假日暫停服務。 Copyright (c) 1989-2022 Trend Micro Incorporated. All rights reserved. 法律難明與隱私權政策

|                                | • • • • • • -                                                                                                    |                                                                                                    |                                                                                                    |                                                                                                    |
|--------------------------------|----------------------------------------------------------------------------------------------------|----------------------------------------------------------------------------------------------------|----------------------------------------------------------------------------------------------------|----------------------------------------------------------------------------------------------------|
| $\leftarrow$ $\rightarrow$ C Q | ttps://global.sitesafety.trendm                                                                                                    | icro.com                                                                                                    |                                                                                                    |                                                                                                    |
| 🔄 新索引標籤 🦰 Progress             | s 🦰 TrendMicro 🦰 ISMS 🦰 BU2                                                                                                    | TrustONE                                                                                                    |                                                                                                    |                                                                                                    |
|                                |                                                                                                    |                                                                                                    |                                                                                                    | Region Danguage Contact US                                                                                                    |
|                                |                                                                                                    | me Products                                                                                                    | Solutions Why Trend Micro Rese                                                                                                    | earch Support Partners Company                                                                                                    |
|                                | Home Site Safety Center                                                                                                    |                                                                                                    |                                                                                                    |                                                                                                    |
|                                |                                                                                                    |                                                                                                    |                                                                                                    |                                                                                                    |
|                                | Is it safe?                                                                                                    |                                                                                                    |                                                                                                    |                                                                                                    |
|                                |                                                                                                    |                                                                                                    | CHECK                                                                                                    | KNOW >                                                                                                    |
|                                |                                                                                                    |                                                                                                    |                                                                                                    |                                                                                                    |
|                                | Please type the URL that you                                                                                                    | want to check.                                                                                                   |                                                                                                    |                                                                                                    |
|                                | Please type the URL that you<br>About Our Safety Ratings                                                                                                    | want to check.                                                                                                   |                                                                                                    |                                                                                                    |
|                                | Please type the URL that you<br>About Our Safety Ratings<br>Scores are assigned based on fact<br>behavior analysis. We've advanced<br>hidden.                                                                                                    | want to check.<br>rrs such as a website's age, historical location<br>how we apply web reputation to keep pace w | s, changes, and indications of suspicious an<br>with new types of criminal attacks that can                                         | ctivities discovered through malware<br>come and go very quickly, or try to stay                                                                                                    |
|                                | Please type the URL that you<br>About Our Safety Ratings<br>Scores are assigned based on fact<br>behavior analysis. We've advanced<br>hidden.                                                                                                    | want to check.                                                                                                   | is, changes, and indications of suspicious a with new types of criminal attacks that can one of the suspicious Suspicious           | ctivities discovered through malware<br>come and go very quickly, or try to stay                                                                                                    |
|                                | Please type the URL that you<br>About Our Safety Ratings<br>Scores are assigned based on fact<br>behavior analysis. We've advanced<br>hidden.<br>Safe<br>The latest tests indicate that this UR<br>contains no malicious software and<br>shows no signs of phishing. | want to check.                                                                                                   | is, changes, and indications of suspicious awith new types of criminal attacks that can<br>be be be be be be be be be be be be be b | ctivities discovered through malware<br>come and go very quickly, or try to stay<br>Untested<br>Because you were curious about this<br>URL, Trend Micro will now check it for<br>the first time. Thanks for mentioning<br>it |

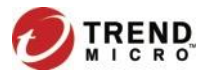

This free service has been made available so that you can check the safety of a particular URL that might seem suspicious. Trend Micro reserves the right to block automated programs from submitting large numbers of URLs for analysis.

## 病毒處理流程細項介紹 - 如何提交病毒資訊需求

|                                                                           |                                      | 新北市教育                                                           | 研究發展中心                                                                        | <u>心</u>                                                                                |                               |                                                                                   | 登出                           |
|---------------------------------------------------------------------------|--------------------------------------|-----------------------------------------------------------------|-------------------------------------------------------------------------------|-----------------------------------------------------------------------------------------|-------------------------------|-----------------------------------------------------------------------------------|------------------------------|
| 首頁 諮詢服務 ▼ 監控資訊 ▼                                                          | ESO▼ 客戶專屬▼ 管理▼                       |                                                                 |                                                                               |                                                                                         |                               |                                                                                   |                              |
| TREND<br>MICRO<br>Securing You<br>to the Cloud                            | Journey TRC 線上服務系統                   |                                                                 |                                                                               |                                                                                         |                               |                                                                                   |                              |
| <b>產品問題</b><br>產品問題<br>* 廠區<br>* 聯絡人員<br>* 酉仟                             | [新北市教研中心 ✔]                          | 1. 若<br>可以                                                      | 5您需要偵測到之病毒 <br>↓先透過以下的病毒百日                                                    | 的相關資訊,您<br>科進行查詢                                                                        |                               |                                                                                   | - 1                          |
| <b>病春問題</b><br>様本分析<br>郵件分析<br>(回 第 50 八) た<br>部門                         |                                      | http<br>ency                                                    | ://www.trendmicro.com<br>yclopedia/                                           | /vinfo/us/threat-                                                                       |                               |                                                                                   | - 1                          |
| 高書資訊<br>病書資訊<br>ATTK Log 分析<br>勒索病書<br>問題主類<br>問題<br>超通<br>通過<br>問題<br>主類 | [病婁 ✔]-[Request Virus Information ✔] | 2. 若<br>您:<<br>檔a                                               | 告未能查詢到您,希要<br>- → C G 合 ht<br>) 新家引標量 <sup>●</sup> Progress <sup>●</sup> Tren | 的相關資料,請<br>ttps://www.trendmicro.com/vinfo/us/threat-<br>dMicro 🗋 ISMS 🌔 BU2 🗂 TrustONE | encyclopedia/                 |                                                                                   | A Q 26 67                    |
| 建線事件問題<br>DD 事件通報                                                         |                                      |                                                                 | (                                                                             | DIREND. Business For Hame                                                               | C Aler<br>Products Sol        | ns 📩 Download 🕁 Buy 🕀 Region 🛞 Log in<br>Jutions Why Trend Micro Research Support | Partners Company Q           |
| か前貨安遇報<br>達線中継站 C&C<br>CallBack<br>Third Party Software<br>偵測             | 選擇備案 未選擇任何備案                         |                                                                 |                                                                               | Threat Encyclopedia                                                                     |                               |                                                                                   |                              |
| 非技術問題 驗證碼                                                                 | R2Q6                                 |                                                                 |                                                                               | Search Threat Encyclopedia                                                              |                               |                                                                                   | ٩                            |
| 報表問題<br>連線開通問題                                                            | <u>送出服務問題</u>                        | ( <u>**</u> )                                                   |                                                                               | Malware                                                                                 |                               | Vulnerabilities                                                                   |                              |
| 聯絡資訊變更                                                                    |                                      |                                                                 |                                                                               | RANSOM.WIN32.LOCKBIT.YXCGD<br>Overall Risk Rating:                                      | Advisory Date:<br>04 Jul 2022 | The September 2022 Security Update<br>Review                                      | Publish Date:<br>13 Sep 2022 |
|                                                                           |                                      |                                                                 |                                                                               | TROJAN.WIN32.KILLMBR.YECCA<br>Overall Risk Rating:                                      | Advisory Date:<br>01 Mar 2022 | New Disclosure Timelines for Bugs<br>Resulting from Incomplete Patches            | Publish Date:<br>11 Aug 2022 |
|                                                                           | TEL<br>E-M                           | _: +886-3-3019399<br>Mail: <u>TRC_Support@TMS.trendmicro.co</u> |                                                                               | WORM.WIN32.HERMWIZ.YECCA<br>Overall Risk Rating:                                        | Advisory Date:<br>01 Mar 2022 | The August 2022 Security Update<br>Review                                         | Publish Date:<br>9 Aug 2022  |

#### 病毒處理流程細項介紹 - 如何提交 其他病毒問題

|                                                     | RC<br>新北市教育研究到                                                           | 發展中心                                                                 |
|-----------------------------------------------------|--------------------------------------------------------------------------|----------------------------------------------------------------------|
| 首頁 諮詢服務 🏲                                           | 監控資訊 ▼ ESO ▼ 客戶專屬 ▼ 管理 ▼                                                 |                                                                      |
|                                                     | to the Cloud TRC 線上服務系統                                                  |                                                                      |
| <mark>產品問題</mark><br>產品問題                           | <ul> <li>* 廠區</li> <li>新北市教研中心 </li> <li>* 聯絡人員</li> <li>* 電話</li> </ul> | 避免開啟未經確認的電子郵件或者點選郵件當中的<br>連結,這類連結一旦點選就會啟動勒索病毒安裝程<br>序。               |
| 病毒問題<br>様本分析<br>郵件分析<br>綱百類別公析                      | *郵件<br>部門                                                                | 備份您的重要檔案,遵守 3-2-1 原則:3 份備份、2<br>種儲存媒體、1 個不同的存放地點。                    |
| 病毒資訊需求<br>ATTK Log 分析<br>勒索病毒                       | 問題主類 「病毒 マ」 「勤素病毒 マ」<br>問題描述                                             | 定期更新系統、軟體及應用程式,讓您的應用程式<br>随時保持最新狀態,防堵最新的漏洞。<br>相關資訊可點選 <u>趨勢Blog</u> |
| <b>連線事件問題</b><br>DD 事件通報<br>外部資安通報                  |                                                                          | 相關資料也可參考TRC Portal →ESO → ESO技術支<br>援 → 勒索病毒相關文件                     |
| 違線中繼站 C&C<br>CallBack<br>Third Party Software<br>偵測 | Log上傳         選擇檔案           驗證碼         9XXXS                           |                                                                      |
| 非社体問題                                               | ·····································                                    |                                                                      |

# 病毒處理流程細項介紹 - 分析&提供處理 步驟(1)

步驟7. 趨勢科技工程師根據學校提供的資訊以及log,提供給 TrendLab分析,分析後會透過E-mail請客戶提供可疑檔案

步驟8. TrendLab分析後,趨勢科技工程師提供分析結果,若為惡意程式將加入病毒碼

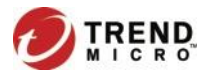

## 病毒處理流程細項介紹 - 分析&提供處理 步驟(2)

- 步驟9. 學校觀察是否仍有異常
  - 是: 請執行步驟10
  - 否: 請執行步驟11
- 步驟10. 學校告知目前異常狀況為何?趨勢工程師會再告知 後續處理步驟,回到步驟7繼續執行

步驟11. 當趨勢科技工程師收到回覆無異常的信後,會將此案件結案

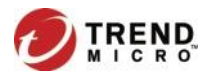

#### 技術支援專線及專屬線上服務

- 各校資訊人員如需諮詢病毒、產品問題, 請撥技術支援專線: 02-2377-2323#1
- 教研中心防毒窗口如需諮詢病毒、產品問題, 請撥技術支援專線: 03-3019399#3
- ESO 線上服務申請:https://eso.ntpc.edu.tw

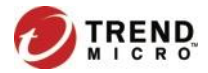

其他說明-用戶端安裝

確認電腦的命名規則:
 (Domain Name - pc name)

Domian name < -學校名稱
例:大觀國中英文縮寫為
tkjhs。所以命名為:tkjhs-XXX</pre>

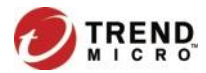
### 如何修改/確認電腦的名稱-Windows 10

• 左下角開始圖示按右鍵點[系統]

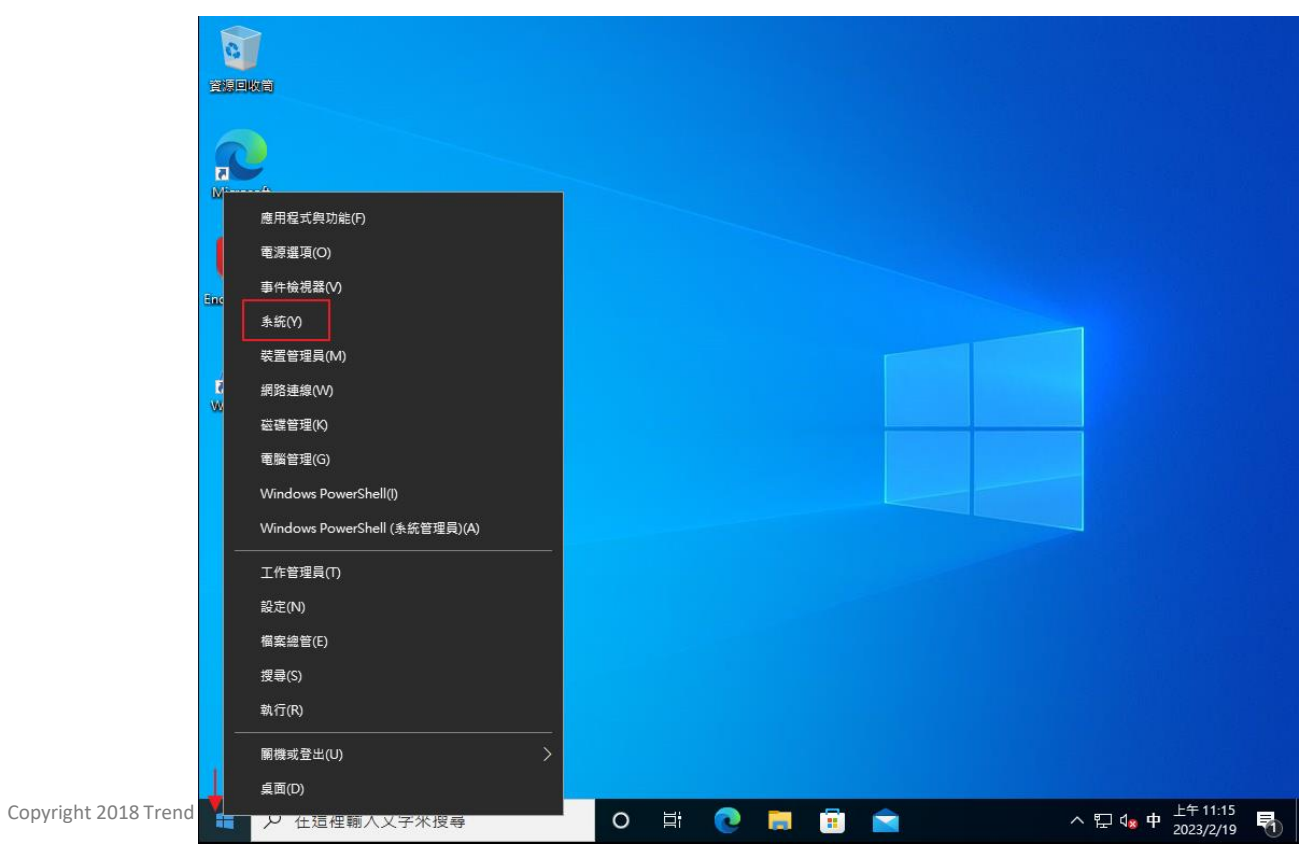

37

• 點[重新命名此電腦]

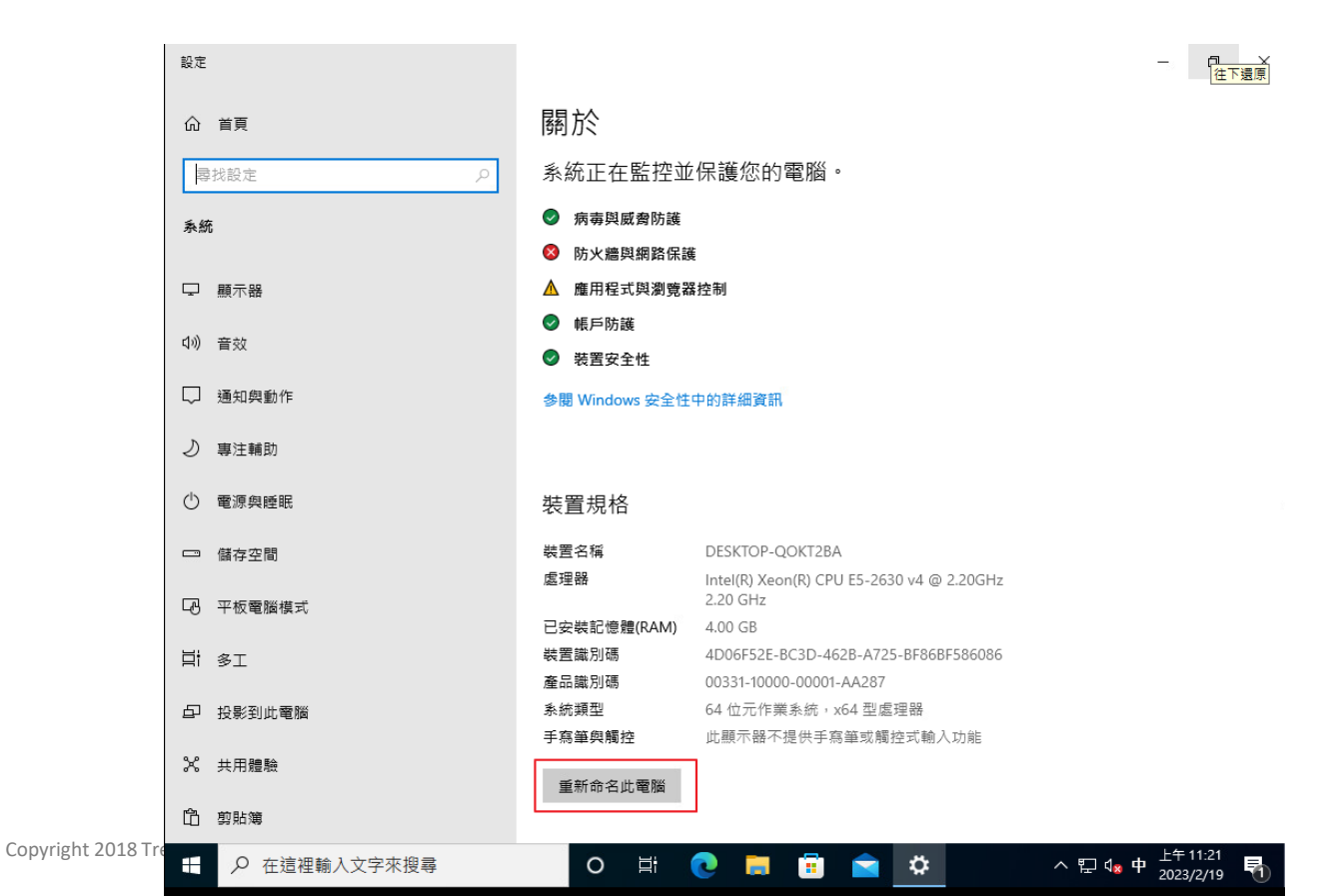

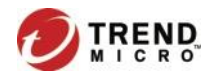

38

輸入電腦名稱(依據電腦的命名規則),按[下一步],確認名稱後,按[重新啟動電腦]後即完成。

#### 重新命名電腦

| 重新命名電腦             |        |     |    |
|--------------------|--------|-----|----|
| 您可以使用字元、連字號與數      | 字的組合。  |     |    |
| 目前的電腦名稱: DESKTOP-Q | OKT2BA |     |    |
| ntpc-XXX           | ×      |     |    |
|                    |        |     |    |
|                    |        | 下一步 | 取消 |

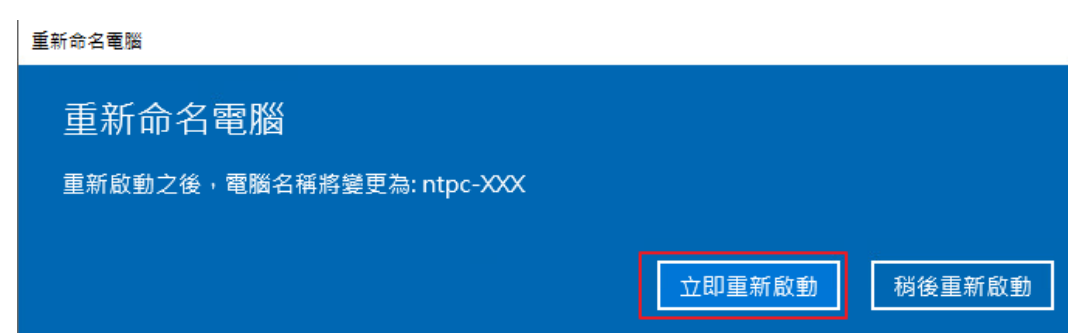

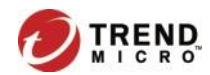

• 左下角開始圖示按右鍵點[系統],再次確認裝置名稱是否正確。

| 設定            |                                                           |
|---------------|-----------------------------------------------------------|
| 命 首頁          | 關於                                                        |
| <b>尋找設定</b> ク | 系統正在監控並保護您的電腦。                                            |
| 系統            | 防火牆與網路保護                                                  |
|               | ▲ 應用程式與瀏覽器控制                                              |
| ♀ 顯示器         | ● 帳戶防護                                                    |
| 10            |                                                           |
| いり 音效         | 参閱 Windows 安全性中的詳細資訊                                      |
| □ 通知與動作       |                                                           |
| ● 專注輔助        |                                                           |
|               | 装置規格                                                      |
| ① 電源與睡眠       | 装置名稱 ntpc-XXX                                             |
| □ 儲存空間        | 盧理器 Intel(R) Xeon(R) CPU E5-2630 v4 @ 2.20GHz<br>2.20 GHz |
|               | 已安裝記憶體(RAM) 4.00 GB                                       |
| 48 半仮電脑模式     | 裝置識別碼 4D06F52E-BC3D-462B-A725-BF86BF586086                |
|               | 產品識別碼 00331-10000-00001-AA287                             |
|               | 系統類型 64 位元作業系統,x64 型處理器                                   |
| 白 投影到此電腦      | 手寫筆與觸控 此顯示器不提供手寫筆或觸控式輸入功能                                 |
| メ 共用體驗        | 重新命名此電腦                                                   |
| 白 剪貼簿         |                                                           |

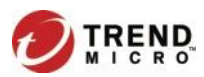

### 如何修改/確認電腦的名稱-Windows 11

### • 左下角開始圖示按右鍵點[設定]

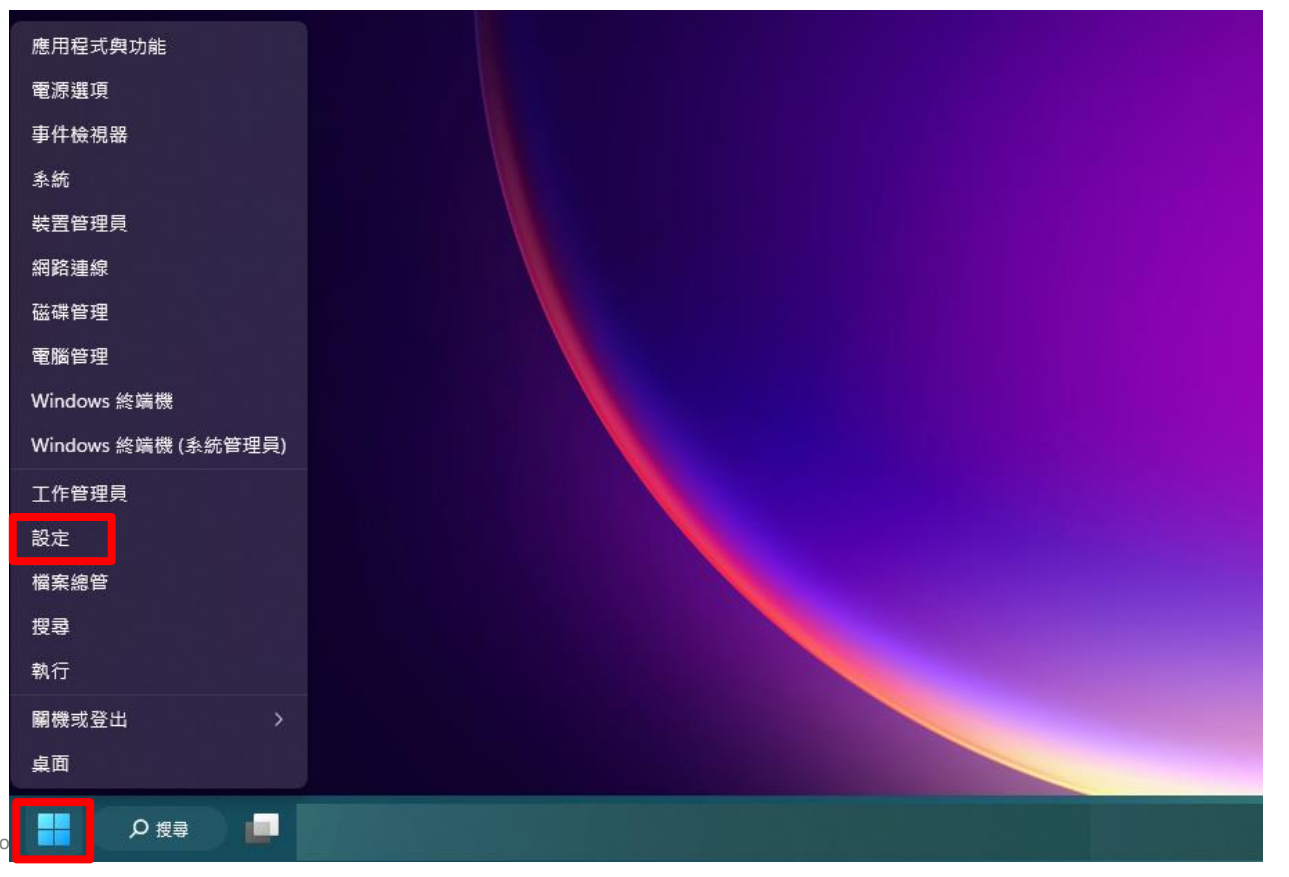

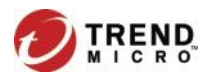

• 選擇[系統]頁面,點擊上方的[重新命名]。

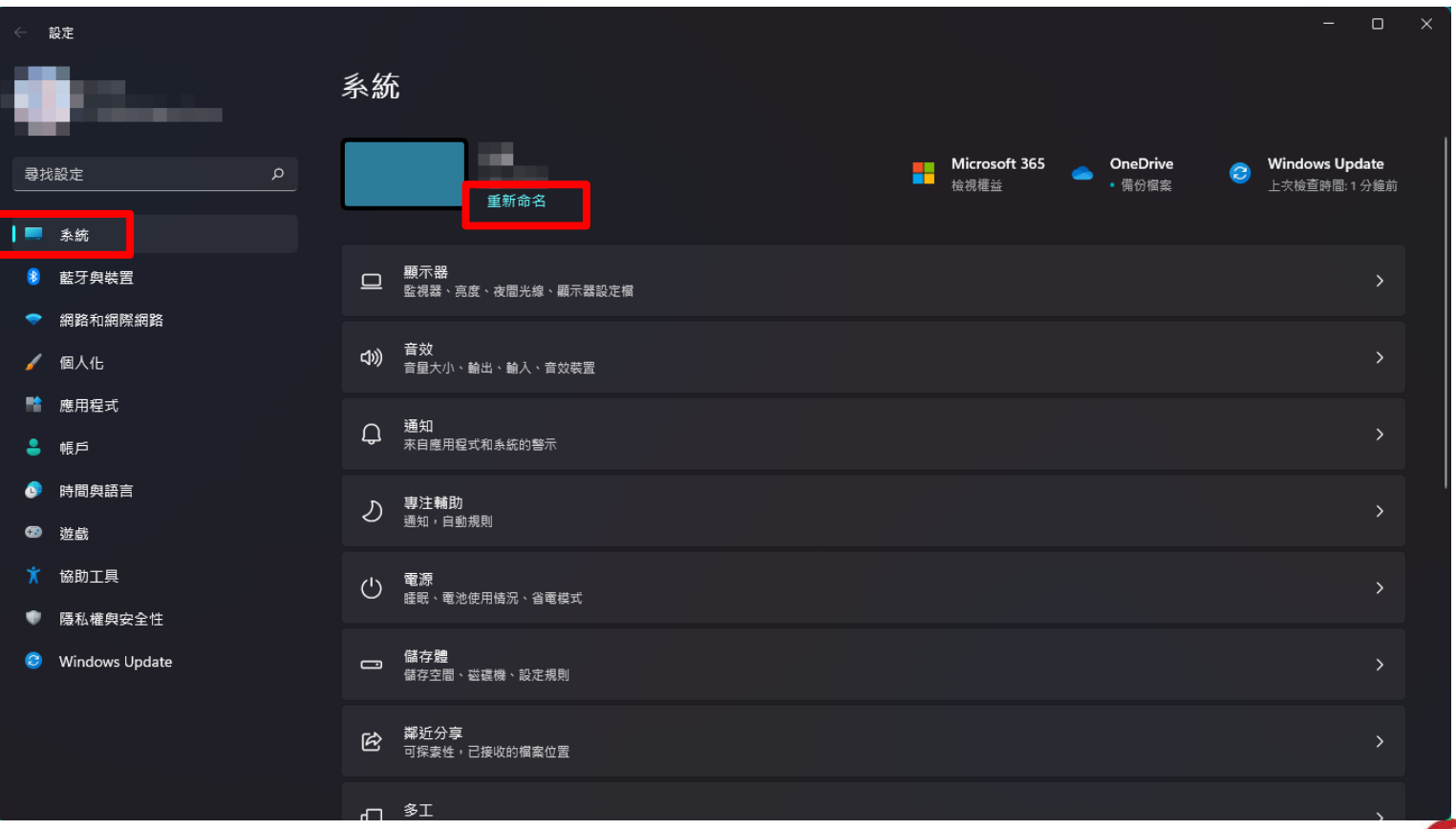

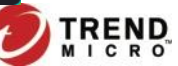

輸入名稱後,點選[下一步]。 

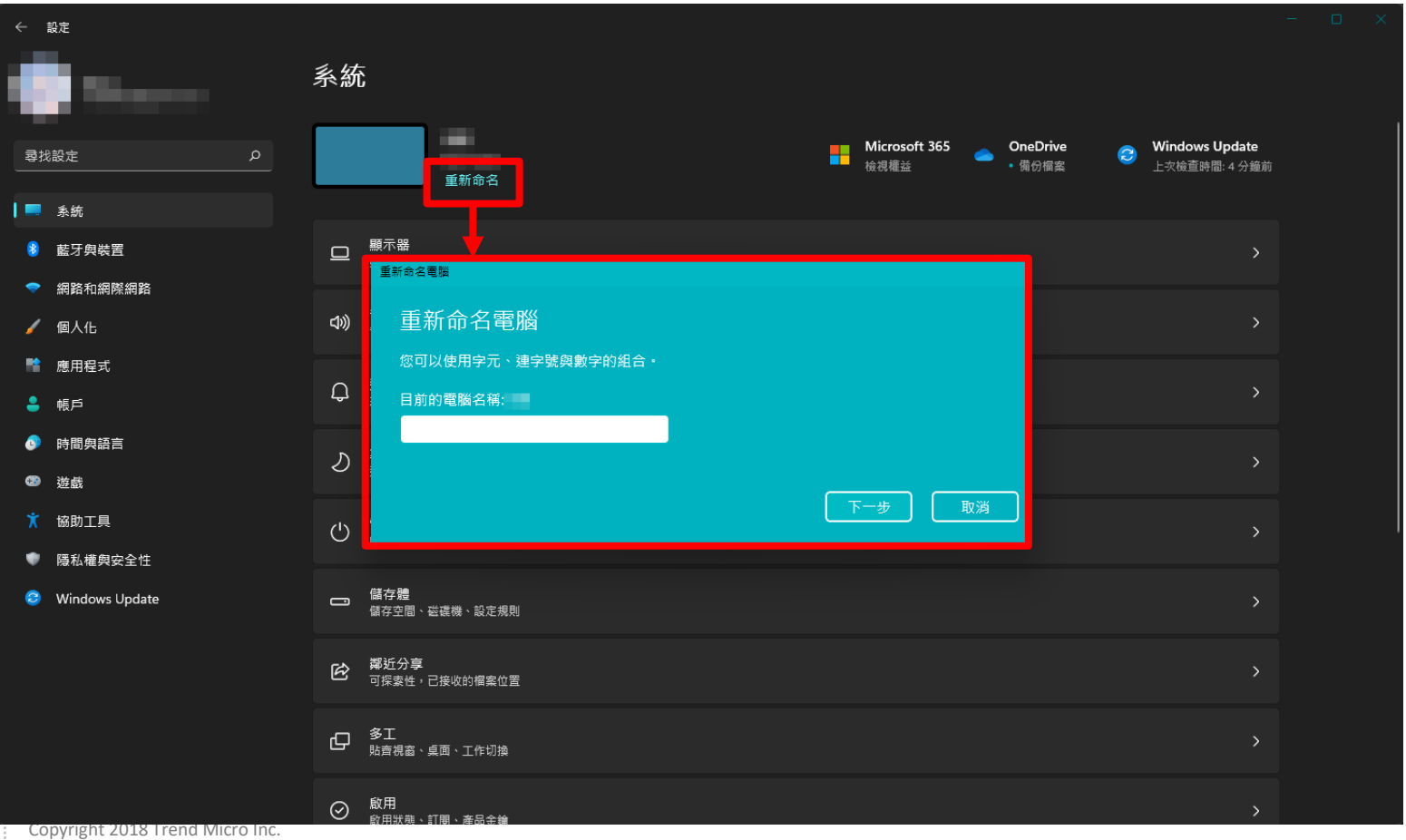

43

TRE

• 或是在[系統]頁面中,選擇最下方的[系統資訊]。

| ÷      | 設定              |                                  |   | - | o x |  |
|--------|-----------------|----------------------------------|---|---|-----|--|
|        |                 | 系統                               |   |   |     |  |
|        |                 | G 儲存體<br>儲存空間、磁磁機、設定規則           | > |   |     |  |
|        | &設定 ノ<br>条統     |                                  | > |   |     |  |
| 8      | 藍牙與裝置           | 日 多工<br>助音視者、桌面、工作切读             | > |   |     |  |
| -<br>/ | 網路和網際網路<br>個人化  |                                  | 、 |   |     |  |
| R      | 應用程式            | ● 飲用狀態、訂閱、產品金鑰                   |   |   |     |  |
| •      | 帳戶              | 及職排解 建議的疑難排解、喜好設定、歷程記錄           | > |   |     |  |
| -      | 遊戲              | 2. 復原<br>重設、進階段動、返回              | > |   |     |  |
| *      | 協助工具<br>隱私權與安全性 | □ 投影到此電腦<br>権限、配對 PIN、可探索性       | > |   |     |  |
| 8      | Windows Update  | ✓ 遺端桌面<br>還端桌面使用者、連線權限           | > |   |     |  |
|        |                 | 5 99胎期<br>剪下和擦製的歷程紀錄、同步處理、薄除     | > |   |     |  |
|        |                 | ① 条統資訊<br>要置規格、重新命名電腦、Windows 規格 | > |   |     |  |
|        |                 |                                  |   |   |     |  |

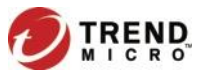

## • [系統資訊]的頁面右上方, 點擊[重新命名此電腦的]。

| ←                | 設定                                    |                                                              |                 |  |         | - | × |
|------------------|---------------------------------------|--------------------------------------------------------------|-----------------|--|---------|---|---|
|                  | Sec. 1                                | 系統 > 系                                                       | 資訊              |  |         |   |   |
| <b>2</b>         | 戏設定 の                                 |                                                              |                 |  | 重新命名此電腦 |   |   |
|                  | 条統                                    | () 裝置規格                                                      |                 |  | 複製      | ^ |   |
| *<br>~<br>~<br>* | 藍牙與裝置<br>網路和網際網路<br>個人化<br>應用程式<br>帳戶 | 裝置名稱<br>處理器<br>已安裝記憶<br>產品識別碼<br>手寫筆型纜:                      |                 |  |         |   |   |
| ©<br>3           | 時間與語言                                 | 相關連結 網域國                                                     | 作群組 系統保護 進階系統設定 |  |         |   |   |
| X                | 協助工具                                  | ₩ Windows 規                                                  |                 |  | 複製      | ^ |   |
| 0                | Hønunær¢kt,≟lu:<br>Windows Update     | 版本<br>版本<br>安裝於<br>OS 組建<br>體驗<br>Microsoft 影<br>Microsoft 影 | 白約              |  |         |   |   |
|                  |                                       | 相關設定                                                         |                 |  |         |   |   |
|                  |                                       | 。 本品个绘图                                                      | 1               |  |         |   |   |

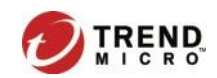

• 輸入名稱後,點選[下一步]。

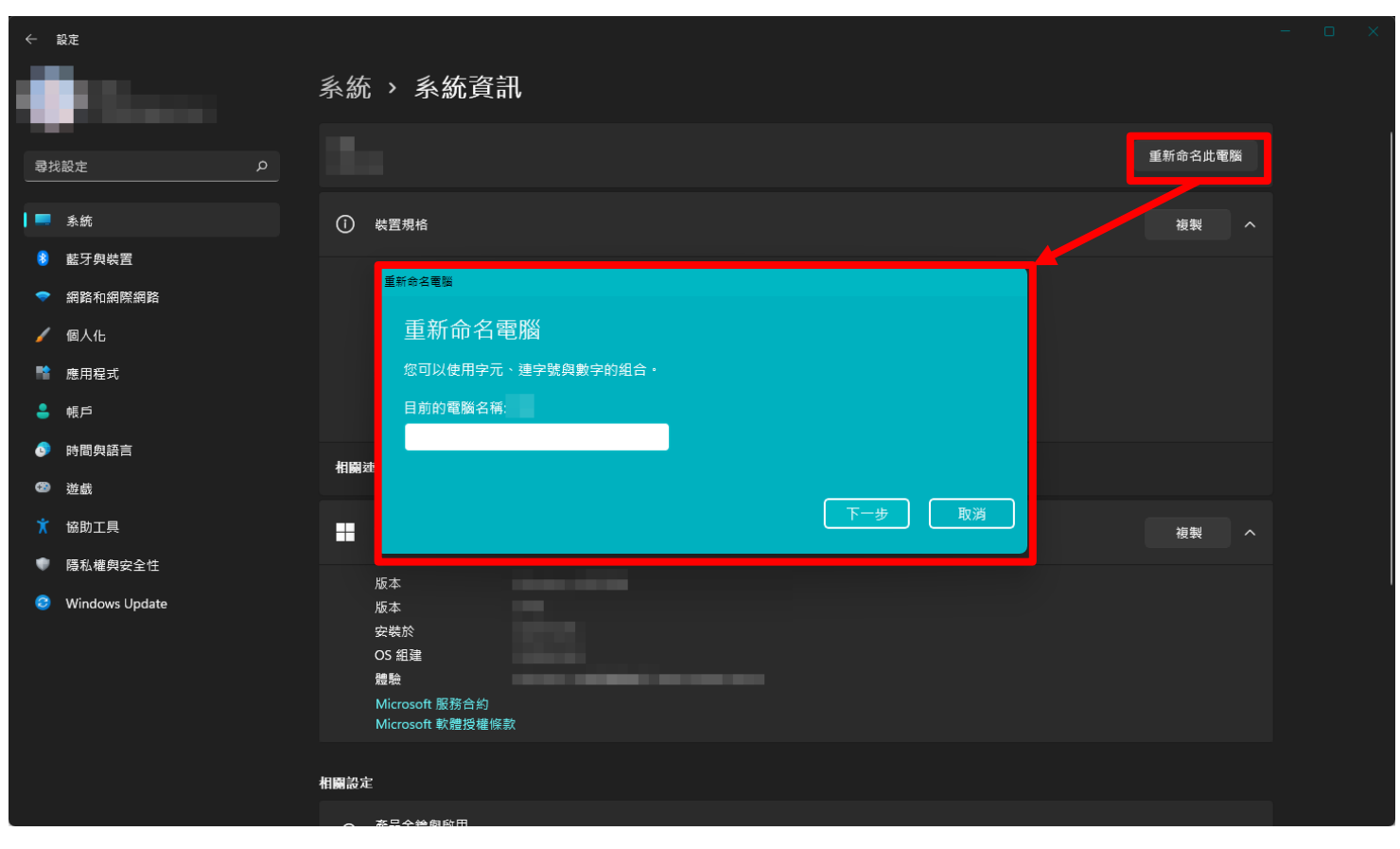

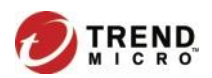

輸入電腦名稱(依據電腦的命名規則),按[下一步],確認名稱後,按[立即重新啟動]後即完成。

| 重新命名電腦                    |        |
|---------------------------|--------|
| 重新命名電腦                    |        |
| 您可以使用字元、連字號與數字的組合。        |        |
| 目前的雷聯名稱:<br>ntpc-XXX ×    |        |
|                           | 下一步 取消 |
| 重新命名電腦                    |        |
| 重新命名電腦                    |        |
| 重新啟動之後,電腦名稱將變更為: ntpc-XXX |        |
|                           | 立即重新啟動 |

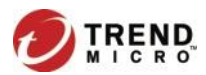

• 左下角開始圖示按右鍵點[設定],再次確認裝置名稱是否正確。

| · ← 設定                                                                                                    |                                                                       | – |
|----------------------------------------------------------------------------------------------------|-----------------------------------------------------------------------|---|
| a dia mandri di secondo di secondo di second | 系統                                                                    |   |
|                                                                                                    | ntpc-XXX<br>重新命名 Microsoft 365 合 OneDrive (場份編案 の Update 上交検査時間: 7 小時 | 前 |
| 条統                                                                                                    |                                                                       | _ |
| 8 藍牙與裝置                                                                                                    | ■ ■ ■ ■ ■ ■ ■ ■ ■ ■ ■ ■ ■ ■ ■ ■ ■ ■ ■                                 |   |
| 網路和網際網路                                                                                                    |                                                                       |   |
| 🥖 個人化                                                                                                    | 合效         音效           音量大小、輸出、輸入、音效裝置         >                     |   |
| ■■ 應用程式                                                                                                    | — 语/1                                                                 |   |
| 💄 帳戶                                                                                                    | → 横和 未自應用程式和系統的警示 →                                                   |   |
| 🔊 時間與語言                                                                                                    | ▶ 専注輔助                                                                |   |
| 1 遊戲                                                                                                    | 2 通知,自動規則<br>2                                                        |   |
| ★ 協助工具                                                                                                    |                                                                       |   |
| ● 陽私權與安全性                                                                                                    | 一 经成、电池设计增加、自电极入                                                      |   |
| Windows Update                                                                                                    | ■ 儲存體<br>儲存空間、磁碟機、設定規則                                                |   |
|                                                                                                    | 澤近分享<br>可探索性,已接收的檔案位置         >                                       |   |
|                                                                                                    |                                                                       |   |
| 48                                                                                                    |                                                                       |   |

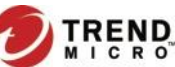

## 2. 用戶端下載位置

 $\leftarrow$ 

## https://osce.ntpc.edu.tw/

C thttps://osce.ntpc.edu.tw/officescan/console/html/cgi/cgiChkMasterPwd.exe

### 🥏 Trend Micro Apex One™

| 登入<br><sub>使用者名稱</sub> : |                                                                                                    |
|--------------------------|----------------------------------------------------------------------------------------------------|
| 輸入使用者名稱<br><b>密碼:</b>    | MSI用戶端安裝                                                                                               |
| 輸入密碼<br>網域:              | 1. 請點選下面其中一個按鈕,下載 Apex One Security Agent 32 位元或 64 位元 MSI 安裝套件。<br>2. 完成下載後,執行 MSI 套件。<br>3. 請點選「關始」。 |
|                          | 4. 請點選「下一步」以安裝 Apex One Security Agent。<br>立即下載 32 位元套件  立即下載 64 位元套件                                  |
|                          | 登入         使用者名稱:         輸入使用者名稱         密碼:         網域:         登入                                   |

無需輸入密碼,點選以下的安裝程式.選擇自己的版本 進行下載 取得說明

œ

to

Ĝ

≲≡

Ð

# 用戶端程式安裝方式- Internal Web Page(1)

3. 若直接執行 MSI 可能會出現此訊息,點選「其他資訊」>「仍要執行」。

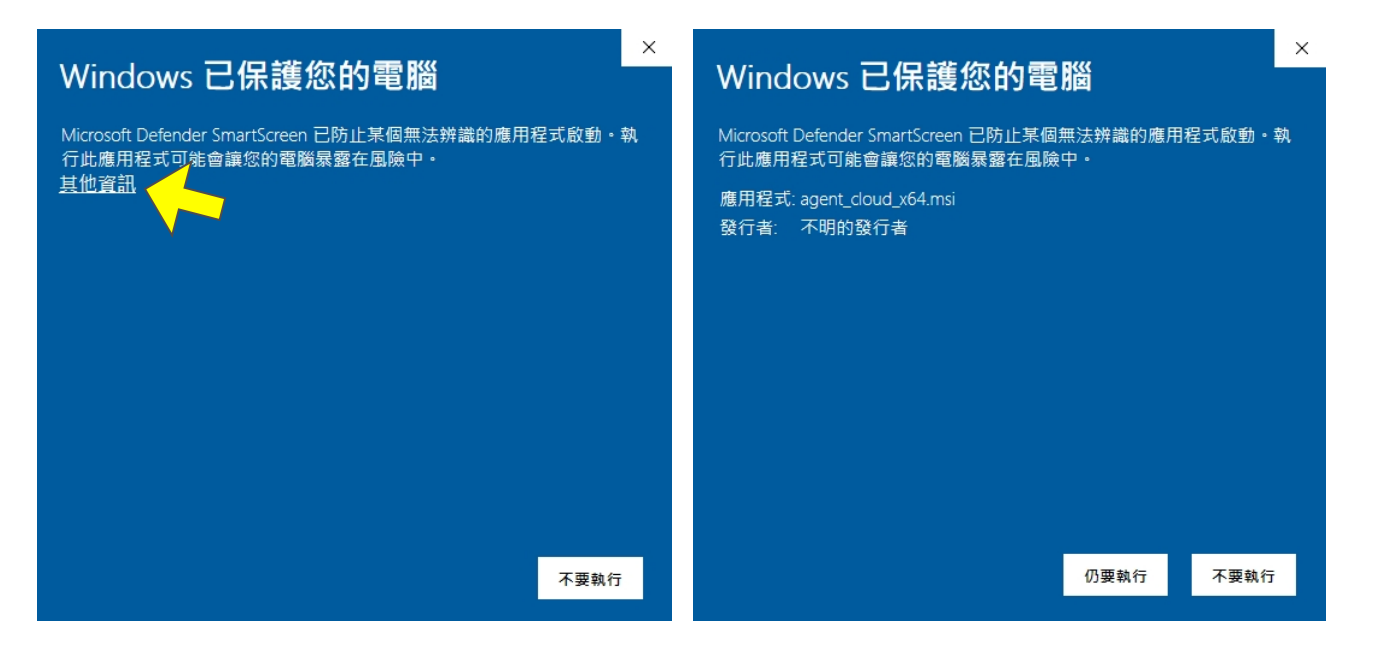

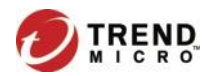

## 用戶端程式安裝方式- Internal Web Page(2)

4. 在執行 MSI 前,確認檔案是否有安全性限制,如果有請先解除,可以點選「內容」>「解除封鎖」。

| 名稱             | ^     | 修改日期                                        | 類型               | 大小         | - | 🖟 agent_                                                                                                    | _cloud_>                    | x64.msi - 內容                                                                                                    |                                                                                                    |                                                            |                                 | ×  |
|----------------|-------|---------------------------------------------|------------------|------------|---|----------------------------------------------------------------------------------------------------|-----------------------------|----------------------------------------------------------------------------------------------------|----------------------------------------------------------------------------------------------------|------------------------------------------------------------|---------------------------------|----|
| ig agent_cloud |       | ■ 30121/0/28 下午 01:59<br>3022/0/28 下午 01:59 | Windows Installe | 287,895 KB |   | <ul> <li>一般</li> <li>一般</li> <li>福森 (1)</li> <li>福森 (1)</li> <li>一個</li> <li>一個</li> <li>一回</li> <li>一回</li> <li>二回</li> <li>二回</li></ul> | 相容性<br>型:<br>案:<br>明:<br>明: | 安全性         自訂           agent_cloud_           Windows Inst.           Windows           C:\Users\abel           281 MB (294,i)           2022年9月281           2022年9月281           2022年9月281           2022年9月281           2022年9月281           2022年9月281           回 唯讀(R)           這個儒素來自受<br>鑽以協助保護針 | 詳細資料<br>xx64.msi<br>aller 封裝 (.ms<br>s® installer<br>.yi\Download<br>804,480 位元結<br>805,504 位元結<br>805,504 位元結<br>日,下午 01:59<br>日,下午 02:01<br>日,下午 02:01 | 以前的版<br>i)<br>fls\install<br>组)<br>组)<br>:37<br>:57<br>:37 | 本<br>建更(C)<br>建階(D)<br>2)解除封鎖(f |    |
|                | 內容(R) |                                             |                  |            |   |                                                                                                    |                             | 確定                                                                                                    | Ĕ                                                                                                    | 取消                                                         | 套用()                            | A) |

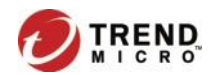

# 用戶端程式安裝方式- Internal Web Page(3)

5. 點選「下一步」

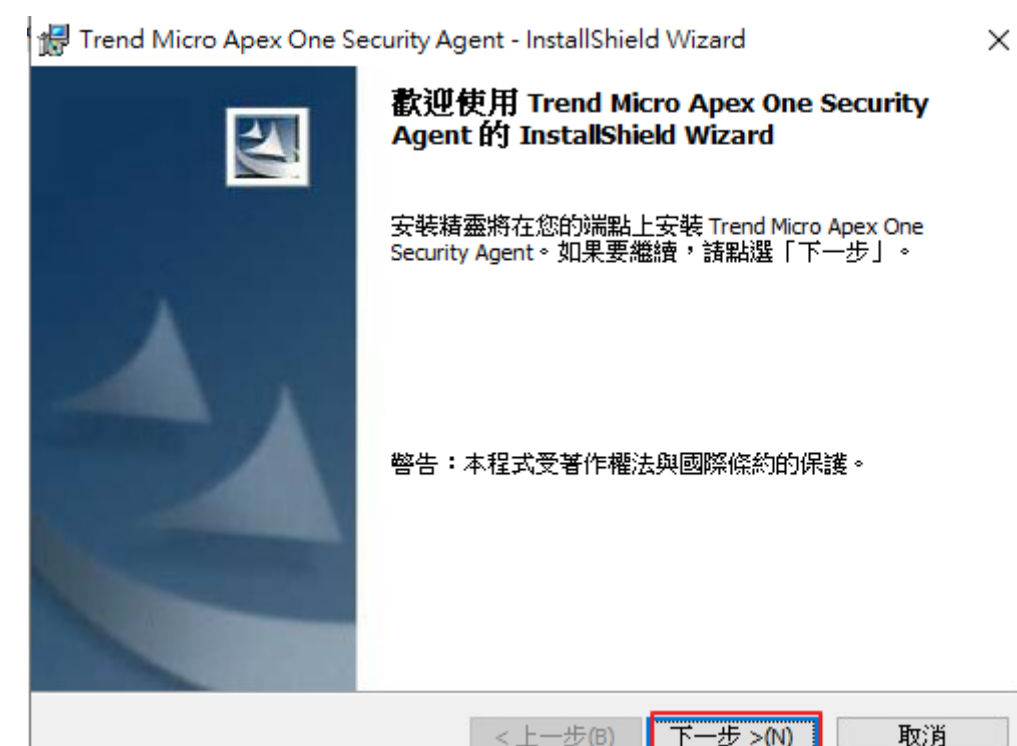

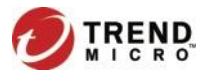

# 用戶端程式安裝方式- Internal Web Page(4)

6. 安裝過程畫面

| 🛃 Trend M           | icro Apex One Security Agent - InstallShield Wizard $ \square$ $	imes$          |
|---------------------|---------------------------------------------------------------------------------|
| <b>正在安装</b><br>正在安装 | Trend Micro Apex One Security Agent<br>传恋選取的程式功能。                               |
| 1 <del>1</del>      | InstallShield Wizard 正在安裝 Trend Micro Apex One Security Agent,請稍<br>候。此程序需要數分鐘。 |
|                     | 狀態:<br>正在安裝新服務                                                                  |
|                     |                                                                                 |
|                     |                                                                                 |
| InstallShield       |                                                                                 |
|                     | <上一步(B) 下一步>(N)                                                                 |

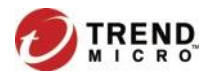

# 用戶端程式安裝方式- Internal Web Page(5)

7. 安裝完成,點選「結束」

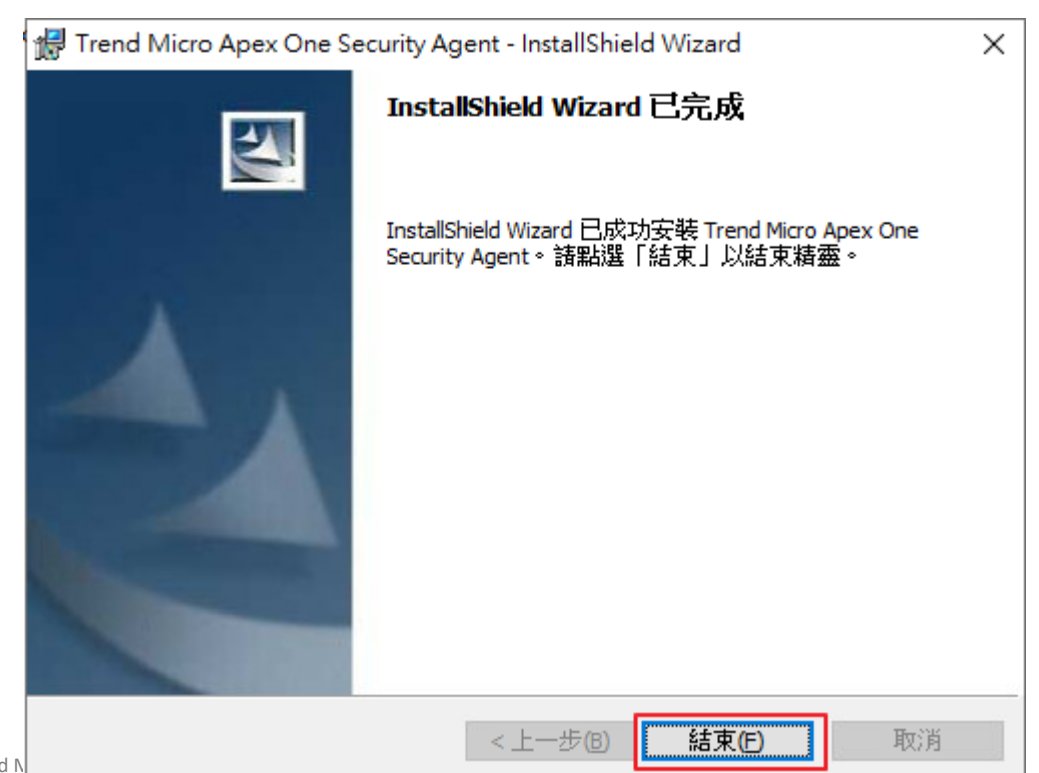

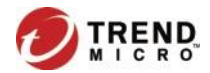

# 用戶端程式安裝方式-Internal Web Page(6)

 如果警告跳出視窗,可以不用立即重新啟動電腦,在方便重啟的時間點 進行電腦重新開機即可。

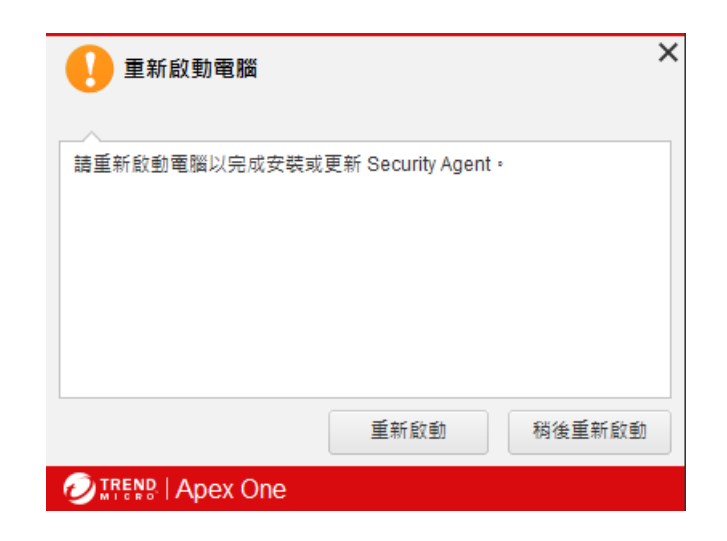

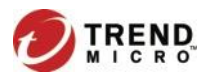

# 用戶端程式安裝方式- Internal Web Page(7)

- 9. 執行 ApexOne 用戶端安裝程式後,程式將自行安裝且連線至教網中心防 毒主機
- 10. 安裝完成確認右下角出現 ApexOne 用戶端圖示

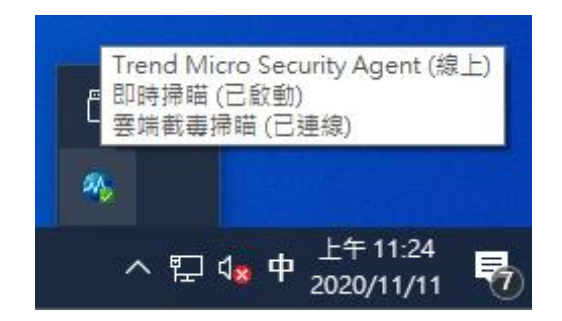

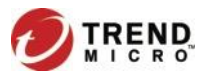

# 用戶端程式移除方式-(1)

1. 設定 > 應用程式 (以Windows10為例)

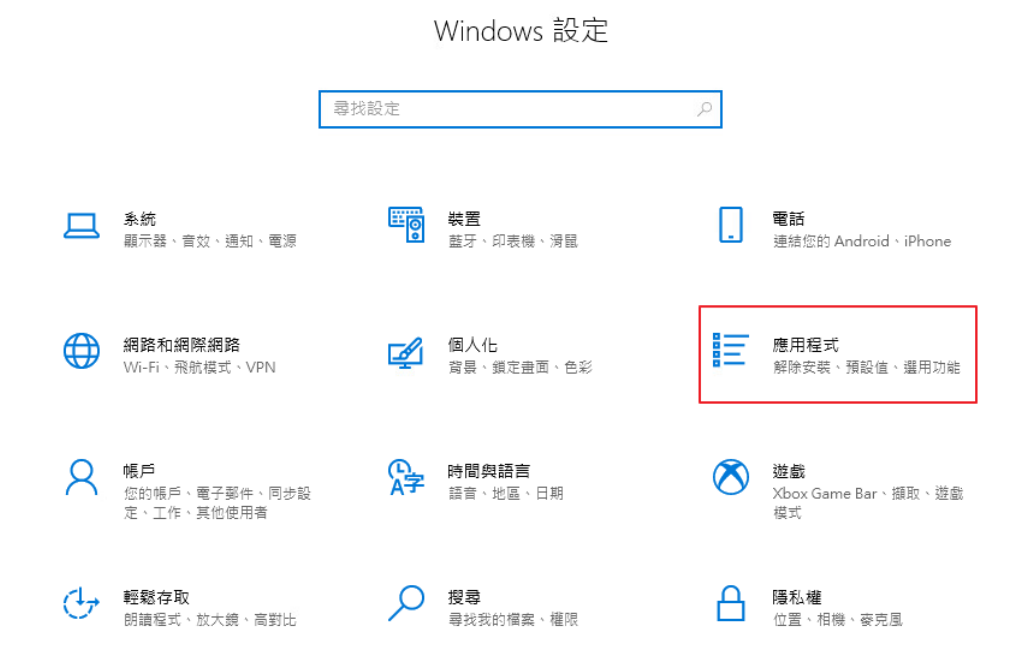

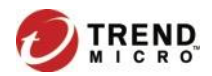

# 用戶端程式移除方式-(2)

ഹ

<u>∰</u> €

2. 應用程式與功能中找到Trend Micro Apex One Security Agent,點「解 除安裝」

| 首頁        | 應用程式與功能                                           |                              |              |
|-----------|---------------------------------------------------|------------------------------|--------------|
| 找設定 ク     | Microsoft Visual C++ 2015-2019 Redistribu         | table ( 22.0 MB<br>2022/8/17 |              |
| 程式        | Microsoft Visual C++ 2015-2019 Redistribu         | table ( 19.7 MB              |              |
| 應用程式與功能   | Office                                            | 112 KB                       |              |
| 預設應用程式    | Microsoft Corporation                             | 2022/8/17                    |              |
| 離線地圖      | OneNote     Microsoft Corporation                 | *****<br>將解除安裝此應用程式          | ·<br>姆苴相關資訊。 |
| 以應用程式開飯網站 | Skype<br>Skype                                    |                              |              |
| 影片播放      | Sticky Notes<br>Microsoft Corporation             |                              | 解除安裝         |
| 敵動        | Trend Micro Apex One Security Agent<br>14.0.11092 | 2022/8/17                    |              |
|           | 修改                                                | 解除安裝                         |              |
|           | <b>WebP</b> 影像延伸模組<br>Microsoft Corporation       | <b>8.00 KB</b><br>2022/8/17  | 6            |
|           | Xbox<br>Microsoft Corporation                     | <b>16.0 KB</b><br>2022/8/17  |              |

用戶端程式移除方式-(3)

3. 輸入解除安裝密碼,點「確定」。(請洽各校資訊組長索取移除密碼)

| Г              |                                                   |  |
|----------------|---------------------------------------------------|--|
|                | 解除安裝 Trend Micro Apex One X                       |  |
| 正在解除安装。請和      |                                                   |  |
| ·解除安裝狀態——      | 輸人密碼以解除安裝 Trend Micro Apex One<br>Security Agent。 |  |
| 正在移除服務         | 密碼: *******                                       |  |
| E在移除 ActiveX 控 | 確定(O) 取消(C)                                       |  |
| 正在移除資料庫…       |                                                   |  |
| 正在移除程式檔案…      | 1                                                 |  |
| 正在移除登錄項目…      |                                                   |  |

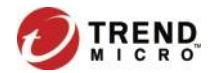

用戶端程式移除方式-(4)

4. 移除完成,跳出訊息視窗,點「確定」

| 解除安裝 Trend Micro Apex One                                                                                                    |
|----------------------------------------------------------------------------------------------------|
|                                                                                                    |
| 正在解除安装。請稍候。                                                                                                    |
| 解除安裝狀態         正在收集資訊         正在移除服務         正在移除 ActiveX 控制項         正在移除資料庫         正在移除資料庫         正在移除資料庫         正在移除費錄項目 |
| 資訊 X 資訊 新手動刪除 Trend Micro Apex One 資料夾完成解除安裝。                                                                                  |
|                                                                                                    |

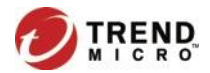

用戶端程式移除方式-(5)

5. 電腦重開機後,手動刪除C:\Program Files(x86)\Trend Micro資料夾

| 📕   🛃 📕 🖛 I                          | Program | Files (x86)                   |                    | 5              | - 🗆      | ×   |
|--------------------------------------|---------|-------------------------------|--------------------|----------------|----------|-----|
| 檔案 常用                                | 共用      | 檢視                            |                    |                |          | ~ ? |
| $\leftarrow \rightarrow \star \star$ | C:\Pr   | ogram Files (x86)             | ٽ ~                | 搜尋 Program Fil | es (x86) | Q   |
| 3. 他进去取                              |         | 2稱 ^                          | 修改日期               | 類型             | 大小       |     |
| ★ 1天迷1子収                             |         | Common Files                  | 2019/12/7 下午 05:31 | 檔案資料夾          |          |     |
|                                      | R       | Internet Explorer             | 2019/12/7 下午 10:50 | 檔案資料夾          |          |     |
| 🕂 下載                                 | *       | - Microsoft                   | 2022/8/17 下午 04:44 | 檔案資料夾          |          |     |
| 🔮 文件                                 | *       | Microsoft.NET                 | 2019/12/7 下午 05:31 | 檔案資料夾          |          |     |
| ▶ 圖片                                 | 1       | Trend Micro                   | 2022/9/29 下午 01:33 | 檔案資料夾          |          |     |
| ♪ 音樂                                 |         | Windows Defender              | 2019/12/7 下午 10:49 | 檔案資料夾          |          |     |
| 📕 影片                                 |         | 📙 Windows Mail                | 2019/12/7 下午 05:14 | 檔案資料夾          |          |     |
|                                      |         | 📙 Windows Media Player        | 2019/12/7 下午 10:52 | 檔案資料夾          |          |     |
| i OneDrive                           |         | 📙 Windows Multimedia Platform | 2019/12/7 下午 10:52 | 檔案資料夾          |          |     |
| □ 本機                                 |         |                               | 2019/12/7 下午 10:49 | 檔案資料夾          |          |     |
|                                      |         | 📙 Windows Photo Viewer        | 2019/12/7 下午 10:52 | 檔案資料夾          |          |     |
| 💣 網路                                 |         | Windows Portable Devices      | 2019/12/7 下午 10:52 | 檔案資料夾          |          |     |
|                                      |         |                               | 2019/12/7 下午 05:31 | 檔案資料夾          |          |     |

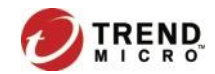

# 勒索軟體防護與解密工具

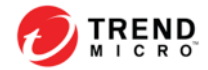

# 勒索病毒肆虐?

#### 新聞 麗臺遭遇勒索軟體攻擊,本週第二起上市公司發布資安事件重大訊息 本调國內上市公司接連傳出漕駭客攻擊,繼雄獅旅遊之後,繪圖卡研發製造廠麗臺科技也發布相關公告,目前 該公司已說明是遭勒索軟體攻擊,受影響系統皆陸續回覆運作,這次事件對生產及營運並不會帶來重大影響 分享 👍 論 155 文/羅正漢 | 2022-12-02 發表 本資料由 (上市公司) 2465 麗臺 公司提供 發言日期 序號 111/12/01 發言時間 16:58:08 楊智昆 董事長特別助理 發言人 發言人識稱 發言人電話 02-82265800-201 本公司遭駭客網路攻擊 主旨 符合條款 第26 款 事實發生日 111/12/01 1.事實發生日:111/12/01 2.發生緣由:麗臺科技遭受駭客網路攻擊 3.處理過程:本公司資安團隊於第一時間啟動防禦機制及備援作業,並與外部資訊 技術專業人員共同合作處理,並將所監測到的異常狀況, 通報予政府 相關執法部門,並保持密切聯繫。 4. 箱計可能指失或影響,目前對本公司生產、銷售及日常營運編重大影響。 設明 5.可能獲得保險理賠之金額:不適用。 6.改善情形及未來因應措施:本公司已於第一時間啟動資安防禦,並對網路攻擊進行 清查,受到影響的內部資訊系統均已陸續回復運作,本

# 勒索病毒肆虐?

#### 新聞

## 華碩子公司NAS設備遭DeadBolt勒索軟體攻擊

華碩集團旗下華芸科技(Asustor)NAS設備遭DeadBolt勒索軟體攻擊,官方發出公告,呼籲遭攻擊用戶立即 拔除乙太網路連線,長按蟨源鍵闢閉NAS,同時不要啟動NAS以免資料被刪除,並聯絡華芸提供技術支援

文/林妍溱| 2022-02-23 發表

....

### 2月25日補充更新資訊

對於這次事件的受害用戶, 華芸科技在25日(週五)12時於該公司粉絲專頁發布 新的公告,說明DeadBolt勒索軟體遇害的解決方法,供用戶依照相關步驟與狀況 來排除被勤索的情形。文⊙iThome資安主編羅正漢

ASUSTOR Inc. 華芸科技 粉絲專頁 · 3 小時 · € ▲ Deadbolt勒索軟體排除步驟▲ 如果被勒索軟體綁架,該如何處理? 因應這次Deadbolt 勒索軟體事件,為盡速將被攻擊的NAS排除勒索軟體,我們已針 對不同的狀況擬定排除步驟,請您依照實際的狀況參考上方的連結進行。 對應日益猖獗的各式勒索軟體,ASUSTOR 未來仍會持續監控任何潛在危害及攻擊, 加強網路安全防禦,不斷提供更高安全性的儲存解決方案,以共同維護資料及網路的 安全。

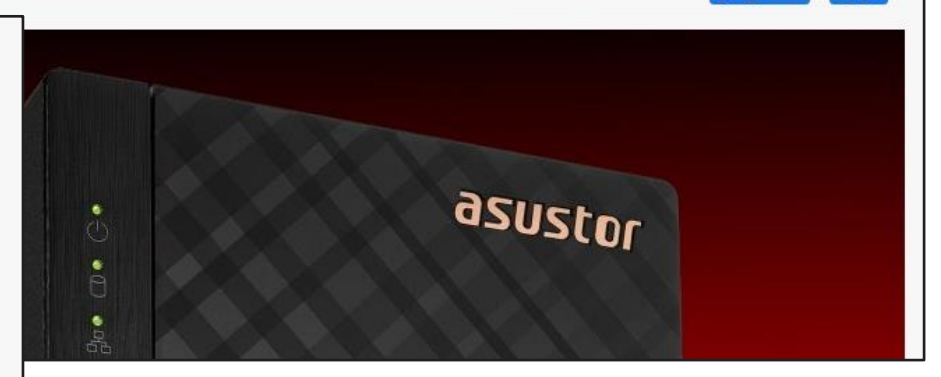

326

分享

|                        | <b>⊘</b> ET<br>傳付、<br>… 遭勒    | today新聞雲<br>3億贖身!Garmin電腦遭駭客綁架關鍵「2檔案」曝光<br>b索軟體「綁架」,就連Garmin台灣分公司也受害,網路中斷4天,直到7   |
|------------------------|-------------------------------|-----------------------------------------------------------------------------------|
|                        | <mark>⊻</mark> 都<br>不只<br>億   | <sup>寄摩股市</sup><br>R鴻海!駭客入侵台灣逾10大企業 仁寶、研華遭勒索近10                                   |
| 勒索軟體攻擊<br>新聞事件不斷<br>發生 | 鴻 <mark>副</mark><br>射 元<br>20 | 數位時代<br>云碁遭駭客REvil勒索天價14億元!成微軟漏洞受害者,官方                                            |
|                        | 微<br>差<br>1                   | ▶ 蘋果日報<br>廣達被駭遭勒索14億! Apple重要產品設計圖驚傳外洩   蘋<br>果                                   |
| :                      |                               | 云年11月, 聿電代上大廠仁賞與研華科技皆傳出遭到駭各朝緊, 金額建10億<br>元, 仁寶董事長許勝雄後續回應, 證實有發現駭客存在但並未支付贖金<br>2週前 |

65 Copyright 2018 Trend Micro Inc.

MICRO

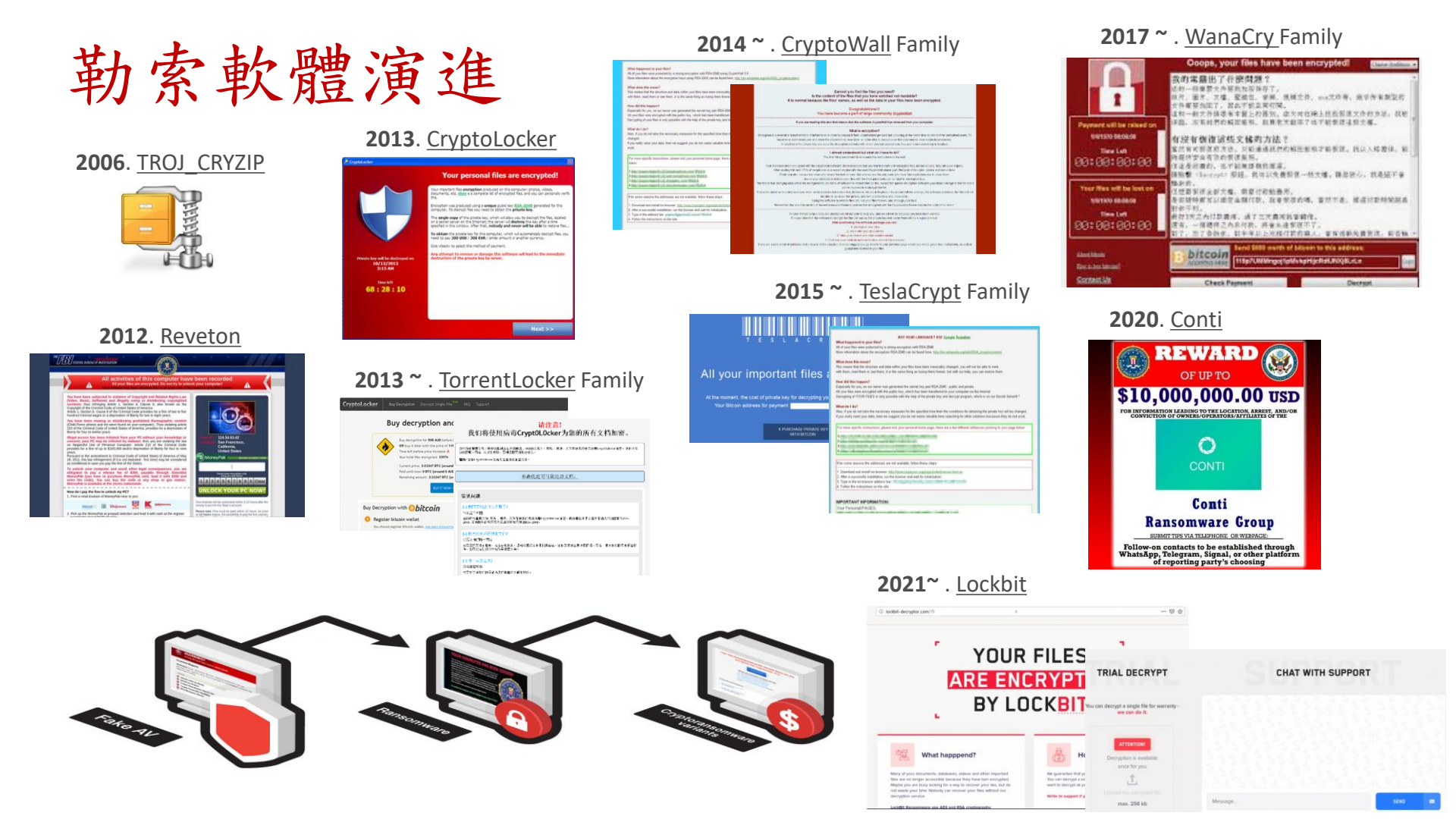

# 勒索軟體的特性:把你的檔案當作人質 -加密

- 加密 電腦中"有寫入權限"文件檔案
- 加密 電腦中 包含所有網路磁碟機的文件檔案

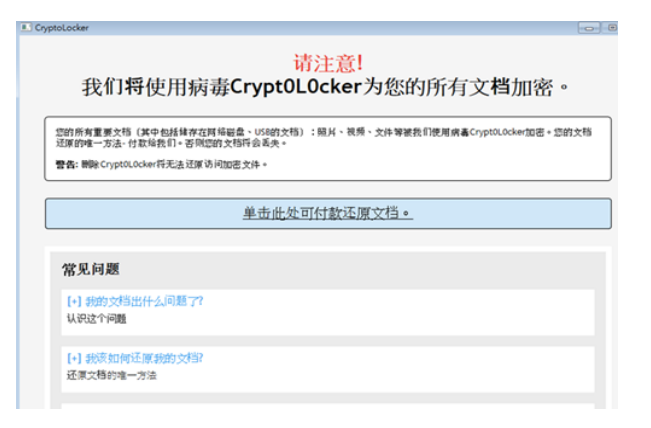

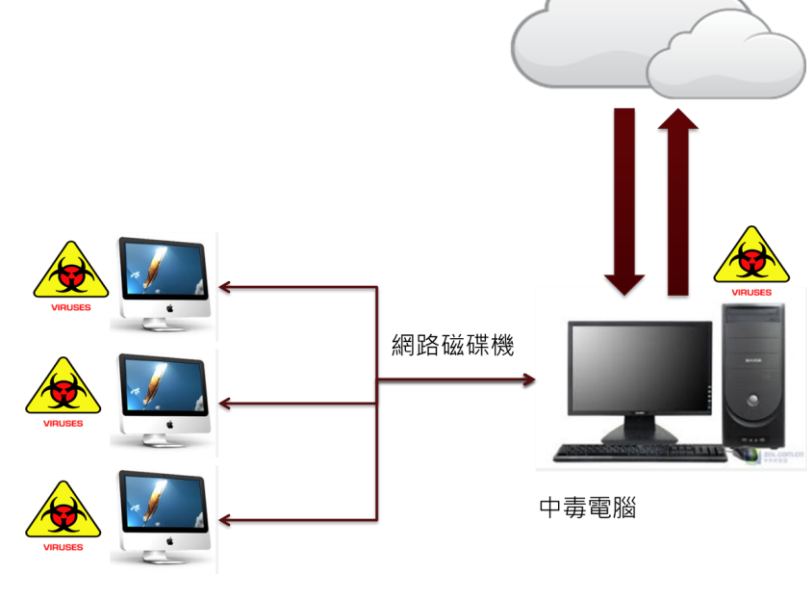

# 勒索軟體的特性:文件無法自行解密

- 檔案是由AES / RSA 2048 加密演算法加密
- 一經加密即無法破解,除非取得金鑰

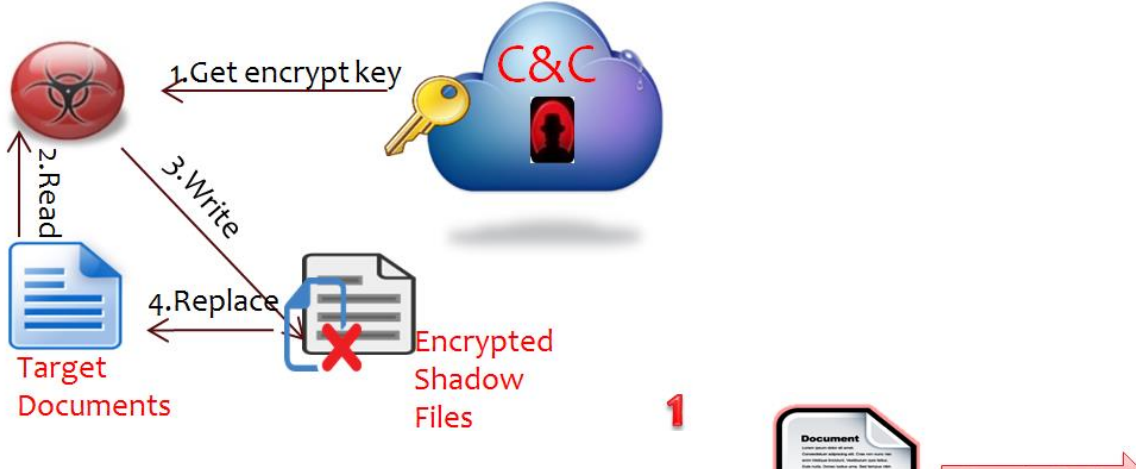

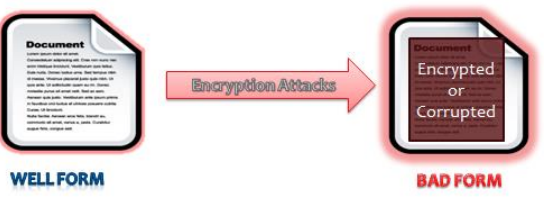

### It changes entire file content

# 勒索軟體的特性: 被加密文件將無法使用

- 中了此類病毒後會優先攻擊文件、圖片、影音資料被加密,文件檔案 會多一串「encrypted、exx、 micro、mp3 ……」的字眼
- 所有被加密檔案將無法使用

| 6 |                                    |                     | 1.000          | 1      |  |
|---|------------------------------------|---------------------|----------------|--------|--|
|   | 13 - Technical Personne            | 24/11/2014 11:14 AM | ENCRYPTED File | 49 KB  |  |
|   | ng Report.dot.encryp               | 24/11/2014 11:14 AM | ENCRYPTED File | 51 KB  |  |
| 1 | ** -*.dot.encrypted                | 24/11/2014 11:14 AM | ENCRYPTED File | 27 KB  |  |
| I | DECRYPT_INSTRUCTIONS.html          | 24/11/2014 11:14 AM | HTML Document  | 7 KB   |  |
| I |                                    | 24/11/2014 11:14 AM | ENCRYPTED File | 65 KB  |  |
| I | Fa_ * * **atCert.dot.encrypted     | 24/11/2014 11:14 AM | ENCRYPTED File | 57 KB  |  |
| I | F Fun Report.dot.encrypted         | 24/11/2014 11:14 AM | ENCRYPTED File | 32 KB  |  |
| I | h. on Commission Report.dot.encryp | 24/11/2014 11:14 AM | ENCRYPTED File | 52 KB  |  |
| I | Para de l'Inspection.dot.encrypted | 24/11/2014 11:14 AM | ENCRYPTED File | 610 KB |  |
| I | i - 4' . Inspection.dot.encrypted  | 24/11/2014 11:14 AM | ENCRYPTED File | 608 KB |  |
| I | RF# 1 Inspection.dot.encrypted     | 24/11/2014 11:14 AM | ENCRYPTED File | 606 KB |  |
|   | Re. " I Inspection.dot.encrypted   | 24/11/2014 11:14 AM | ENCRYPTED File | 604 KB |  |
|   | V Nepurcidotiencrypted             | 24/11/2014 11:14 AM | ENCRYPTED File | 38 KB  |  |
|   |                                    |                     |                |        |  |

| 人共用選取的項目・      | 類型                                                                                | 大小                                                                                                    |
|----------------|-----------------------------------------------------------------------------------|----------------------------------------------------------------------------------------------------|
| 2015/2/26 下午 0 | Chrome HTML D                                                                     | 9 KB                                                                                                    |
| 2015/2/26 下午 0 | PNG 影像                                                                            | 45 KB                                                                                                    |
| 2015/2/26 下午 0 | 文字文件                                                                              | 5 KB                                                                                                    |
| 2015/2/26 下午 0 | 網際網路捷徑                                                                            | 1 KB                                                                                                    |
|                | 人共用選取的項目・<br>2015/2/26 下午 0<br>2015/2/26 下午 0<br>2015/2/26 下午 0<br>2015/2/26 下午 0 | 人共用選取的項目・     類型       2015/2/26下午0     Chrome HTML D       2015/2/26下午0     PNG 影像       2015/2/26下午0     文字文件       2015/2/26下午0     網際網路捷徑 |

# 勒索軟體的特性:勒索付錢才給解密鑰匙

- 彈跳出勒索畫面要求支付贖金
- 使用Bitcoin交易
- 能復原靠運氣

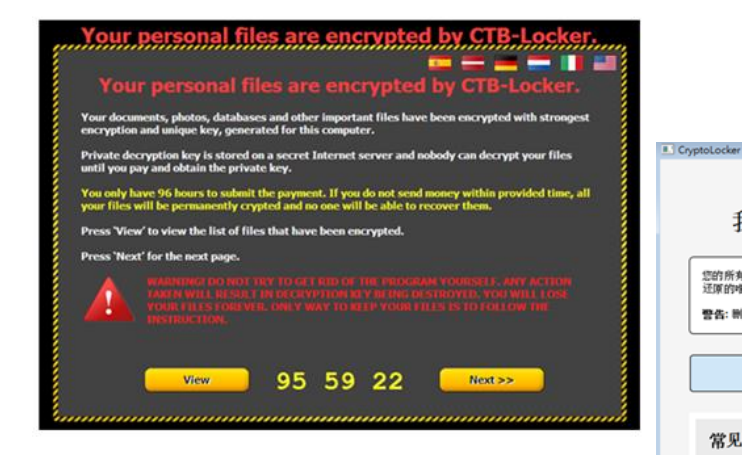

#### 请注意! 我们将使用病毒Crypt0L0cker为您的所有文档加密。

您的所有重要文档(其中也括结存在网络磁盘、US8的文档):照片、视频、文件等被我们使用病毒CryptoLocker加密。您的文档 还原的唯一方法,付款给我们。否则您的文档将会丢失。

警告:删除Crypt0L0cker将无法还原访问加密文件。

单击此处可付款还原文档。

常见问题

[+] 我的文档出什么问题了?

认识这个问题

[+] 我该如何还原我的文档? 还原文档的唯一方法

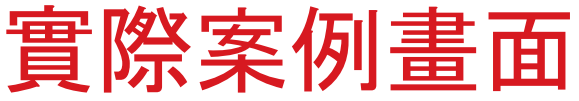

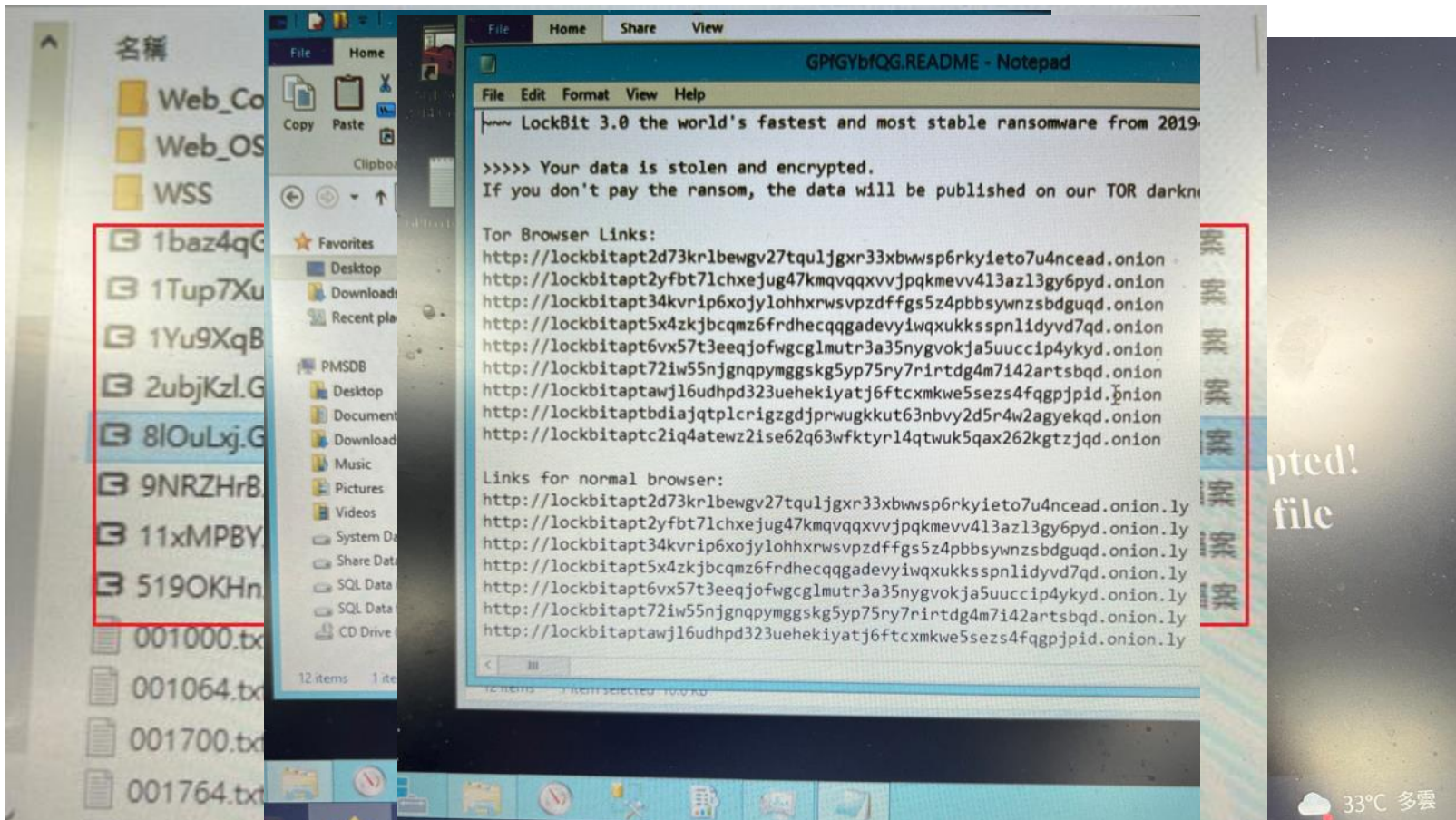

COV

## 勒索軟體的散播途徑

勒索軟體目前主要的攻擊途徑:

- 惡意郵件
  - 釣魚連結和惡意夾檔
- 網頁掛馬
  - 遭駭客入侵的網站
  - 惡意廣告
- 弱點攻擊
  - IE browser
  - Java /Flash
  - Adobe …

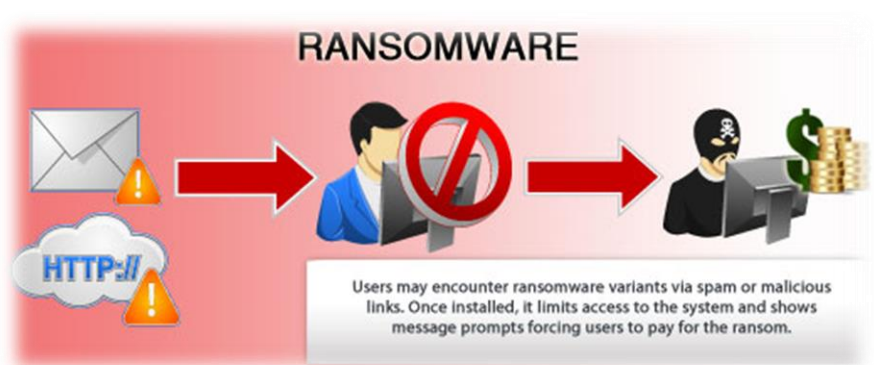

User may encounter ransomware variants via **spam** or **malicious link**. Once installed, it limits access to the system and Show message prompts forcing users to **pay** for the Ransom
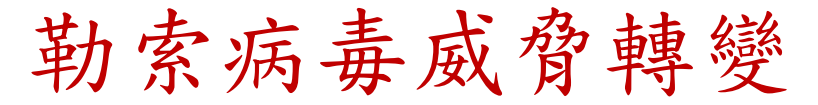

• 目標式勒索(Target Ransomware)的攻擊持續增加 採APT 攻擊手法,大量加密PC/伺服器

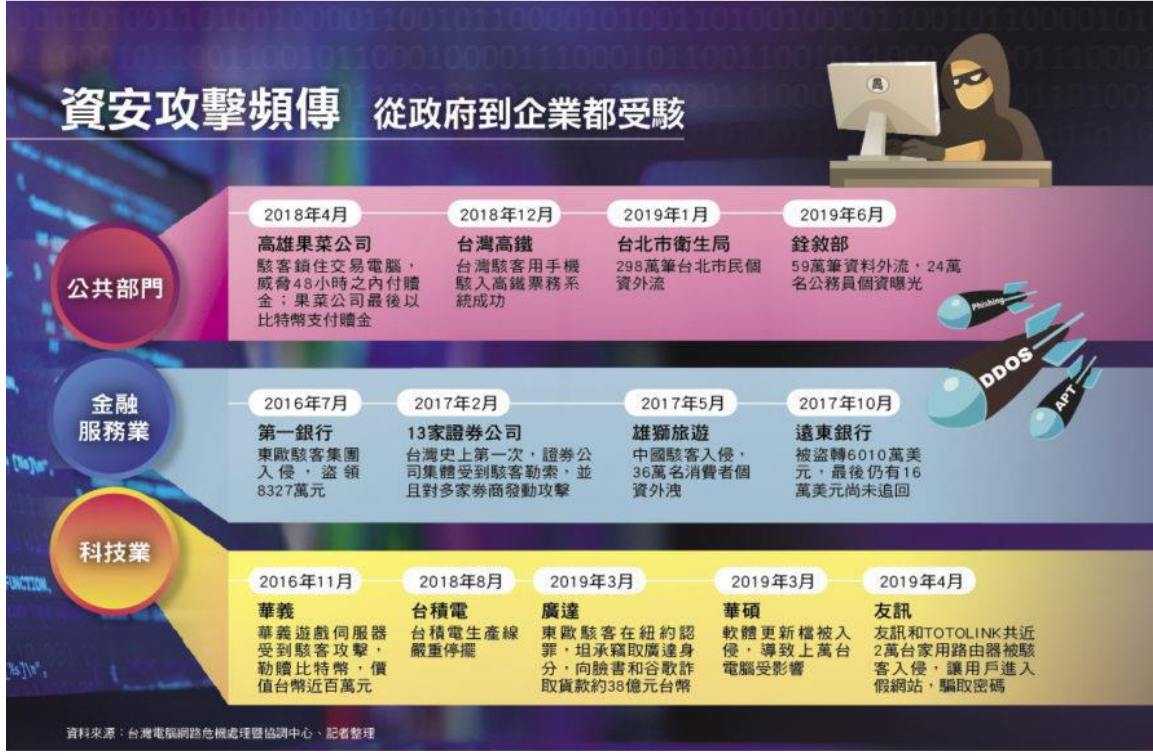

# 攻擊流程手法案例分析(某公司)

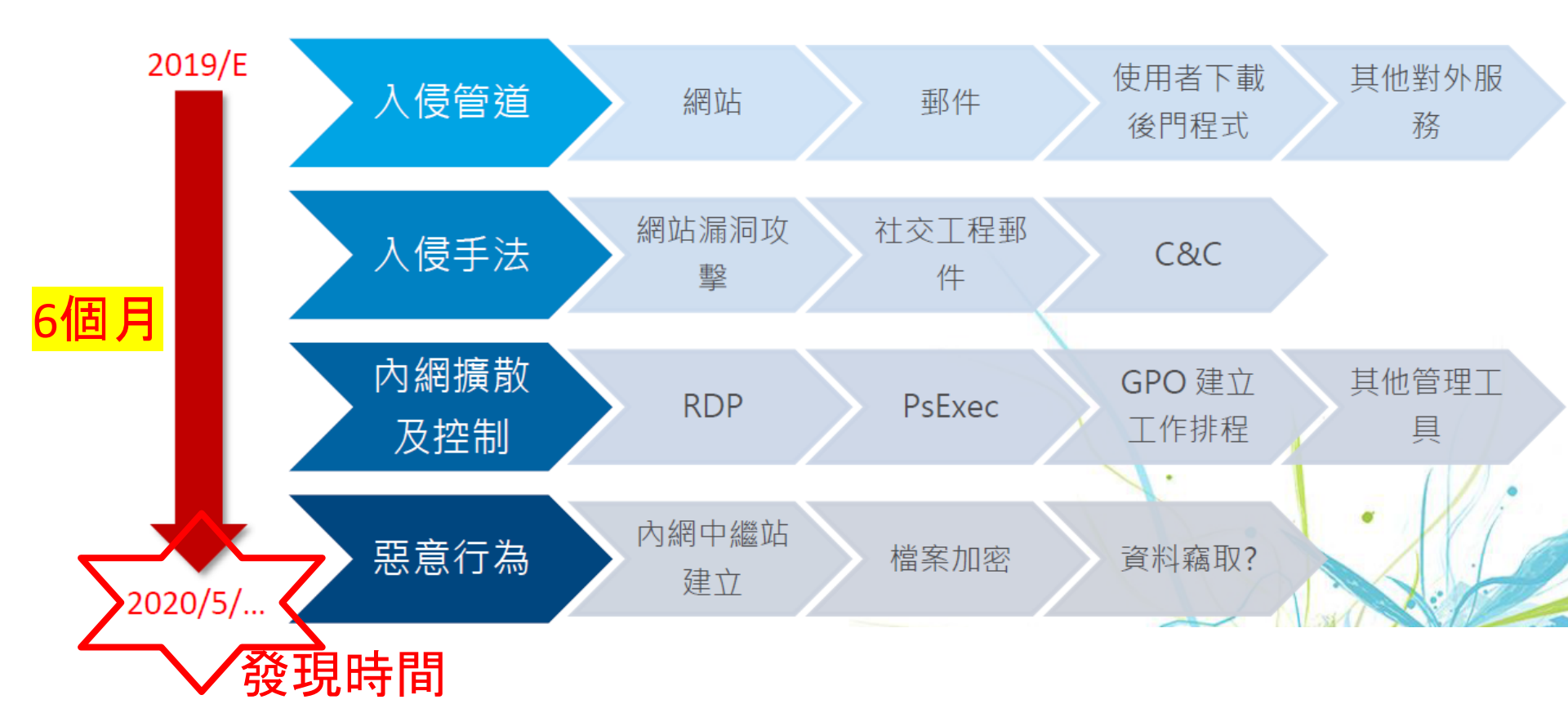

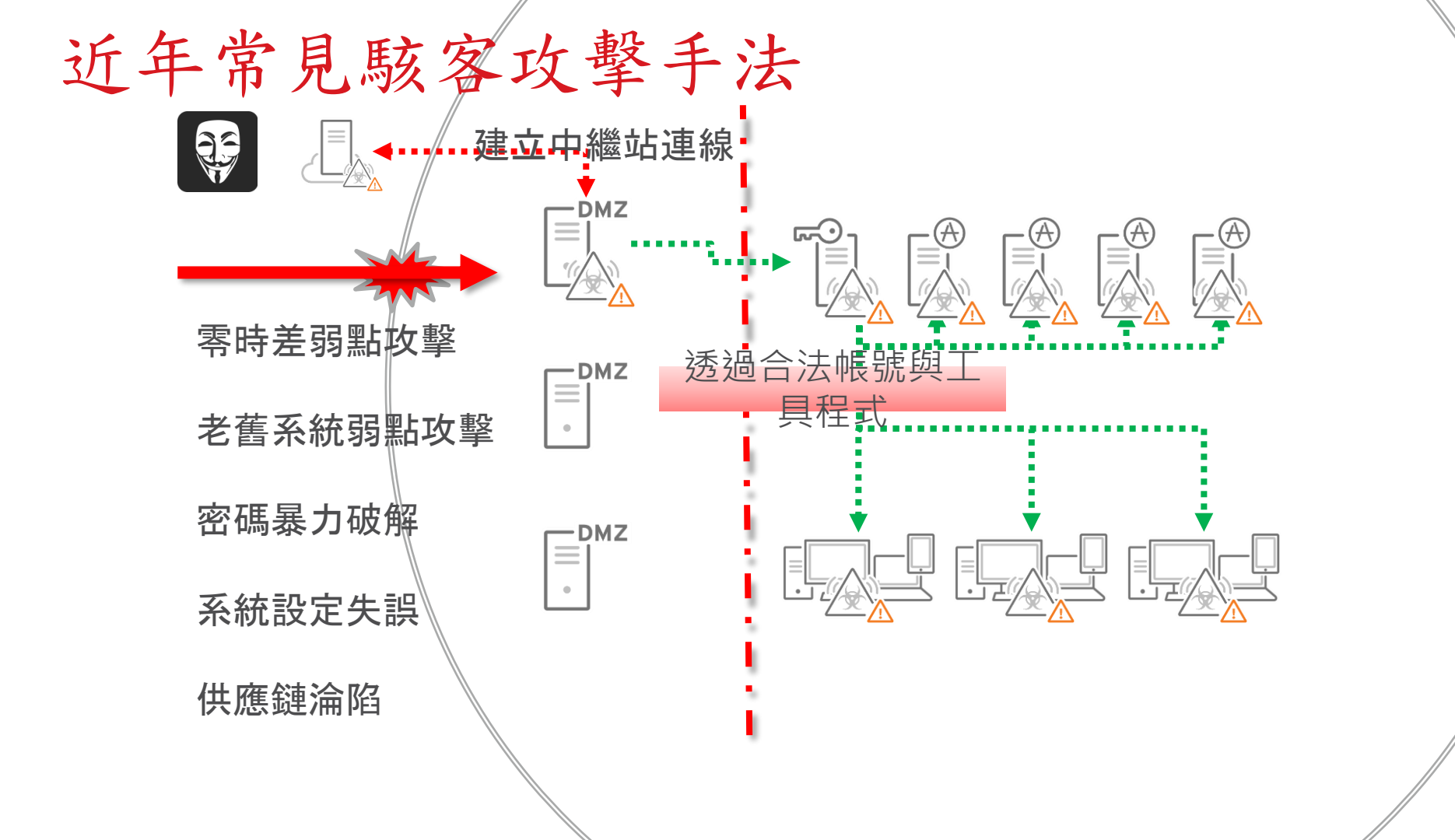

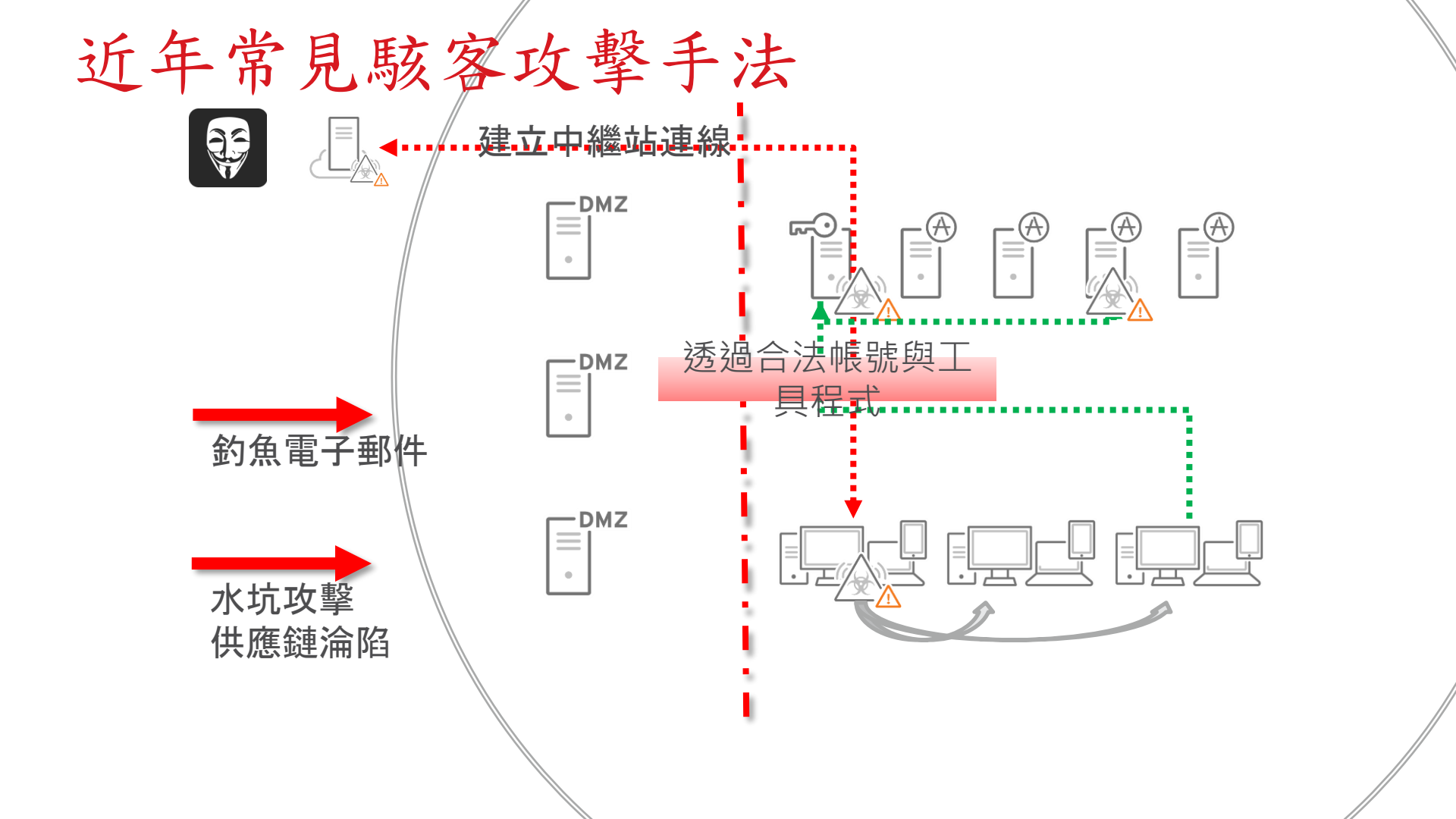

## 電腦安全管理建議

## 勒索軟體的散播途徑

勒索軟體目前主要的攻擊途徑:

### • 惡意郵件

- 釣魚連結和惡意夾檔
- 網頁掛馬
  - 遭駭客入侵的網站
  - 惡意廣告
- 弱點攻擊
  - Edge browser
  - Java /Flash
  - Adobe …

# 停用瀏覽器 java、flash-Chrome

#### Schrome | chrome://settings/content/javascript С

設

| 設定       |           |   | Q、 授尋設定                               |    |
|----------|-----------|---|---------------------------------------|----|
| •        | 你舆 Google |   | ← JavaScript Q 搜尋                     |    |
| Ê        | 自動填入      |   | 網站通常會使用 JavaScript,以顯示電玩遊戲或網路表單等互動式功能 |    |
| 0        | 隱私權和安全性   |   |                                       |    |
| ۲        | 外觀        |   | 預設行為                                  |    |
| Q        | 搜尋引擎      |   |                                       |    |
|          | 預設瀏覽器     |   | ○ <> 網站可以使用 JavaScript                |    |
| Ċ        | 起始畫面      |   | ● 於 葉止網站使用 JavaScript                 |    |
| 進階       |           |   | 自訂設定                                  |    |
|          | 語言        |   | 下列網站採用自訂設定,而非預設設定                     |    |
| <u>+</u> | 下載        |   | 不得使用 JavaScript                       | 新増 |
| Ť        | 無障礙設定     |   | 主新做任何编帖                               |    |
| ٩        | 系統        |   | 가까마려나 미 배려주니                          |    |
| Ð        | 重設與清理     |   | 可以使用 JavaScript                       | 新増 |
| 擴充功      | 功能        | 3 | 未新增任何網站                               |    |
| 嗣於(      | Chrome    |   |                                       |    |

# 停用瀏覽器 java、flash - Firefox(1/2)

### 二、在 Firefox 中停用 Java、Flash:

第1步 開啟 Firefox 瀏覽器,搜尋「about:config」,並點選「接受風險並繼續」。

| •                        | (2) 進階偏好 | 設定        |         | +     | ~      | C | ב |   |
|--------------------------|----------|-----------|---------|-------|--------|---|---|---|
| $\leftarrow \rightarrow$ | С        | 👈 Firefox | about:c | onfig | ස<br>ස | ◙ | ് | ≡ |

 調整設定前請務必小心! 調整進階設定,可能會影響 Firefox 的效能或安全性・ 當我嘗試修改儵好般定時警告我

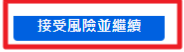

## 停用瀏覽器 java、flash - Firefox(2/2)

第2步 搜尋「javascript.enabled」,並點選右邊按鈕,將此功能關閉。

| 4                            | N How to D    | Disable JavaScri× | ② 進階偏好設定   |      | ② 設定 |  | + | ~     |       |      |     |
|------------------------------|---------------|-------------------|------------|------|------|--|---|-------|-------|------|-----|
| $\leftarrow \   \rightarrow$ | С             | 😆 Firefox 🛛 ab    | out:config |      |      |  |   | ☆     | (     | 9 එ  | ≡   |
| ् javaso                     | cript.enablec | l                 |            |      |      |  |   | ) 🗆 ह | 只顯示更改 | 過的偏調 | 仔設定 |
| javasc                       | cript.enabled | 1                 |            | true |      |  |   |       |       | ≠    |     |

加強瀏覽器安全 - Firefox

| $\rightarrow$ C | Firefox about:preferences#privacy           |                                       |               |              |
|-----------------|---------------------------------------------|---------------------------------------|---------------|--------------|
|                 | ○ 探尋還頂                                      | Ĩ                                     | 司步並儲存資料       | 至入           |
|                 | · . 19/12/18                                |                                       | 開新分頁          | Ctrl+T       |
| <b>63</b> 一般    | 瀏覽器隱私權                                      | 5                                     | 開新視窗          | Ctrl+N       |
| 0               |                                             | 1                                     | <i>튂新隱私視窗</i> | Ctrl+Shift+P |
| 6 首頁            | 加強型追蹤保護                                     | 1                                     | 書鏡            | >            |
| Q 搜尋            | 追蹤器會在網路上跟蹤您,收集您的興趣與喜好。Firefox 會封 管理例外網站 (X) |                                       | 歷史            | >            |
|                 | 鎖許多追蹤器與其他有書指令碼・ 了解更多                        | · · · · · · · · · · · · · · · · · · · | 下載項目          | Ctrl+J       |
| └ 隠私權與安全性       |                                             | a                                     | 密碼            |              |
| 🗘 同步            | ○ 標準 (D)                                    | P                                     | 附加元件與佈景主題     | Ctrl+Shift+A |
|                 | 兼顧保護與效能・網站可正常運作・                            | 3                                     | 列印            | Ctrl+P       |
|                 | Firefox 封鎖下列項目:                             |                                       | 另存新檔          | Ctrl+S       |
|                 | <ul> <li>● 社交煤體追蹤器</li> </ul>               | त                                     | 在頁面中搜尋        | Ctrl+F       |
|                 | ● 跨網站追蹤 Cookie                              |                                       | 缩放 一          | 100% + 🖍     |
|                 | ● 隱私視窗中的跨網站 Cookie                          |                                       |               |              |
|                 | ● 隱私視窗中的追蹤內容                                |                                       |               |              |
|                 | ● 加密貨幣採礦程式                                  |                                       | と多工具          | >            |
|                 | <ul> <li>● 動位指纹泊蹤程式</li> </ul>              | -                                     | 元4月           | >            |
|                 |                                             |                                       | 吉束            | Ctrl+Shift+Q |
|                 |                                             |                                       |               |              |
|                 | ● 1071年(広)<br>保護軍路大,但可能会通致某些細趾市内容拉隆。        |                                       |               |              |
|                 | 1. 1. 1. 1. 1. 1. 1. 1. 1. 1. 1. 1. 1. 1    |                                       |               |              |
|                 | ○ 自訂 (① ~                                   |                                       |               |              |
|                 | 避滞要封始画此迫毁突肉圬今雁。                             |                                       |               |              |

## 停用瀏覽器 java、flash - Edge(1/2)

#### 三、在 Edge 中停用 Java、Flash:

第1步 開啟 Microsoft Edge 瀏覽器視窗,點一下右上角「…」圖示,選擇「設定」。

| 🗖 🛛 😳 設定 🛛 🗙 🗙 | □ 新素引模範 × +                           |                               | - 0 ×        |
|----------------|---------------------------------------|-------------------------------|--------------|
| ← C ⋒ Q        |                                       | G □ # A G) C=                 | Ge 😩 🚥       |
|                |                                       | □ 新索引標籤                       | Ctrl+T       |
|                |                                       | □ 新視窗                         | Ctrl+N       |
| ∰ 内湖區23℃       |                                       | 💽 新増 InPrivate 視窗             | Ctrl+Shift+N |
|                |                                       | 編放 —                          | 100% + 2     |
|                |                                       | 了 我的最愛                        | Ctrl+Shift+O |
|                |                                       | ⊕ 無歸                          | Ctrl+Shift+Y |
|                |                                       | E 医程記錄                        | Ctrl+H       |
|                |                                       | 第初                            | I            |
|                | Ndiana a dt                           | 业 下戦                          | Ctrl+J       |
|                | IVIICrosott                           | ■ 應用程式                        |              |
|                |                                       | 9-2 遊戲                        | I            |
|                |                                       | 43 擴充功能                       | I            |
|                | 搜尋 零賣科技股份有限公司 和網路                     | <b>%</b> ☆維                   |              |
|                |                                       | ④ 列印                          | Ctrl+P       |
|                |                                       | ④ 網頁攝取                        | Ctrl+Shift+S |
|                |                                       | □ 網頁繼取                        | Ctrl+Shift+X |
|                |                                       | 129 共用                        | II           |
|                |                                       | 合 在頁面上尋找                      | Ctrl+F       |
|                |                                       | A <sup>№</sup> 大璧朗讀           | Ctrl+Shift+U |
|                |                                       | ☑ 在 Internet Explorer 模式中重新載入 | II           |
|                |                                       | 更多工具                          | <b>•</b>     |
|                |                                       | (2) 設定                        |              |
|                |                                       | ■ 顯示工具列                       | Ctrl+Shift+/ |
|                |                                       | ⑦ 說明與意見反應                     | >            |
|                |                                       | 關閉 Microsoft Edge             |              |
|                | ■ Microsoft 365 我的摘要 小遊戲 新聞 冠狀病毒 體商 … | □ 由您的組織管理                     |              |

## 停用瀏覽器 java、flash - Edge(2/2)

第2步 在「Cookie 和網站權限」選單中,找到並點擊要停用的項目,將它關閉。

|                                                                            | 在取得预防上常用的爆炸                                                                              |          |                     |    |
|----------------------------------------------------------------------------|------------------------------------------------------------------------------------------|----------|---------------------|----|
| <b>設定</b><br>9. 復尋設定                                                       | ● <b>位置</b><br>灸詞問                                                                       | >        | ← 網站權限 / JavaScript |    |
| ▲ 個人檔案 ① 陽私權、授尋與服務                                                         | <ul> <li> <b>/</b> 伯機<br/>先時間         </li> </ul>                                        | >        | 已允許(建議)             |    |
| ④ 外觀 ① 例達欄                                                                 | ↓ 使克風<br>先间間                                                                             | >        | 封鎖                  | 新増 |
| □ 開始、首頁及新素引機範<br>(2)分享、複製並點上<br>同 Cookie 和源時權明                             | (•) 動作或光感產器<br>允許網站使用動態和光振機器                                                             | >        | foit                | 新墳 |
| □ 預設測第器                                                                    | <ul> <li>通知</li> <li>先期間</li> </ul>                                                      | <u> </u> | 沒有新爆的處路             |    |
| 家長監護服務                                                                     | D JavaSchipt<br>已計順<br>(2)影響                                                             |          | 0                   |    |
| □ 系統與效能<br>○ 重設設定                                                          | 全部線示 (2) 快驟視窗並重新場向                                                                       | >        |                     |    |
| <ul> <li>● 手機及其他裝置</li> <li>② 協助工具</li> <li>② 關於 Microsoft Edge</li> </ul> | <ul> <li>ご 約須</li> <li>() 原告</li> <li>() 二 二 二 二 二 二 二 二 二 二 二 二 二 二 二 二 二 二 二</li></ul> | >        |                     |    |
|                                                                            |                                                                                          | >        |                     |    |
|                                                                            | ↓ 自動下載                                                                                   | >        |                     |    |

# 收信軟體安全-關閉預覽視窗(Outlook)

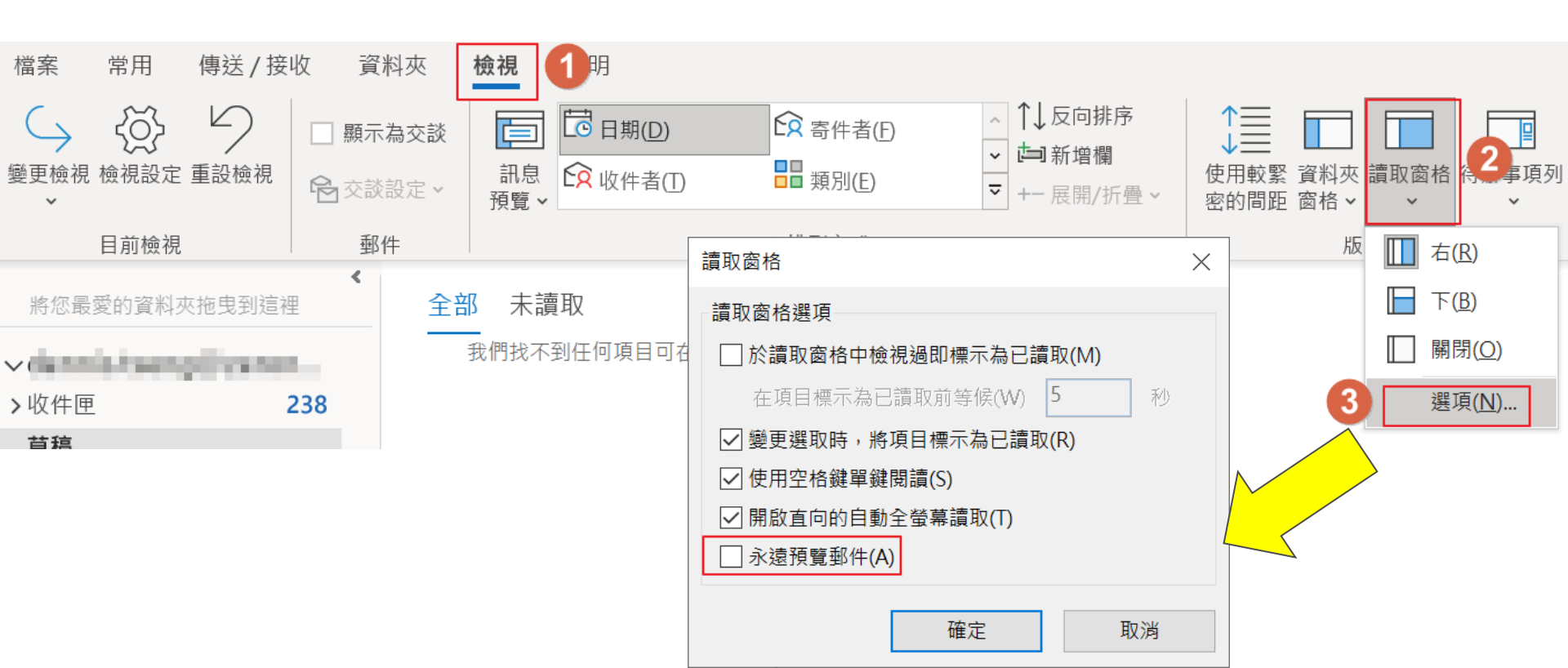

## 收信軟體安全-關閉自動圖片下載(Outlook)

| Outlook 選項 |                       |                                                                                                    |                    | ?      | ×                   |
|------------|-----------------------|----------------------------------------------------------------------------------------------------|--------------------|--------|---------------------|
| 一般<br>郵件   | 協助您維護文件               | +的安全,並讓您的電腦維持在安全和良好的狀態。                                                                              |                    |        |                     |
| 行事曆        | 安全性和其他                |                                                                                                    |                    |        |                     |
| 群組         | 造訪 Office.com 以瞭      | 解更多關於保護您的隱私權和安全性的資訊。                                                                                 |                    |        |                     |
| 人員<br>工作   | <u>Microsoft 信任中心</u> |                                                                                                    |                    |        |                     |
| 搜尋         | Microsoft Outlook 信   | 王中心                                                                                                  |                    |        |                     |
| 語言         | 信任中心包含安全性和            | 隱私權設定。這些設定將協助您保持電腦的安全性。我們建議您不要變更這些設定 2                                                               | 信任中心               | 心設定(   | (II)                |
| 協助工具<br>進階 | 信任中心                  |                                                                                                    | ?                  | ×      |                     |
| 白訂功能區      | 受信任的發行者               | 您可以控制 Outlook 是否要在開啟 HTML 電子郵件訊息時自動下載及顯示圖片。                                                          |                    | 4      | -                   |
| 快速存取工具列增益集 | 隱私選項<br>表單型登入         | 封鎖電子郵件訊息中的圖片可協助保護您的隱私。HTML 電子郵件中的圖片可以要<br>從伺服器下載圖片。利用此種方式與外部伺服器通訊會讓寄件者確認您的電子郵件期<br>的,您可能因此成為垃圾郵件的目標。 | 校 Outlook<br>也址是有效 | k<br>! |                     |
| 信任中心       | 電子郵件安全性               | ☑ 不自動下載標準 HTML 電子郵件訊息或 RSS 項目中的圖片( <u>D</u> )                                                        |                    |        |                     |
|            | 附件處理<br>自動下載<br>3     | 允許來自或傳送到垃圾郵件篩選使用之[安全寄件者清單]和[安全收件<br>定義的寄件者或收件者的電子郵件訊息中下載(S)                                          | ‡者清單] ¤            | Þ      |                     |
|            | 巨集設定                  | ✓ 允許自這個安全性區域的網站下載(P): 信任的區域                                                                          |                    |        |                     |
|            | 以程式設計方式存取             | ☑ 允許 RSS 項目中的下載( <u>R</u> )                                                                          |                    |        |                     |
|            |                       | ✓ 允許 SharePoint 討論區中的下載(B)                                                                           |                    |        |                     |
|            |                       | □ 當編輯、轉寄或回覆電子郵件時,在下載內容前先警告我(W)                                                                       |                    |        |                     |
|            |                       | ☑ 不下載已加密或已簽章之 HTML 電子郵件訊息中的圖片                                                                        |                    | [      | <ul><li>▼</li></ul> |
|            |                       | 確定                                                                                                   | Į                  | 収消     |                     |
|            |                       | T                                                                                                    | #÷                 | Hr     | TT 2544             |

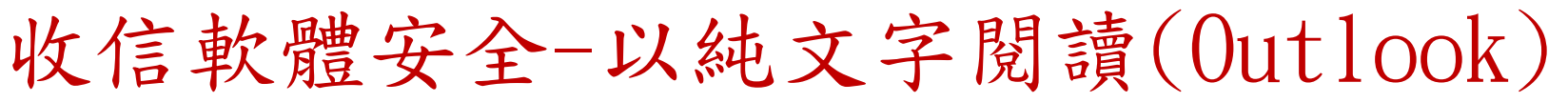

Outlook 選項

? X

| 一般 郵件                                                        | 協助您維護文件的安全,並讓您的電腦維持在安全和良好的狀態。                                                                                                    |
|--------------------------------------------------------------|----------------------------------------------------------------------------------------------------|
| 行事曆                                                          | 安全性和其他                                                                                                    |
| 群組<br>人員<br>工作                                               | 造訪 Office.com 以瞭解更多關於保護您的隱私權和安全性的資訊。<br><u>Microsoft 信任中心</u>                                                                                                    |
| 搜尋<br>語言                                                     | Microsoft Outlook 信任中心<br>信任中心包含安全性和隱私權設定。這些設定將協助您保持電腦的安全性。我們建議您不要變更這些設定2 信任中心設定①…                                                                                                    |
| 協助工具       進階       自訂功能區       快速存取工具列       増益集       信任中心 | 信任中心       ? ×         受信任的發行者       預設設定(L):       設定(S)         壓私選項       數位識別碼或憑證是在電子交易中供您證明身分的文件。         電子郵件安全性       3         附件處理       以純文字讀取                                                                                                    |
|                                                              | 目動下載       ☑ 以純文字讀取所有標準郵件(△)         巨集設定       □ 以純文字讀取所有標準郵件(△)         以程式設計方式存取       ☑ 以純文字讀取所有標準郵件(△)         資料夾的指令碼       □ 以純文字讀取所有標準郵件(△)         資料夾的指令碼       □ 以純文字讀取所有標準郵件(△)         資料夾的指令碼       □ 以純文字讀取所有標準郵件(△)         資料夾的指令碼       □ 以純文字讀取所有標準郵件(△)         資料夾的指令碼       □ 以純文字讀取所有標準郵件(△)         資料夾的指令碼       □ 以純文字讀取所有標準郵件(△)         ① 以純文字讀取所有標準郵件(△)       □ ○ ○         資料夾的指令碼       □ ○         □ 公用資料夾允許指令碼(E)       ▼         確定       取消 |
|                                                              | 確定取消                                                                                                    |

# 收信軟體安全-關閉附件預覽(Outlook)

一般 協助您維護文件的安全,並讓您的電腦維持在安全和良好的狀態。 郵件 行事曆 安全性和其他 群組 诰訪 Office.com 以瞭解更多關於保護您的隱私權和安全性的資訊。 人員 Microsoft 信任中心 工作 Microsoft Outlook 信任中心 搜尋 信任中心包含安全性和隱私權設定。這些設定將協助您保持電腦的安全性。我們建議您不要變更這些設定 語言 信任中心設定(T). 協助工具 信任中心 ?  $\times$ 谁階 受信任的發行者 附件安全性模式 自訂功能區 隱私選項 快速存取工具列 安全性模式: 預設 表單型登入 增益集 回覆變更 電子郵件安全性 2 信任中心 □ 新增內容至附件以啟用回覆變更(A) 附件處理 自動下載 附件與文件預覽 巨集設定 ✓ 關閉附件預覧(T) 以程式設計方式存取 附件與文件預覽器(P) 確定 取消

確定 取消

# 收信軟體安全-不要自動回覆讀信回條 (Outlook) utok ##

| 一般         追蹤           郵件            行事層         送達和讀信回條可協助確認收件者已成功收到郵件。並非所有電子郵件伺服器和應用程式都支援傳送回條的功能。           對於所有送出的郵件、邀請:            群組         □ 確認郵件已送達收件者電子郵件伺服器的送達回條(Y)           人員         □ 確認收件者已檢視郵件的讀信回條(B)           對於任何含有素取讀信回條的已收到郵件: |   |
|----------------------------------------------------------------------------------------------------|---|
| 郵件         送達和講信回條可協助確認收件者已成功收到郵件。並非所有電子郵件伺服器和應用程式都支援傳送回條的功能。           行事層         對於所有送出的郵件、邀請:           群組         面 確認郵件已送達收件者電子郵件伺服器的送達回條(Y)           人員         確認收件者已檢視郵件的講信回條(B)           對於任何含有素取講信回條的已收到郵件:                               |   |
| 行事層     ↓     對於所有送出的郵件、邀請:       群組     □ 確認郵件已送達收件者電子郵件伺服器的送達回條(Y)       人員     □ 確認收件者已檢視郵件的讀信回條(R)       對於任何含有索取讀信回條的已收到郵件:                                                                                                    |   |
| 群組     確認郵件已送達收件者電子郵件伺服器的送達回條(Y)       人員     確認收件者已檢視郵件的讀信回條(B)       對於任何含有索取讀信回條的已收到郵件:                                                                                                    |   |
| 人員         □ 確認收件者已檢視郵件的讀信回條(B)           對於任何含有索取讀信回條的已收到郵件:                                                                                                    |   |
| 對於任何含有索取讀信回條的已收到郵件:                                                                                                    |   |
|                                                                                                    |   |
| 2     永逗傳法讀信□條(A)       搜尋     ●       不要傳送讀信回條(N)                                                                                                    |   |
| 語言 O 每次詢問是否要傳送讀信回條( <u>M</u> )                                                                                                    |   |
| 協助工具 ☑ 自動處理會議邀請及會議邀請和投票的回覆(Q)                                                                                                    |   |
| 進階 ☑ 自動更新含回條資訊的原始信件( <u>E</u> )                                                                                                    |   |
| □ 更新追蹤資訊,並刪除不含註解的回覆( <u>U</u> )                                                                                                    |   |
| □ 更新追蹤資訊後,將回條移到(P): <u>前</u> 删除的郵件                                                                                                    |   |
| 增益集 <b>郵件格式</b>                                                                                                    |   |
| 信任中心                                                                                                    |   |
|                                                                                                    |   |
|                                                                                                    |   |
|                                                                                                    |   |
| 傳达 RIF 格式的郵件結網除網路收件者時(W): 轉便成 HIML 格式                                                                                                    |   |
| 其他                                                                                                    |   |
| □-                                                                                                    |   |
| □□□□□□□□□□□□□□□□□□□□□□□□□□□□□□□□□□□□                                                                                                    |   |
|                                                                                                    | - |

Х

催足

取消

# 收信軟體安全-不定時檢查寄件備份與郵件規 則(Outlook)

| 檔案 常用                                           | 傳送 / 接收 資 | 料夾 檢視                  |
|-------------------------------------------------|-----------|------------------------|
| ★ 新項目<br>電子郵件 →                                 |           | 】                      |
| 新增                                              | 刪除        | 回覆                     |
| 將您最愛的資料<br>>>>>>>>>>>>>>>>>>>>>>>>>>>>>>>>>>>>> | 灰拖曳到這裡    | 全部 未請<br>!☆□ 0<br>~ 昨天 |
| 草稿                                              |           |                        |
| 寄件備份                                            |           |                        |
| 刪除的郵件                                           | 225       |                        |
| Archive                                         |           |                        |
| Conversation                                    | History   |                        |
|                                                 |           |                        |

|                            | ) 變更規則( <u>H</u> ) →                      | ≧複製( <u>C</u> ) ➤刪  | 除( <u>D</u> ) ▲ ▼ | 立即執行規則( | <u>'R</u> ) 選項( <u>O</u> ) |
|----------------------------|-------------------------------------------|---------------------|-------------------|---------|----------------------------|
| ──規則 (套用で                  | E顯示的順序)                                   |                     | 動作                | Ph      |                            |
|                            | 里用尸师)(靖訣)<br>vice@TMS trendmi             | cro.com tw          |                   |         | Ut<br>91                   |
|                            | nee@iwis.crendinik                        | cro.com.cw          |                   |         | ΠΩ                         |
|                            |                                           |                     |                   |         |                            |
|                            |                                           |                     |                   |         |                            |
|                            |                                           |                     |                   |         |                            |
|                            |                                           |                     |                   |         |                            |
|                            |                                           |                     |                   |         |                            |
|                            |                                           |                     |                   |         |                            |
| 見則描述 - 請按                  | 加底線的值來編輯(L                                | ):                  |                   |         |                            |
| 規則套用時間:                    | 郵件送達後                                     |                     |                   |         |                            |
| ·奇件者: notify               | <u>service@eso.trendr</u><br>श्रीक        | <u>micro.com.tw</u> |                   |         |                            |
| 投新到住空沟                     | 아 쓰                                       |                     |                   |         |                            |
| 移動到 <u>特定</u> 資料           | .111/ + + + + + + + + + + + + + + + + + + |                     |                   |         |                            |
| 移動到 <u>特定</u> 資料<br>和停止處理其 | 他規則                                       |                     |                   |         |                            |
| 移動到 <u>特定</u> 資<br>和停止處理与  | 如規則                                       |                     |                   |         |                            |
| 移動到 <u>特定</u> 資<br>和停止處理其  | ,他規則                                      |                     |                   |         |                            |

### 台灣網路資訊中心(TWNIC)資安新聞\_2022.3.7 8個字元長度的複雜密碼僅需一小時即可破解

| Swcertcc                 | 勒素軟體防<br>新聞公告 v 資安服<br>News Servic                                                          | 機專區 遠距辨公資安專區 回首頁<br><mark>服務 v 資安宣導 v</mark> 相<br>ps Advocacy Lin | 網站導覽 訂閱電子報 English<br>目開網站 V 關於我們 V Q<br>inks About us |
|--------------------------|---------------------------------------------------------------------------------------------|-------------------------------------------------------------------|--------------------------------------------------------|
|                          |                                                                                             |                                                                   |                                                        |
| 首頁 / 新聞公告 / 資安新聞         |                                                                                             |                                                                   |                                                        |
| 資安廠商指出 · 8 個字元長度的複新      | 雑密碼・最新繪圖卡僅需ー                                                                                | 小時即可破解                                                            |                                                        |
| <b>O</b> 發布日期:2022-03-07 |                                                                                             | 字型大小:                                                             | 小中大 🔸 🖶 <                                              |
| 發布單位:TWCERT/CC           | 更新日期:2022-03-23                                                                             | 點閱次數:1049                                                         |                                                        |
|                          | T<br>T<br>T<br>T<br>T<br>T<br>T<br>T<br>T<br>T<br>T<br>T<br>T<br>T<br>T<br>T<br>T<br>T<br>T | WCERT/CC<br>医廠商指出,<br>御字元碼皮的<br>建密碼僅需一小<br>時即可破解                  |                                                        |

資安廠商 HIVE SYSTEMS 日前發表研究報告指出,運用市場上最新的強大繪圖卡,來模擬進行密碼 MD5 比對,駭侵者將能在 1 小時內破解包含大小寫字母與數字的 8 位數字元密碼。

密碼的安全性

- 密碼設定難一點(符合長度與複雜度的條件)並定期更換密碼
- 更換的密碼不與先前的密碼重複
- 所謂複雜度就是一串密碼當中包了以下的字元種類 數字 0~9
- 英文小寫 a~z
- 英文大寫 A~Z
- 特殊字元 如:~!@#\$%^&\*()...此類字元

舉例:123QAZwsx!!@@##

## 密碼的其他建議

- 對應中文輸入法的密碼
- **說明**:先想定中文字以後依照鍵盤上的字根定義密碼
- 舉例:我愛你,對應注音輸入法後得到【ji394su3】
- **缺點**:沒看鍵盤時可能會一時之間想不起密碼
- 邏輯性(推薦)

**說明**:常用高強度密碼配合**服務名稱** 舉例:123QAZwsx!!@@##Google

進階例1:123QAZwsx!!@@##Go<mark>0</mark>gl1

進階例2:123QAZwsx!!@@##F@c1bo0k

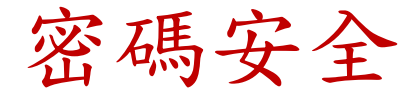

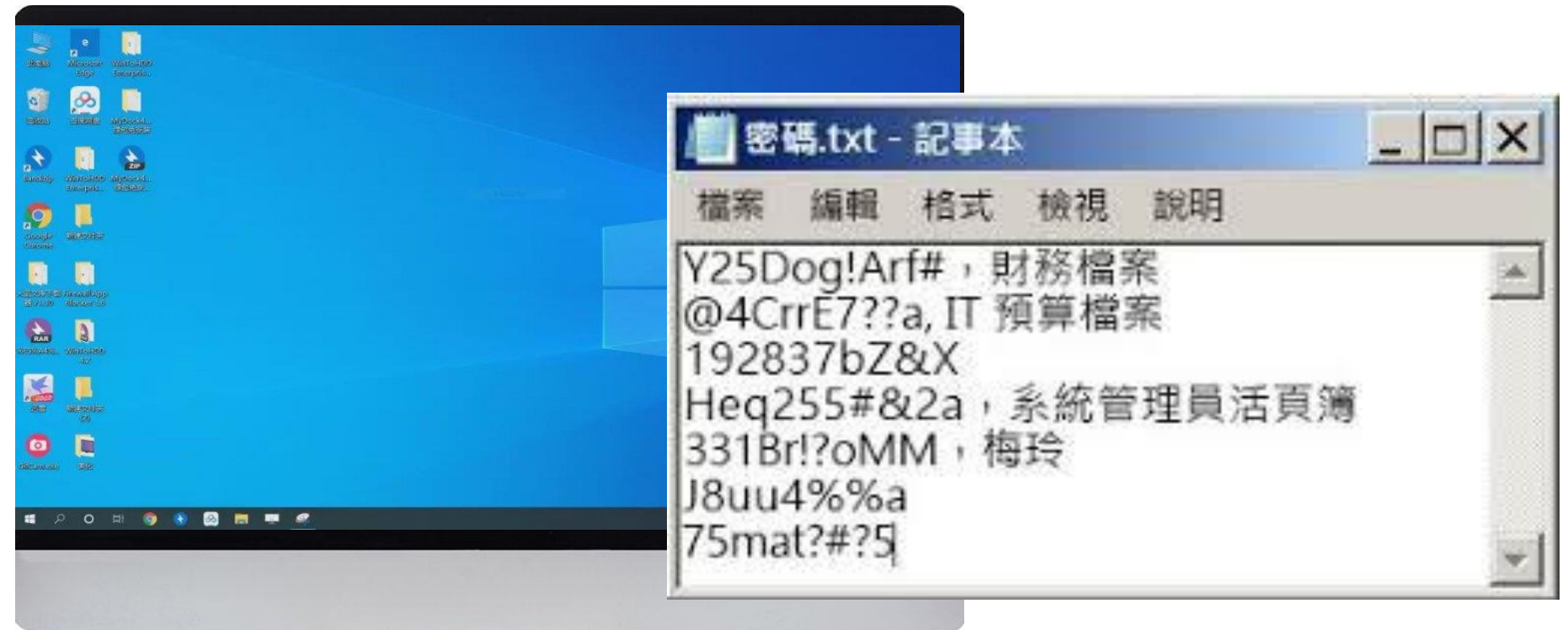

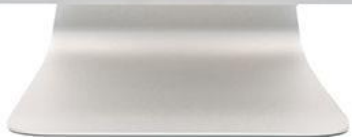

## Two-Factor Authentication (2FA)

雙重驗證可提供多一層保障,使罪犯較難進行未授權的存取動作

在 2FA 的管制下,單憑使用者帳密無法登入,

您還需要第二項「驗證因素」:

- ① 僅限您個人知道的資訊(例如母親的本姓)
- ② 您個人持有的事物 (如簡訊發送的認證碼)
- ③ 應用程式或軟體保護鎖 [dongle])
- ④ 或是駭客無法取得的個人特徵 (如指紋)

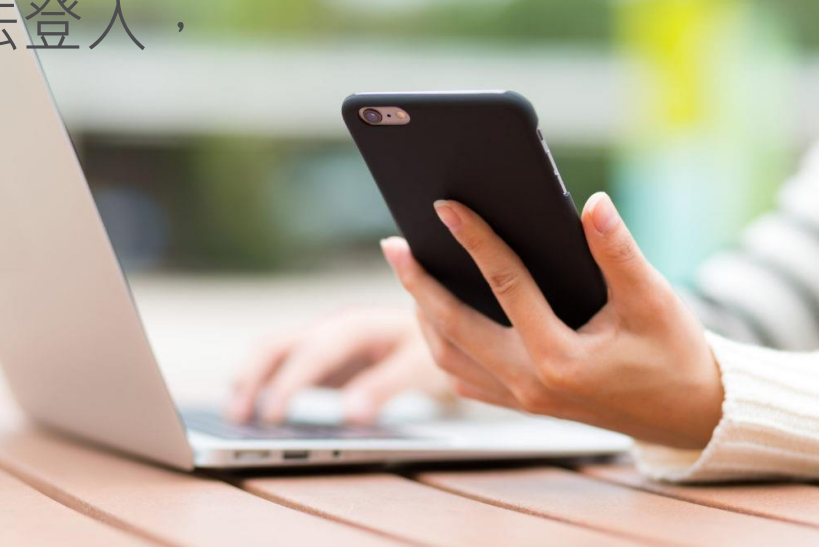

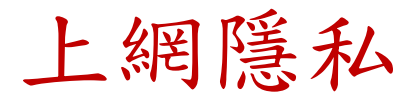

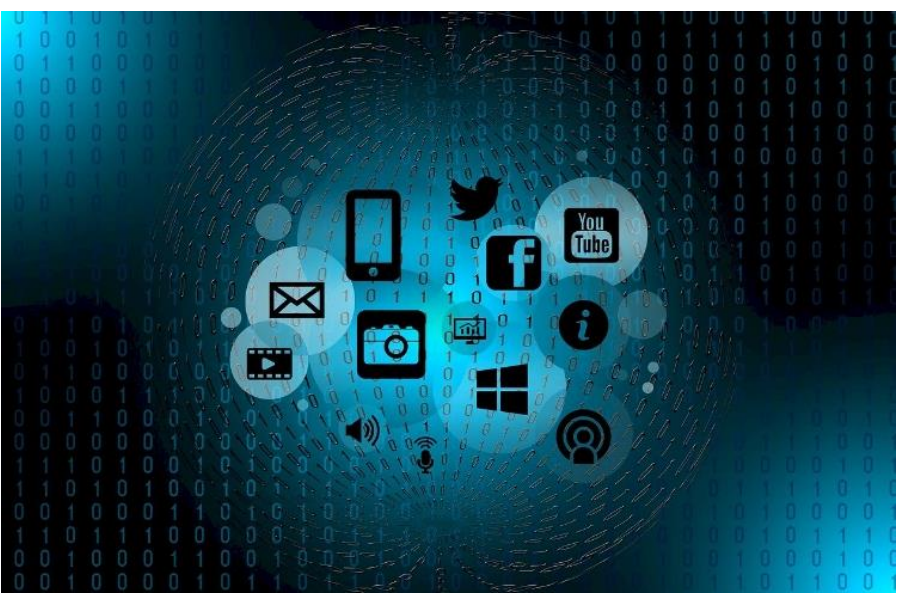

資料隱私一直以來都很重要。 我們現在花在網上的時間太多,在網上讓人瀏覽的個人資 料也比以往任何時候都還要多。

因此了解資料隱私權並且採取必要措施來保護資料也就比 以往都更為重要。

## 如何保護你的資料隱私權?

- 只將資料提供給可信任的公司或網站
- 分享前要三思
- 利用隱私設定
- 使用強密碼並啟用雙因子認證(2FA)
- 使用公共熱點時善用VPN

## 如何預防勒索軟體? 3-2-1

### 三要

- 要定期備份重要的檔案(321法則)
- 要定期更新修補作業系統與應用程式的漏洞 Java/Flash/Adobe/Windows update
- 要安裝防毒啟用防勒索行為控管

### 兩不

- 不開放共享資料夾寫入權限
- 不共用帳號

### 一宣導

- 同仁社交工程警覺訓練, 尤其是網站及郵件的相關警覺及認知
- 只打開信任的郵件 不隨意打開未知來源信件的連結以及附件

## 被勒索當下緊急應變措施

- 斷網- 斷開網路連線
- 斷電- 馬上關機 (5分鐘內還有資料可以救回.. 看電腦速度)
- 保留電腦 通報資訊人員
- 斷Account, 暫時停止該員電腦網路存取登入權 限
- 檢查該員權限可以寫入公用資料夾是否感染
- 資料備份還原 /外接HD救資料
- 使用ATTK 掃描後送趨勢分析

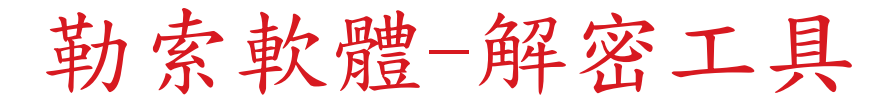

### Trend Micro Ransomware File Decryptor

Crypto Ransomware 是一種勒索程式,它可以加密檔案, 令用戶不能使用有關檔案。要再次使用檔案,受害用戶會 被要求交出贖款。趨勢的解密工具可解除部分的 Crypto Ransomware 的變種勒索程式,讓用戶不須交付贖款。

勒索軟體-解密工具

### • 支援解密的勒索病毒家族

| CryptXXX V1, V2, V3* | {original file name}.crypt, cryp1, crypz, or 5 hexadecimal characters |
|----------------------|-----------------------------------------------------------------------|
| CryptXXX V4, V5      | {MD5 Hash}.5 hexadecimal characters                                   |
| TeslaCrypt V1        | {original file name}.ECC                                              |
| TeslaCrypt V2        | {original file name}.VVV, CCC, ZZZ, AAA, ABC, XYZ                     |
| TeslaCrypt V3        | {original file name}.XXX or TTT or MP3 or MICRO                       |
| TeslaCrypt V4        | File name and extension are unchanged                                 |
| SNSLocker            | {Original file name}.RSNSLocked                                       |
| AutoLocky            | {Original file name}.locky                                            |
| BadBlock             | {Original file name}                                                  |
| 777                  | {Original file name}.777                                              |
| XORIST               | {Original file name}.xorist or random extension                       |

| Nemucod         | {Original file name}.crypted                                                                                                    |
|-----------------|----------------------------------------------------------------------------------------------------|
| Chimera         | {Original file name}.crypt                                                                                                    |
| LECHIFFRE       | {Original file name}.LeChiffre                                                                                                    |
| MirCop          | Lock.{Original file name}                                                                                                    |
| Jigsaw          | {Original file name}.random extension                                                                                                    |
| Globe/Purge     | V1: {Original file name}.purge<br>V2: {Original file name}.{email address + random characters}<br>V3: Extension not fixed or file name encrypted |
| DXXD            | V1: {Original file name}.{Original extension}dxxd                                                                                                |
| Teamxrat/Xpan   | V2: {Original filename}xratteamLucked                                                                                                    |
| Crysis          | .{id}.{email address}.xtbl, .{id}.{email address}.crypt, .{id}.{email addres}.dharma, .{id}.{email address}.wallet                               |
| TeleCrypt       | {Original file name}                                                                                                    |
| DemoTool        | .demoadc                                                                                                    |
| WannaCry (WCRY) | {Original file name}.WNCRY, {Original file name}.WCRY                                                                                            |
|                 |                                                                                                    |

## 勒索軟體-解密工具

注意事項:

- 被 CryptXXX V3加密的檔案,可能無法完整還原成原始檔案(部分解密)。 詳細可參閱 [關於 CryptXXX V3 重要說明]
- <u>RansomwareFileDecryptor 1.0.xxxx MUI</u>僅能解密 TeslaCrypt V3、TeslaCrypt V4。
- 解密前備份;從單一檔案或資料夾開始解密

## 勒索軟體-解密工具 <sub>工具下載</sub>:

- 點選 **劫索病毒檔案解密工具(RansomwareFileDecryptor)**取 得最新版本趨勢科技勒索病毒檔案解密工具。
- 工具完整詳細說明

https://success.trendmicro.com/solution/1114221downloading-and-using-the-trend-micro-ransomware-filedecryptor

## 勒索軟體-解密工具

- 下載解密工具 RansomwareFileDecryptor 1.0.1668 MUI.zip
- 解壓縮後執行RansomwareFileDecryptor 1.0.1668 MUI.exe

#### Ø™™™ | Ransomware File Decryptor

IMPORTANT: READ CAREFULLY. USE OF THIS TREND MICRO TOOL IS SUBJECT TO THE FOLLOWING LEGAL TERMS AND CONDITIONS

This tool is provided by Trend Micro to decrypt files that have been encrypted by certain ransomware ("Tool").

Trend Micro authorizes you, or the company or organization you represent (collectively "You"), to use this Tool only with the machine that you are authorized to administer and configure ("Authorized Machine"). In addition, by executing this Tool, You understand and agree to the following:

\_ X

Agree

Disagree

勒索軟體-解密工具

• 選擇解密類型

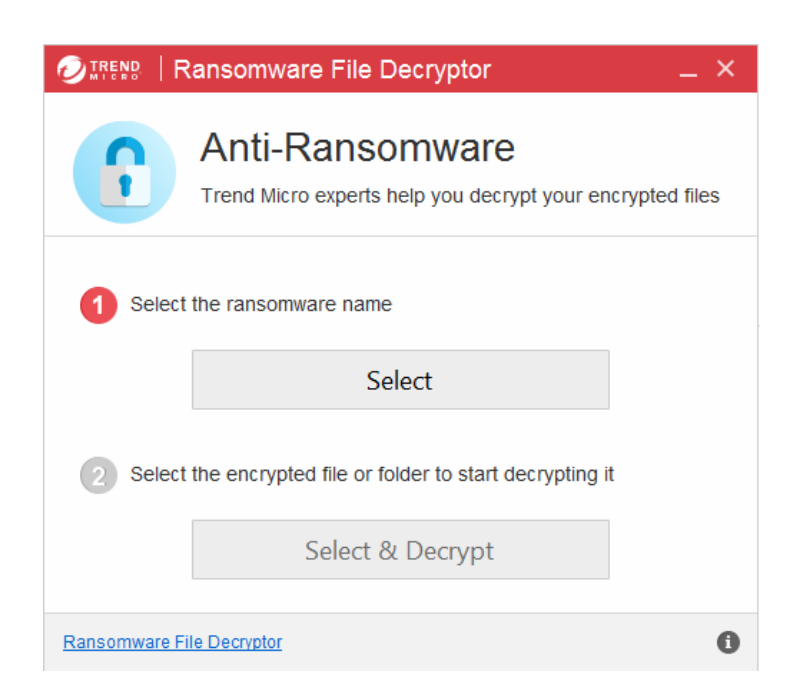

| Ransomware Name                  | <u> </u>                 |
|----------------------------------|--------------------------|
| Select the ransomware name       |                          |
| TeslaCrypt (V3,V4)               | OBadBlock                |
| ○ CryptXXX                       | ○777                     |
| ⊖SNSLocker                       | ○XORIST                  |
| ⊖AutoLocky                       | ⊖ XORBAT                 |
| ⊖ CERBER(V1)                     | ⊖STAMPADO                |
|                                  | ⊖ CHIMERA                |
| OLECHIFFRE                       | OMIRCOP                  |
| ◯JIGSAW                          | O PURGE/GLOBE (V1,V2,V3) |
| O DXXD(V1)                       | ○ TEAMXRAT/XPAN (V2)     |
| OCRYSIS                          | ODEMOTOOL                |
| OTELECRYPT                       | OWANNACRY                |
| ○ PETYA(GREEN,RED,GLODEN)        |                          |
| I don't know the ransomware name |                          |

OK

勒索軟體-解密工具

• 選擇要解密檔案或目錄

#### 

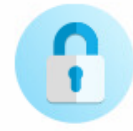

#### Anti-Ransomware

Trend Micro experts help you decrypt your encrypted files

Select the ransomware name

TESLACRYPT

Select the encrypted file or folder to start decrypting it

Select & Decrypt

🕖 Ransomware File Decryptor Х Please choose a folder or a file to decrypt ▶ 圖片 > ^ RECOVERIPIOM RECOVERIpiom RECOVERIpiom 本機磁碟 (C:) Data PerfLogs Program Files Program Files (x86) ProgramData 使用者 Windows v 確定 取消

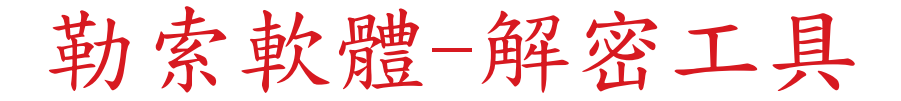

• 檔案解密,掃描完成。

🕗 IREND | Ransomware File Decryptor

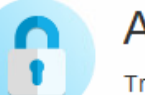

#### Anti-Ransomware

Trend Micro experts help you decrypt your encrypted files

\_ ×

### Scan Completed

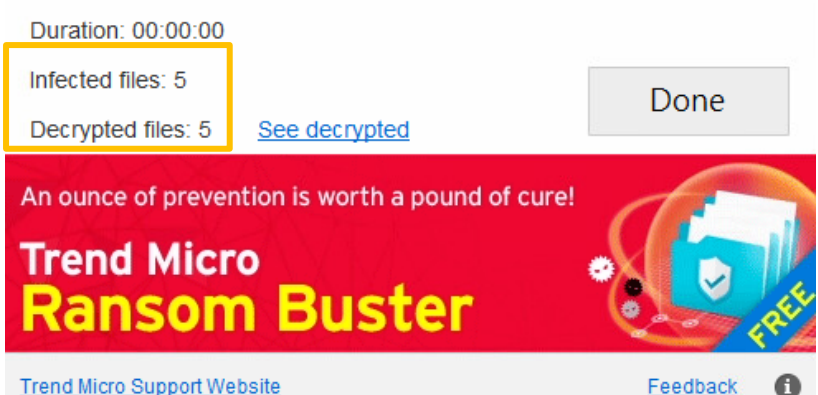

勒索軟體-解密工具

### エ具記録檔 %User%\AppData\Local\Temp\TMRDTSelfExtract\LOG

| Imrd.exe_20220930.151833.8628 - 記事本                                                                                                    | - 🗆 X                                                                                                    |
|----------------------------------------------------------------------------------------------------|----------------------------------------------------------------------------------------------------|
| 檔案(F) 編輯(E) 格式(O) 檢視(V) 說明                                                                                                    |                                                                                                    |
| [2022-09-30 15:18:33(658)] [TID:1488] [Info]<br>[2022-09-30 15:18:33(659)] [TID:1488] [Info]<br>[2022-09-30 15:18:33(660)] [TID:1488] [Info]                                                                                                    | RansomwareFileDecryptor<br>Trend Micro Inc.<br>Version: 1.0.0.1668                                                                                                    |
| [2022-09-30 15:18:33(661)] [TID:1488] [Info]<br>[2022-09-30 15:18:33(661)] [TID:1488] [Info]<br>[2022-09-30 15:18:33(709)] [TID:1488] [Info]<br>[2022-09-30 15:18:33(709)] [TID:1488] [Info]<br>[2022-09-30 15:18:33(727)] [TID:1488] [Info]<br>[2022-09-30 15:18:33(727)] [TID:1488] [Info]<br>[2022-09-30 15:18:33(725)] [TID:1488] [Info]<br>[2022-09-30 15:18:33(735)] [TID:1488] [Info]<br>[2022-09-30 15:18:33(770)] [TID:1488] [Info]<br>[2022-09-30 15:18:33(770)] [TID:1488] [Info]<br>[2022-09-30 15:18:33(789)] [TID:1488] [Info]<br>[2022-09-30 15:18:33(789)] [TID:1488] [Info]<br>[2022-09-30 15:18:33(820)] [TID:1488] [Info]<br>[2022-09-30 15:18:33(820)] [TID:1488] [Info]<br>[2022-09-30 15:18:33(832)] [TID:1488] [Info]<br>[2022-09-30 15:18:33(832)] [TID:1488] [Info]<br>[2022-09-30 15:18:33(832)] [TID:1488] [Info]<br>[2022-09-30 15:18:33(833)] [TID:1488] [Info]<br>[2022-09-30 15:18:33(833)] [TID:1488] [Info]<br>[2022-09-30 15:18:33( | Begin<br>ransomware type: TESLACRYPT<br>DoDecrypt Folder Path: C:Data<br>Cleaning: C:Data\DDI 上線v1.docx<br>Done: C:\Data\DDI 上線v1.docx<br>Done: C:\Data\Forti VPN_decrypted.docx , status:Decrypt Success<br>Cleaning: C:\Data\Forti VPN_decrypted.txt , status:Decrypt Success<br>Cleaning: C:\Data\TRC.txt<br>Done: C:\Data\TRC.decrypted.txt , status:Decrypt Success<br>Cleaning: C:\Data\L線前準備事項_optx<br>Done: C:\Data\上線前準備事項_decrypted.pptx , status:Decrypt Success<br>Cleaning: C:\Data\分組圖_jpg<br>Done: C:\Data\分組圖_jeg<br>Done: C:\Data\分組圖_jeg<br>S total files scaned<br>5 infected files found<br>5 file(s) cleaned<br>LastTime:172 ms<br>End<br>get Guid: 1f209350-4085-11ed-a6bd-08658e2ca439[.\FeedBack.cpp(412)] |
| <                                                                                                    | >                                                                                                    |
|                                                                                                    | 第1列 <sup>,</sup> 第1行 100% Windows (CRLF) UTF-16 LE                                                                                                    |
### 簡單、直覺的登入帳號方式, 背後的潛在威脅

TREND MICRO 趨勢科技

Manage Your Privacy

別再用Facebook帳號登入 APP! 用這招解除一鍵登入的個資外洩風險

### 使用雲端帳號登入應用程式的三大風險

- ◆ 臉書中透露大量的個人資訊,包括 姓名、身份、關係狀態、工作經歷 、動態時報貼文皆是公開的,第三 方應用程式可以從中蒐集使用者的 完整資料。
- ◆ 沒辦法確保第三方應用程式取得哪
   些資訊,並且作為何種用途。
- ◆ 使用同一個臉書帳號登入,一旦被 駭客入侵所有個資皆會同時被竊取

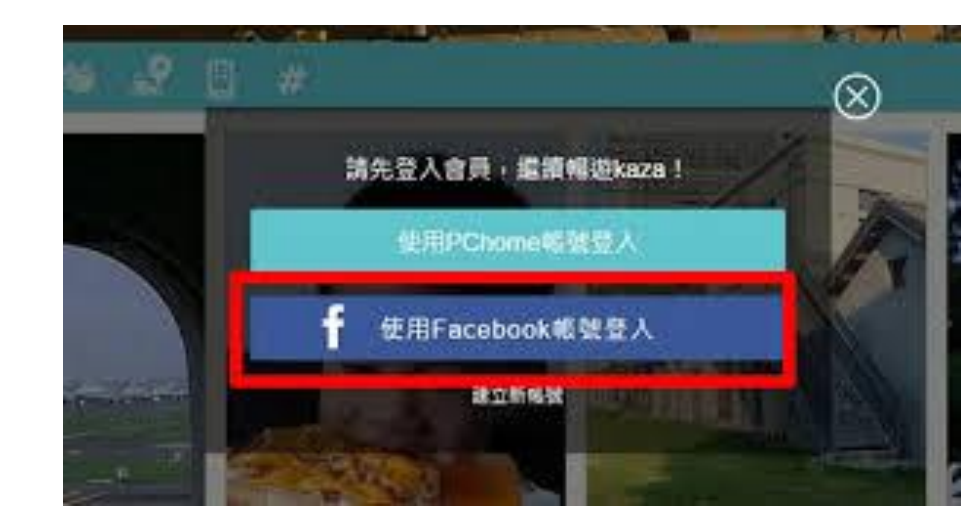

### 移除Facebook 與應用程式間的連結

| 的粉絲專頁:                  | ● <sup>●</sup> 一般<br><mark>●</mark> 帳號安全和登入<br>【予 你的 Facebook 資訊                                                                                    | 應用程式和網站<br>使用 Facebook 帳號登入                            | Annes Angels (Cara Angel Cara Angel Car |
|-------------------------|----------------------------------------------------------------------------------------------------|--------------------------------------------------------|----------------------------------------------------------------------------------------------------|
| 業管理平台:                  | <ul> <li>□● 隱私</li> <li>□ 動態時報與標籤</li> <li>▲ 定位</li> </ul>                                                                                          | 使用中 4         已過期         已移除           資料存取權限:使用中     | ₩ <sup>#####</sup><br>點選「檢視並編輯」,查看 APP 可存取的算                                                                                                    |
| 建立粉絲專頁<br>管理粉絲專頁        | <ul> <li>➡ 封鎖</li> <li>▲ 語言</li> <li></li></ul>                                                                                                    | 這些是你最近曾使用 Facebook 曬號登入的應用程式和網站,他們可以要求<br>使用此清單進行下列事項: | ₩ YouCam Perfect 185311 ×<br>現代小日期第:投用中                                                                                                    |
| 建立社團<br>你的社團            | <ul><li>● 短期</li><li>■ 行動版</li><li>■ 公開的貼文</li></ul>                                                                                                | 使用中的應用程式和網站                                            | Youther Perfect 可以要求取得今祖博與人会事的能料。<br>在我上面的现代亦不是如此                                                                                                    |
| 建立廣告<br>在 Facebook 刊登廣告 | <ul> <li>&gt;&gt;&gt;&gt;&gt;&gt;&gt;&gt;&gt;&gt;&gt;&gt;&gt;&gt;&gt;&gt;&gt;&gt;&gt;&gt;&gt;&gt;&gt;&gt;&gt;&gt;&gt;&gt;&gt;&gt;&gt;&gt;</li></ul> | Agoda<br>校視並編輯                                         | RAUXEMA JI<br>MIXEM<br>Partie to Can Survey Discover States C<br>Sub-                                                                                                    |
| 活動紀錄<br>動態消息偏好設定        | □ 交易付款 ☆ 支援收件匣 ■ 影片                                                                                                    | <b>K歌卡拉吧</b><br>檢視並編輯                                  | 19年2日<br>第子教件地址<br>Elibertyle W19839Ghos con te                                                                                                    |
| 設定                      |                                                                                                    |                                                        | THE F21(ABBL 4780)                                                                                                    |

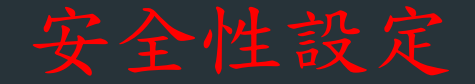

| Go     | <mark>ogle</mark> 帳戶 | <b>Q</b> 在 Google 帳 | 戶中搜尋                                          |                       |
|--------|----------------------|---------------------|-----------------------------------------------|-----------------------|
| •<br>• | 首頁<br>個人資訊           |                     | 安全                                            | 全 <b>性</b><br>全的設定和建議 |
| ۲      | 資料和隱私權               |                     | 你方司总学的恣灾冲洋                                    |                       |
| ₿      | 安全性                  |                     | 心 <b>月                                   </b> |                       |
| 8      | 使用者和分享內容             |                     |                                               |                       |
|        | 付款和訂閱                |                     |                                               |                       |
| i      | 關於                   |                     | 保護慾的帳戶                                        |                       |
|        |                      |                     | 近期的安全性活動                                      |                       |

過去 28 天內沒有任何安全性活動或警示

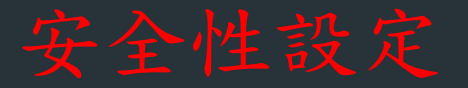

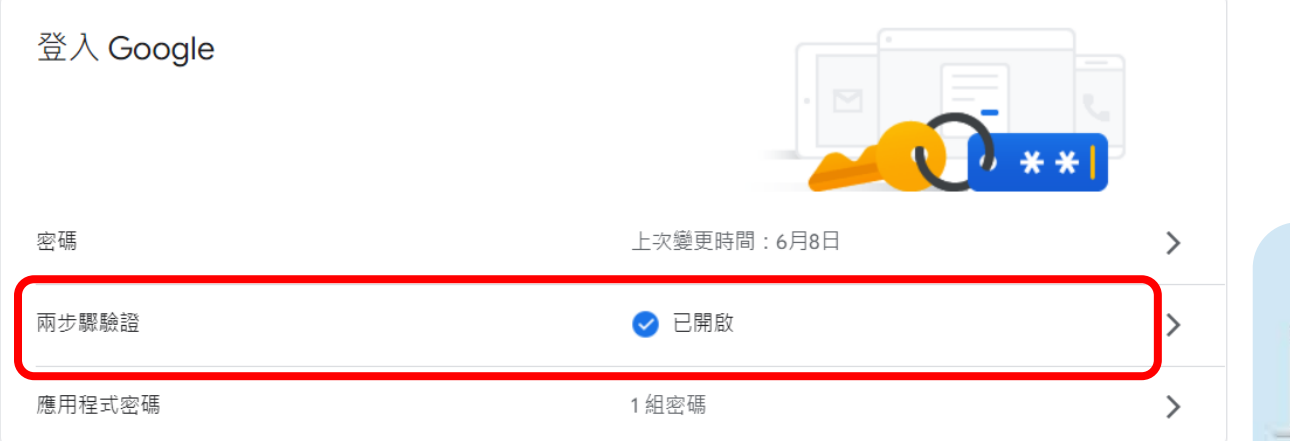

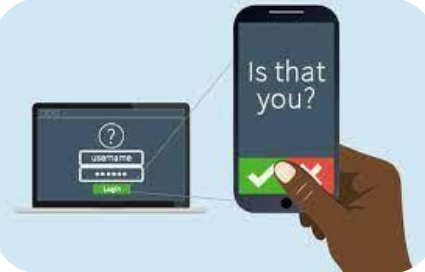

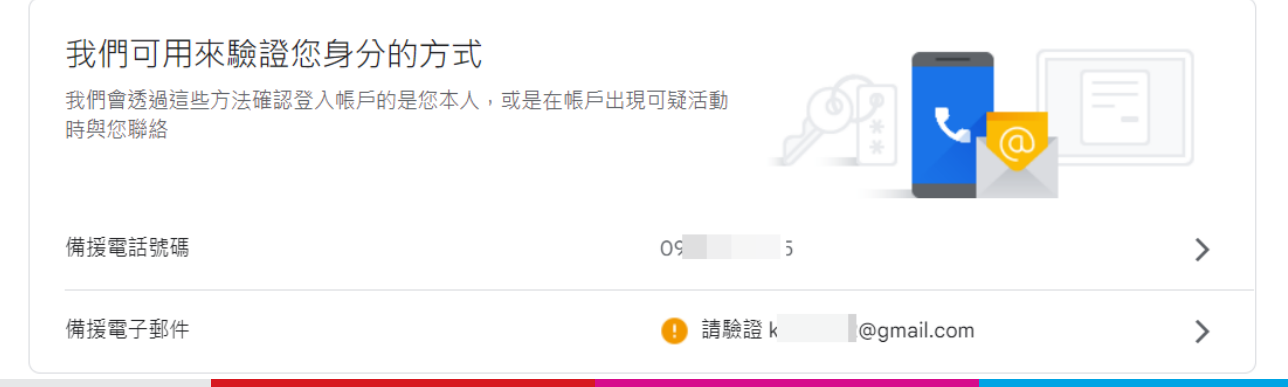

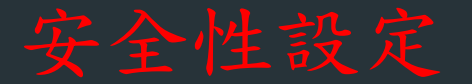

| <b>您的裝置</b><br>已登入帳戶的裝置            | 具有帳戶存取權的第三方應用程式<br>您已授權下列網站和應用程式存取您的部分 Google 帳戶     |  |  |
|------------------------------------|------------------------------------------------------|--|--|
| 在 Windows 電腦上有 1 個工作階段<br>Windows  | 資料 (可能包括機密資訊)。如果當中有您不再信任或使用<br>的網站或應用程式,請移除這些項目的存取權。 |  |  |
| 在 Android 手機上有 1 個工作階段<br>Ac<br>M2 | diagrams.net (draw.io)<br>可以存取下列服務:Google Drive      |  |  |
| ● 容找退失的装直                          |                                                      |  |  |
| 管理所有裝置                             | 管理第三方存取權                                             |  |  |

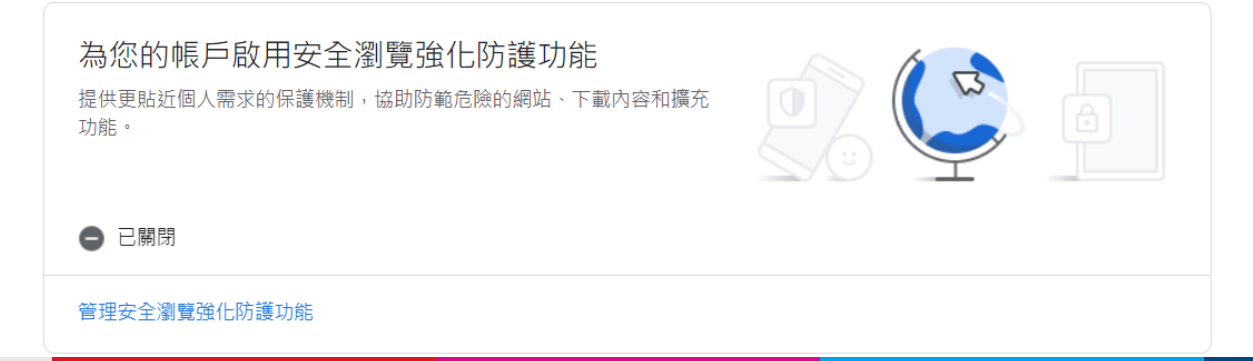

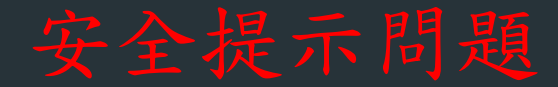

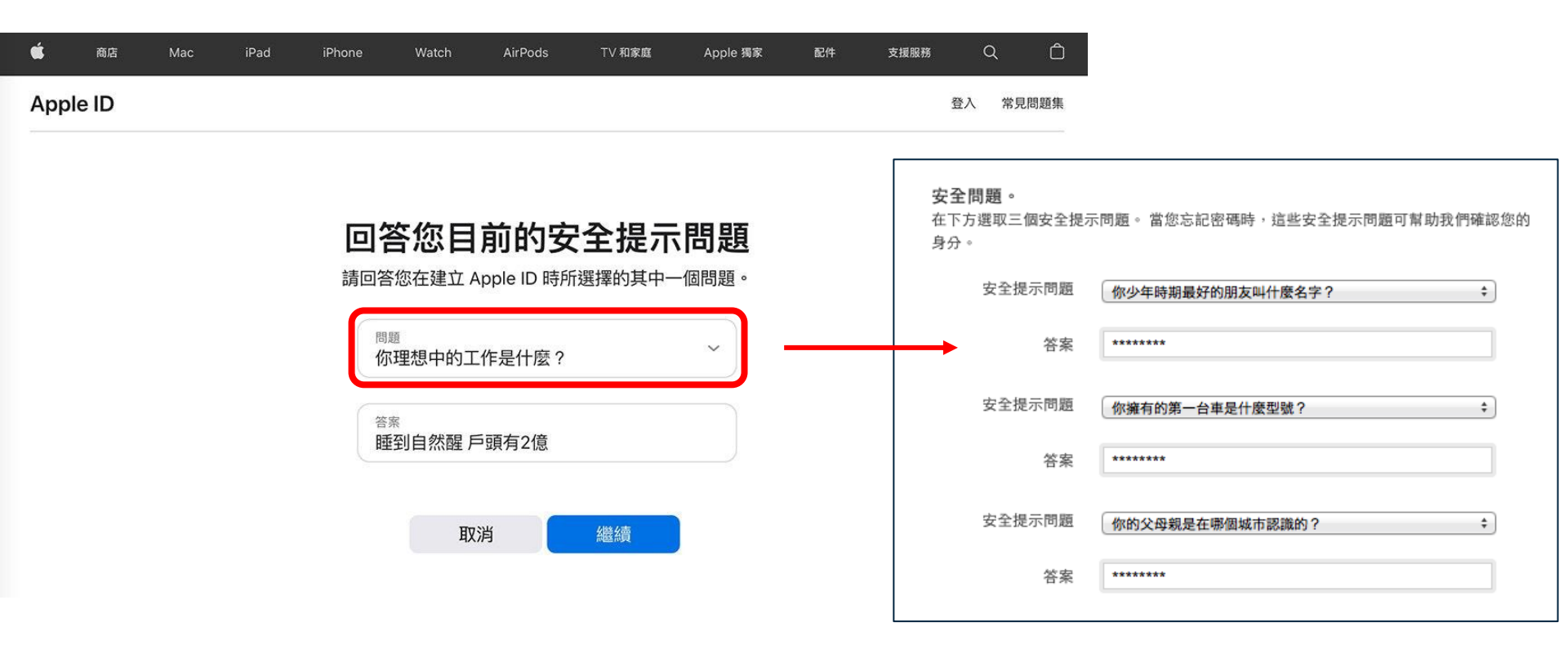

## 行動裝置安全與上網安全

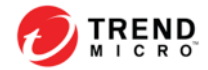

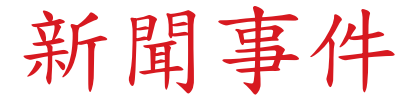

#### 不識詐騙簡訊 連點10次一萬飛了

Ads by Google

新竹寶山美地-晴山農園 www.ezfarm.com.tw

距交流道、市區、便利商店只要5分鐘 下班後最舒服自在的温馨小屋

+

| 🚔 🖂 | 🗗 🔲 🛚 🛛 🗛

#### 2014-06-23

[記者姚岳宏、何宗翰/綜合報導]電信詐騙推陳出新,新一波的詐騙簡訊App要求使用 者「下載」程式才能查看照相或罰單紀錄;也有歹徒冒名警察局發簡訊詐騙,有人點擊連 結沒有反應,連點了10次,收到帳單才發現被騙了1萬元。

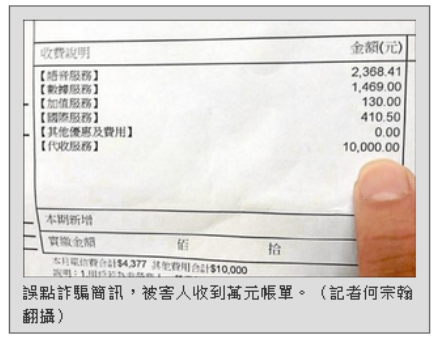

刑事局指出,近期出現以手機簡訊、LINE 及WeChat(微信)發送「您的汽機車有交 通罰單未繳,查一查自己有無莫名被照相 或罰款的紀錄」,有民眾一時好奇,依指 示下載App,等隔月收到帳單無故多了「小 額付款交易」,才知是詐騙伎倆。

新竹市警局中華派出所本月接獲10起網路 詐騙案,全都是以「新北市警察局」名 義,發簡訊詐騙,有人還因點擊10次,被 騙1萬元。

刑事局呼籲,不管這些惡意程式包著什麽糖衣,不要點選任何連結,才是自保的不二法

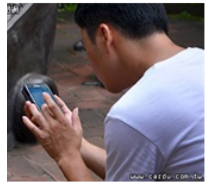

政治

優新開編

₩ 1,936

社會

作騙手法鎖定車主

國際

兩岸

地方

詐騙簡訊猖獗,現在又有新的詐騙手法,這次鎖定有車一族。新 北市交通事件裁決處發現,最近來電詢問是否有罰單逾期未繳的 民眾明顯增多,共通點就是車主紛紛收到查詢罰款紀錄的簡訊, 若不留心點選連結恐使個寘遭竊。

科技

運動

分享 🛐 🔁 🕒 🖬 註 💈

娛樂

生活

財經

交通罰單簡訊恐遭騙

「您好,您的汽機車有交通罰單逾期未繳納,查一查自己有無莫 <sup>放大照片</sup> <sup>④</sup> 名其妙被照相或罰款的記錄,查詢下載http://g--.gl/VamU-如果接到頓似簡訊,得當心是詐騙集團找上門。

市交通事件裁決處表示,打電話到裁決處詢問詐騙簡訊的民眾明顯增加,因此特別提醒車 公部門不會發送催繳交通罰單簡訊,應屬詐騙簡訊,研判目可能要竊取民眾的個資。

除了簡訊詐騙要當心,對於電話詐騙也不能掉以輕心,像是台北市一位74歲郭姓老婦人,接獲電 話表示身分遭盜用,若要排除嫌疑必須提領戶頭內所有現金交付檢察官保管,以利案件偵辦,甚

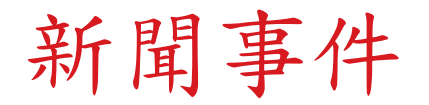

2020/03/17 07:39

#### 勒索病毒現身大賺「疫情財」!不讓手機解鎖還會公開私密照

文/記者黃肇祥 9 💎 🖬 4:38 ± ± 🗠 YOUR PHONE IS ENCRYPTED: YOU HAVE 48 HOURS TO PAY 100\$ in BITCOIN OR EVERYTHING WILL BE ERASED 1. What will be deleted? your contacts, your pictures and videos, all social media accounts will be leaked publicly and the phone memory will be completely erased 2. How to save it? you need a decryption code that will disarm the app and unlock your data back as it was before 3. How to get the decryption code? you need to send the 100\$ in bitcoin to the adress below, click the button below to see the code NOTE: YOUR GPS IS WATCHED AND YOUR LOCATION IS KNOWN, IF YOU TRY ANYTHING STUPID YOUR PHONE WILL BE AUTOMATICALLY ERASED enter decryption code DECRYPT  $\triangleleft$ 0 1011110

新聞事件

#### "48小時內支付贖金,否則你手機上的所有資料將永久被破壞!"又 一手機勒索軟體現身

發表於 2014 年 06 月 25 日 由 Trend Labs 趨勢科技全球技術支援與研發中心

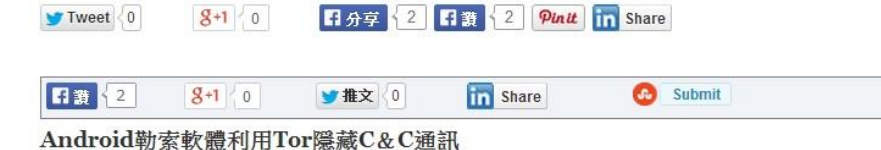

不久前我們介紹過不給錢就讓手機變磚塊!勒索集團威脅瀏覽色情網站 Android手機用戶, 最近出現在<u>行動威脅環境的勒索軟體</u>現在有了新發展:利用<u>TOR</u>(The Onion Router) 匿 名服務來隱藏C&C通訊。

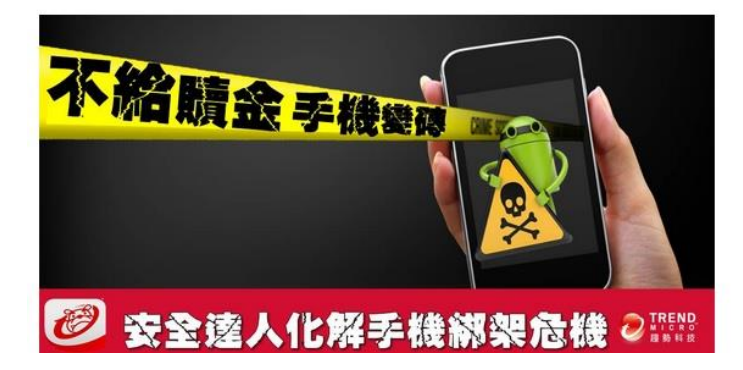

### 網上的連結別亂點!微軟曝新型Android 勒索病毒 誤點恐讓手機Home鍵、螢幕癱 瘓

МВД РОССИИ

будат автоматически разблокирован, ваши двиные будут удалены с серверов КНБ, а уголовное дело прекращено.

23:59:37 При попытках выключения аля перезапуска устройства, СЧЕТЧИК ВРЕМЕНИ будет автоматически уменьшаться на чес, при

полностью выключении устройсна, СЧЕТЧИК ВРЕМЕНИ продолжит работнь. Боли оплага штряфа на поступит в течения 24 ч сумая и прафа на поступит в Техно оплага штряфа на поступит в течения 48 ч каем контактам Вашего устройства, будат отправлено смо уведомление стимия КНВ Российской Федерации (Со скринциотом вашего Зкрана), о том что интеррийс Вашего устройства

был ЗАБЛОКИРОВАН ЗА НЕОДНОКУЛТНОГ ПОСЕЩЕНИЕ САЙТОВ СОДЕРИАЩИЕ ВИДЕО СО СЦЕНАМИ ДЕТСКОЙ ПОРНОГРАФИИ, 5 так ие из основаеми ст. 242 УК РФ, 52 ст. 41 КАС РФ и ст. 31 УКП РФ, по месту житяльства, буда отправляе нарад для сбера веществянны доказательств, культив заблокированного устройства и вышего задержания для дини

0

9

f

 $\sim$ 

干佐銘

2020年10月14日 - 1 分鐘 (閱讀時間)

匯流新聞網記者干佐銘 / 綜合報道

### 行動裝置中主要的勒索病毒類型

#### Lock Screen

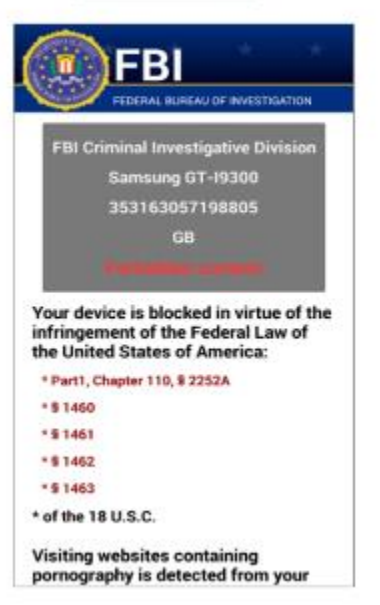

#### File Encryption

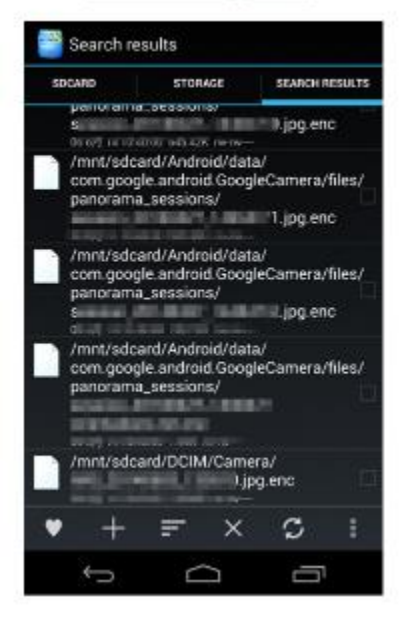

#### **PIN Hijack**

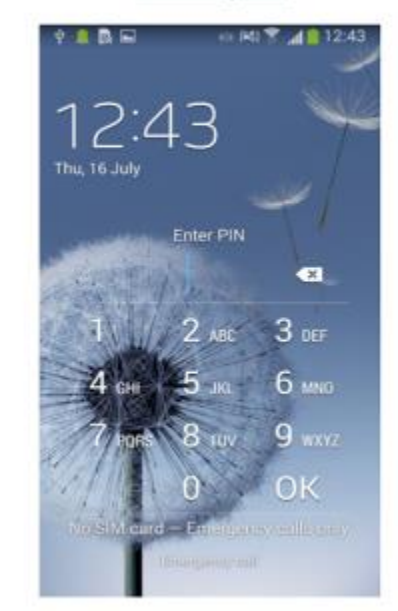

### 針對行動裝置的勒索病毒感染來源

•第三方應用程式商店

- 最常見的途徑是透過第三方應用商店下載到勒索病毒
- 官方的 Google Paly、Apple App Store 中尚未發現 已被感染的App

•社群網路

傳遞的訊息中夾帶了惡意連結,使用者在不知覺的情況下開啟連結下載勒索病毒

### 詐騙簡訊類型

- 「嚇唬你讓你想確認」
  - 【新北市政府警察局通知單】您涉嫌的案件處理結果通知單。
  - 「尊敬的客戶您好,您的手機正在申請6800元的網絡支付,如非本人操作請加載電子憑證確認取消…」。

你的民事賠償訴訟通知單【台北地院】

- 「免費貼圖、人氣投票或按讚」
  - "fb 免費送貼圖,把此消息轉發十五個 LINE 好友,可以免費領取價值 一百的貼圖表情,加油吧,領取地址…"
  - 「〇〇〇朋友家狗狗參加人氣比拼,幫忙讚一下」
  - 「學運受傷學生急需醫藥費!」
  - 「我的手機送修,麻煩替我收個簡訊好嗎?」
  - 「拜託收幾封購物簡訊,我有急用!」

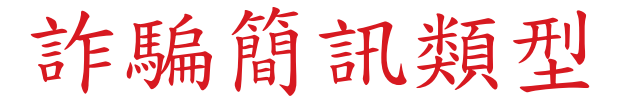

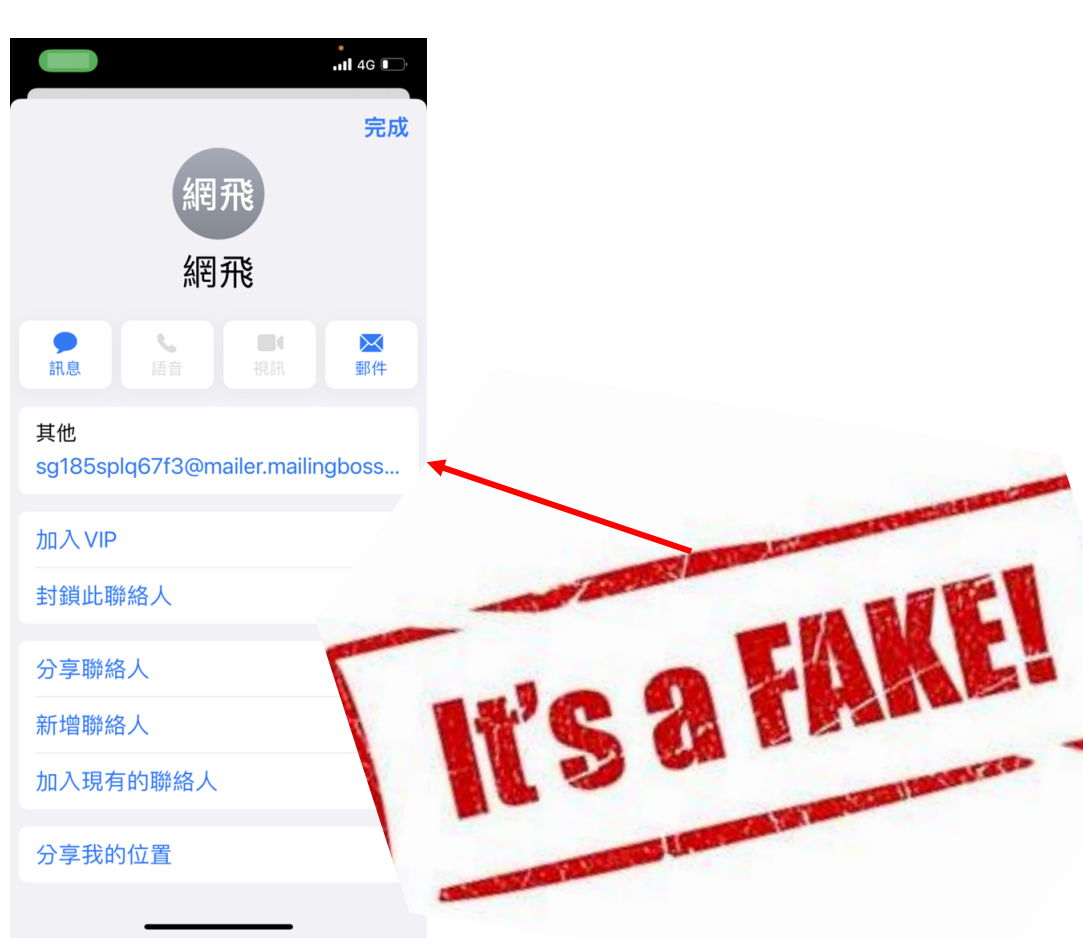

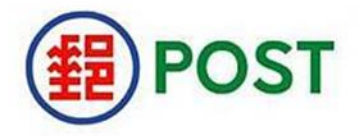

你好,

您的包裹無法在 2022 年 17 月 08 日寄出,因為尚 未支付關稅(52.76 新台幣)

交貨時間安排在:21.06.2022-22.06.2022 金額:52.76新台幣 收款人:中華郵政

要確認您的句裏已送達,請單擊此處

如30日內未收到包裹,中華郵政有權要求每訂一天 扣款(52.76新台幣)!

如需更多服務,請單擊此處查找您的運輸跟踪

上電子郵件是自動發送的。因此,不可能對他們做 出回應。

謝謝你的信任, 您的中華郵政客服

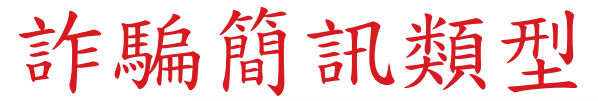

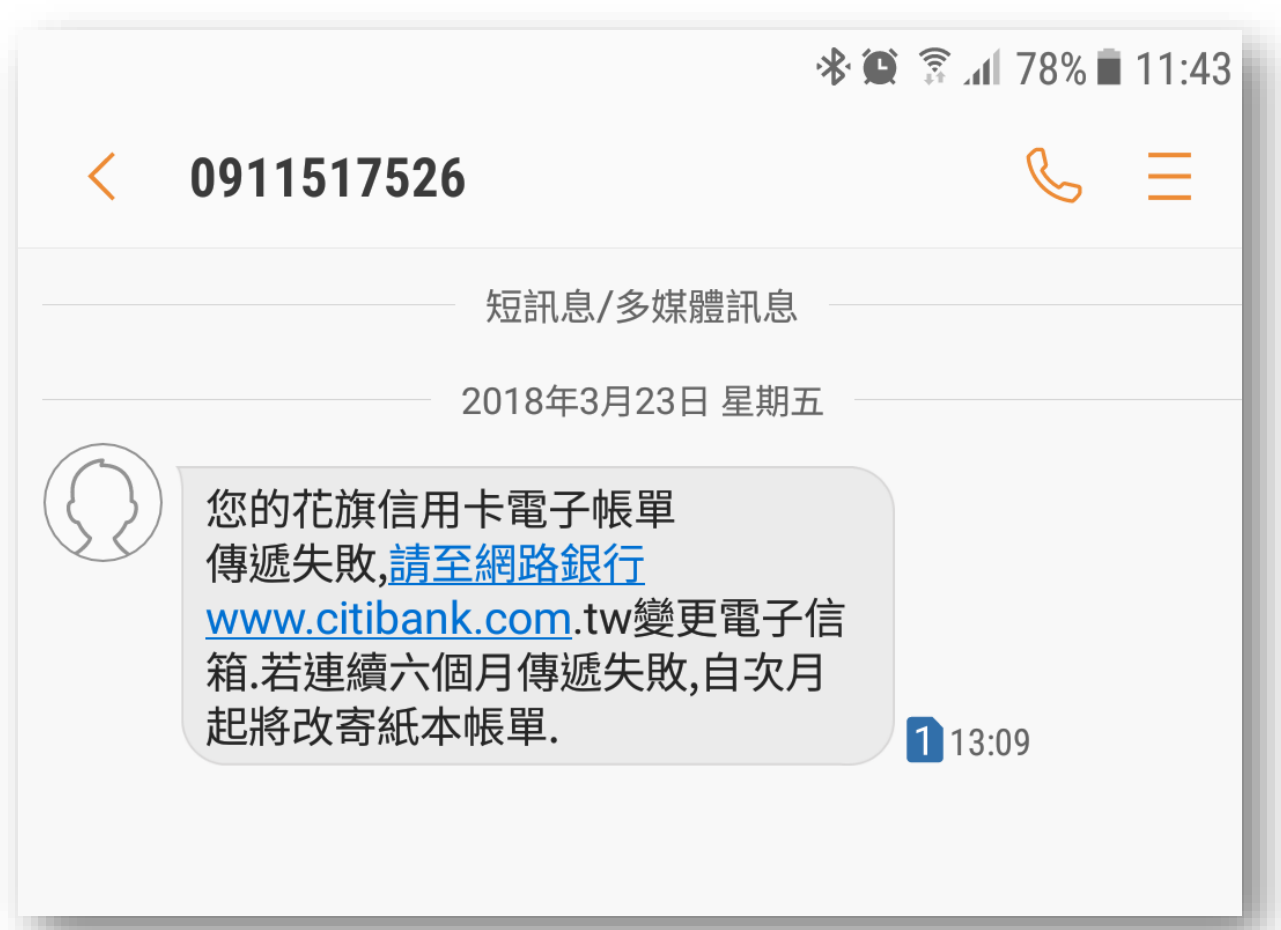

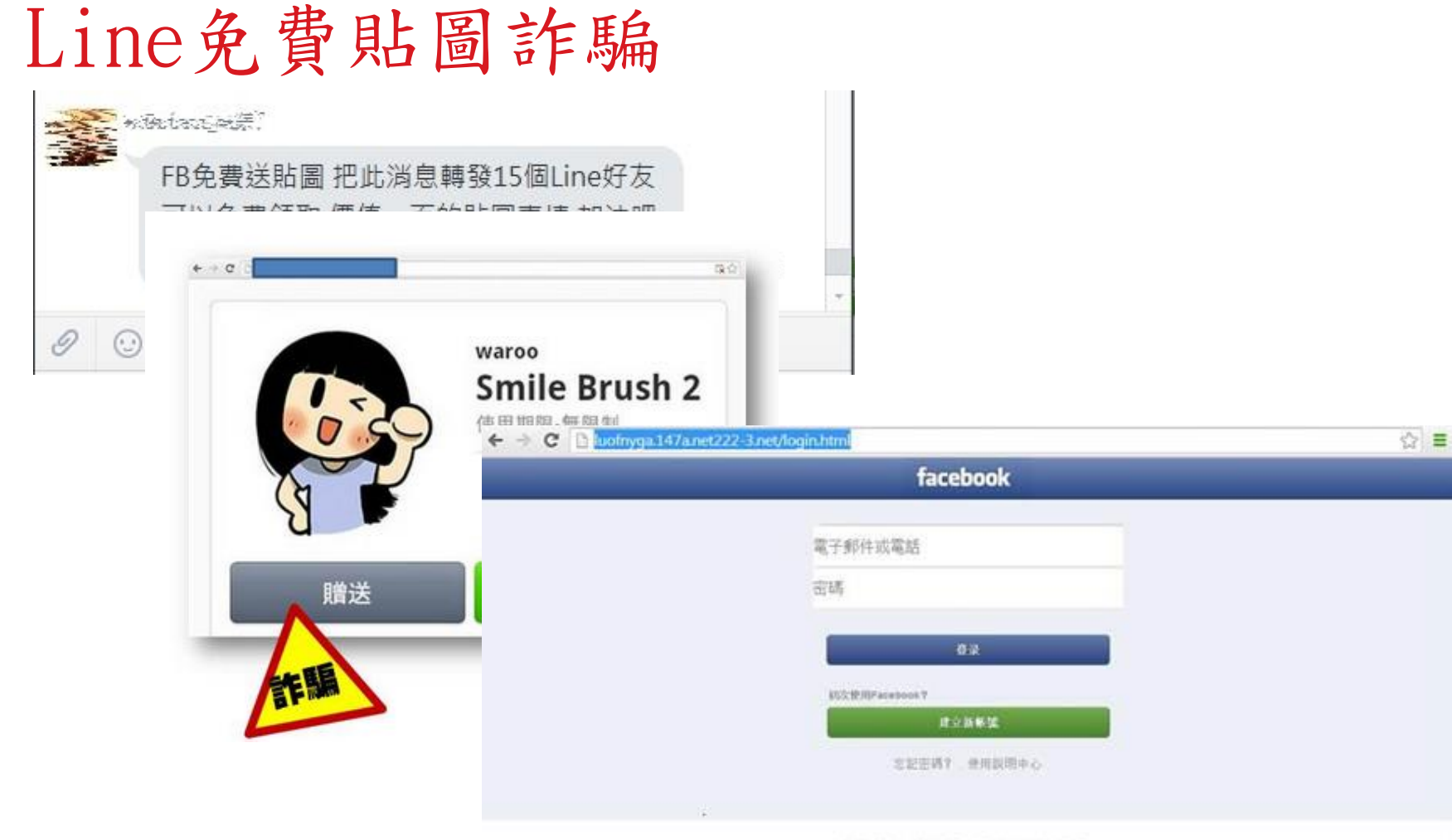

中文(関係), 中文(台湾), English (US), 更多, 2013

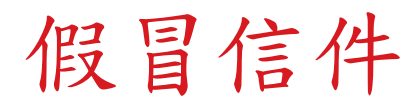

| 待通知:國立中山大學正在與您共<br>寄件者 國立中山大學<br>日期 今日 15:16 | 享文件<br>❑假冒中山大 | <sup>第2封鄞件,共有</sup><br>學名義發信      | 141封 🔹 🕨                 |
|----------------------------------------------|---------------|-----------------------------------|--------------------------|
| 注意力,<br>您的文檔已在隊列中。<br>下載並登錄以發布您的文檔。          | 対開附檔 🗲        | ▶ 🛗 Zimbra Web Client<br>↓↓ 打開附檔出 | : Sign In nsy ▼<br>現登入網頁 |
|                                              | Username:     | nbra <sup>•</sup><br>意圖騙取您的       | 今帳號密碼                    |
|                                              | Password:     | Stay signed in                    | Sign In                  |
|                                              | Version:      | Default 🗸 Wi                      | nat's This? What's This? |

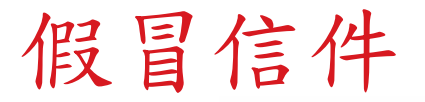

MyCard安全性通知 💛 👷 🗴 MyCard <service@mycard520.com.tw> 寄給 我 🖃 MyCard安全性通知 \*\*\*\* 此信件由系統自動發送,請勿直接回覆\*\*\*\* 親愛的會員您好: 於 2018/4/15 上午 01:07:44 已成功登入會員。 如果這是您本人進行的登入,請忽略這個電子郵件。如果這不是您本人,為了確保您的帳戶安全,請您儘快登入會員更 改密碼。 提醒您,MyCard會員帳號安全三步驟,建議您「不定期變更登入密碼、申請mySafe安全認證、確保綁定行動帳 號」,謝謝。 立即登入MyCard會員,如有疑問,請您向MyCard客服人員反應,謝謝您。 MyCard 敬啟 WeChat客服 LINE客服 ID ID @mycard885 mycardcs 服務時間 服務時間 24hr 24hr

MyCard 網站首頁 | MyCard 客服中心

假冒信件

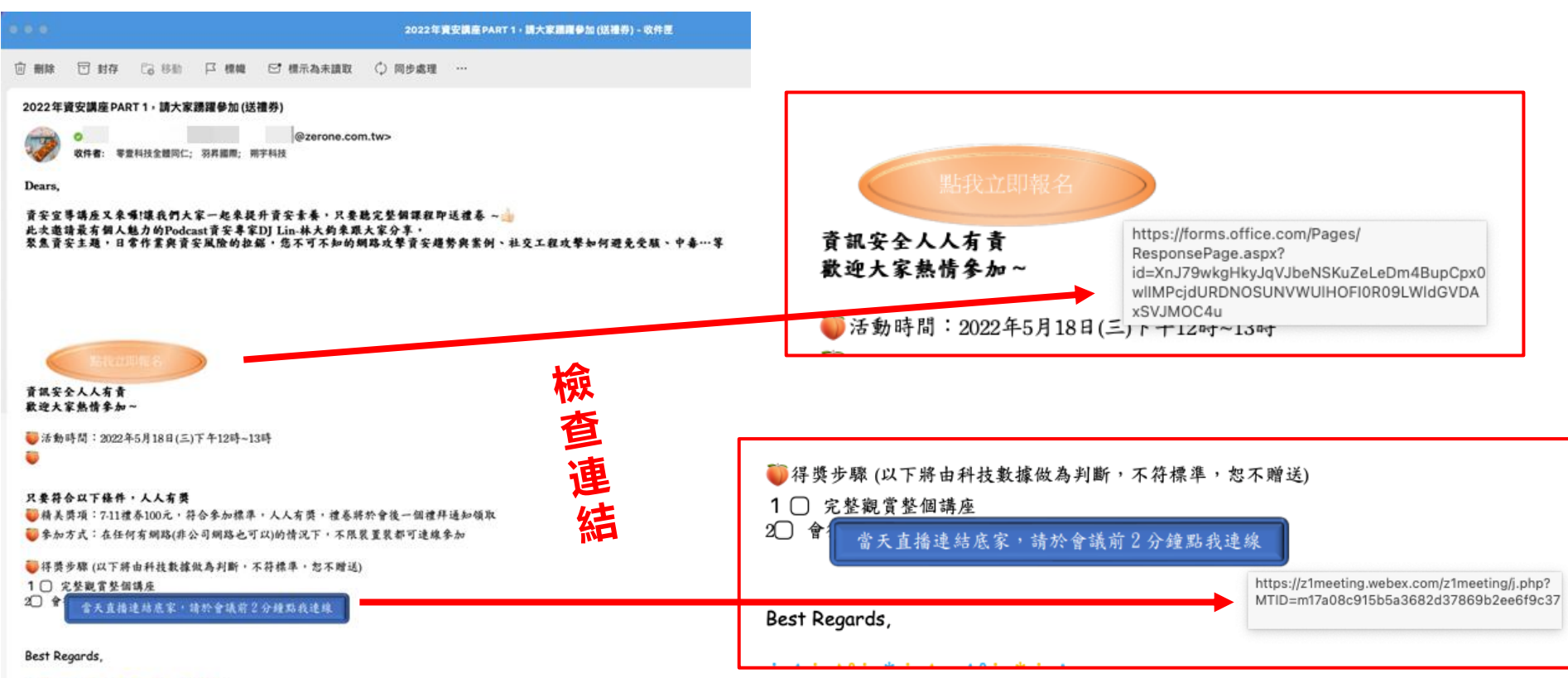

ZER ONE TECH. CO., LTD

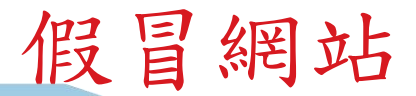

hacker.com

facebook.co

### Ⅰ如何分辨真假雄獅Facebook官方粉絲團

✓雄獅旅遊官方粉絲團

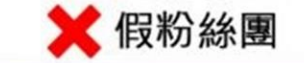

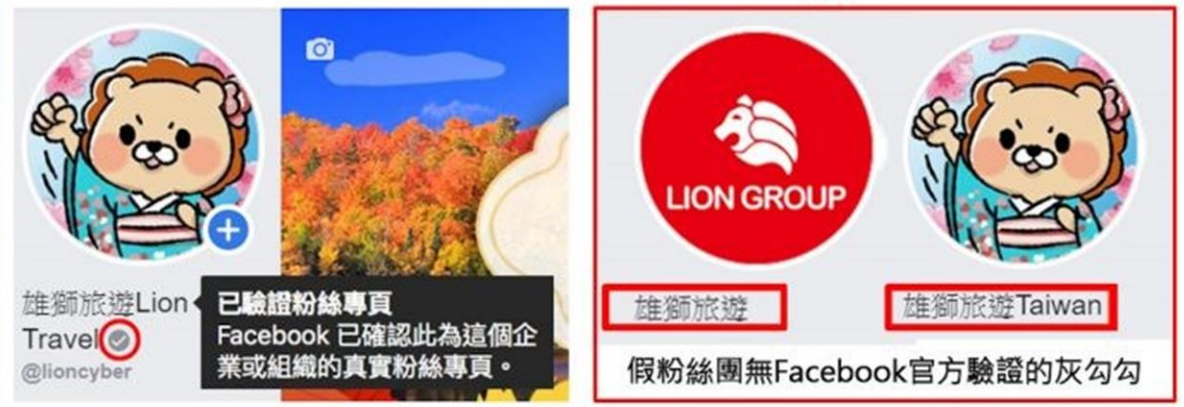

假冒網站

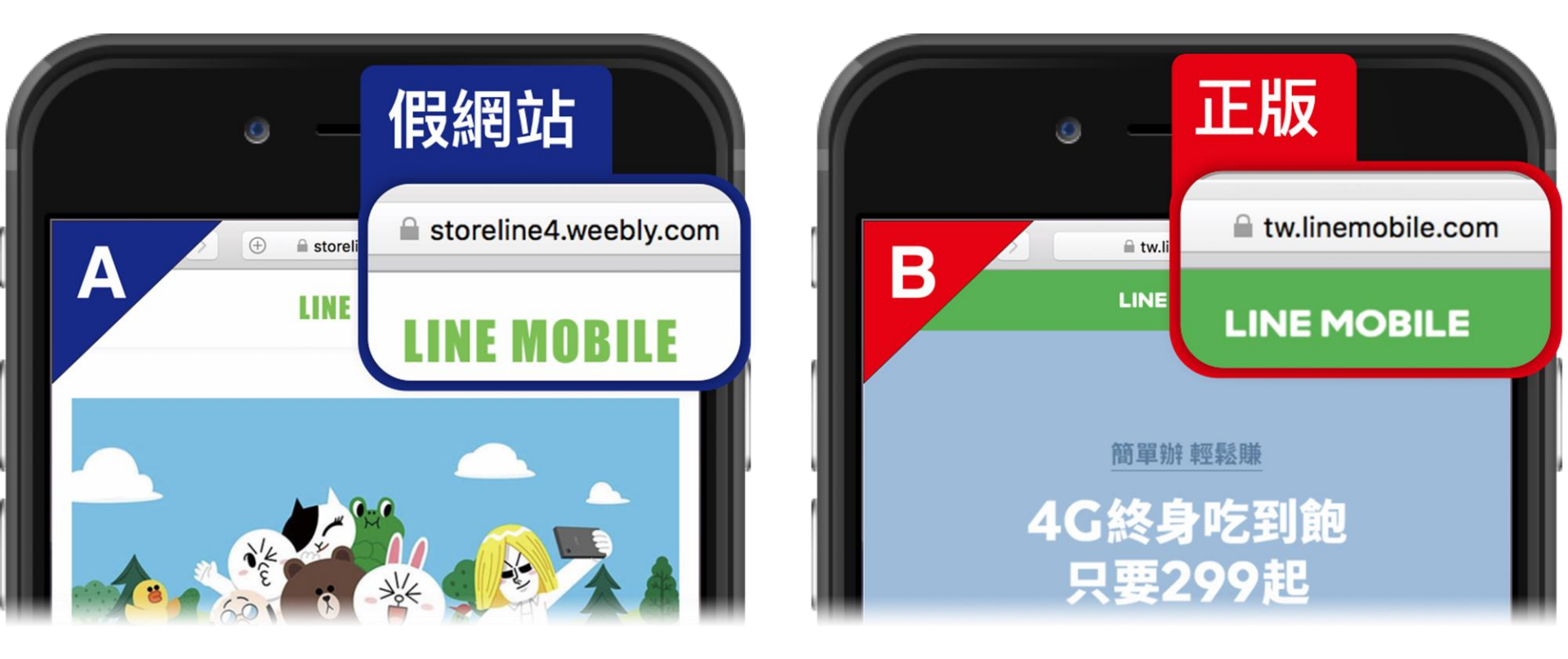

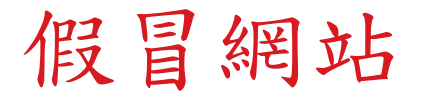

which which drives we

· 使意思想无法大公法

east.cs

# 官方正確網址應爲.gov.tw

點擊網址前請注意網址」 政府機關網址為「.gov.t

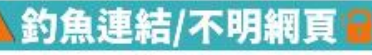

A NUMBER OF STREET, STREET, ST

ATT ARTISTICS BRACKSON

11474-00 # 902-4-091227/05-109229/H H GROOTSPATT # 605-2021/07

- A https://wsflbfqygov.xyz/?5m6c
- 🔺 twffgov.com

← → C https://www.mohw.gov.tw/

衛生調利部

www.mohw.g0

- ▲ twbgov.com/hmex
- 🔺 https://sigov.top
- https://cryptonvese.com

官方網址不會在「gov」前冠上 其他英文或數字,切勿點擊 不明連結網址及輸入個資 【衛生局】您的補貼已通過 點 https:// www.trrgov.com 注冊提領 (複製網址到瀏覽器打開

Doutlook.com

衛生福利部

2022/08/31

中央流行疫情指揮中心

94

假冒網站

為慶賀好市多#創造840億年營收

總裁決定每日推出20個AirPods3代"聯手"AirPods Pro雙拳出擊

每人限購一次!

>>>>hxxps://vip(.)mascotnow(.)online/twcostco

【贈送虎年保護殼】新年特惠每人限購一次!

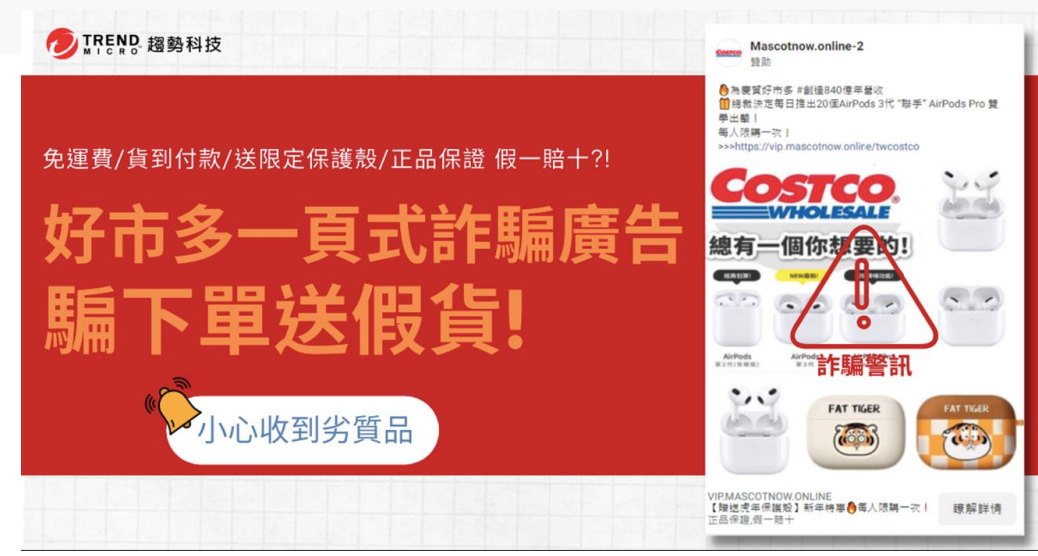

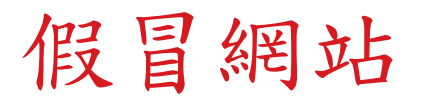

| php.php?lpkey=165952af33c | cd248519&domain=push.apush                                                                                                    | -link.click&uclick=7sqd37a2&                                                            | uclickhash=7sqd37a2-7sqd37a2-b4u3-0                                                                                                    | -2ta8-slhe-9rsy-8a5447 🖞 🛣                                                                                                    | 💵 🖬 🗯 💷 🕕 🗄 |
|---------------------------|----------------------------------------------------------------------------------------------------|-----------------------------------------------------------------------------------------|----------------------------------------------------------------------------------------------------|----------------------------------------------------------------------------------------------------|-------------|
| M Gmail 🍳 地图 📭 YouT       | your.message-unread.com I<br>恭喜您! 您被電腦隨機選中!獲得免費                                                                                                    | 頁示<br>章領取Px mart超市禮券\$10,000!                                                           | ē文Fun World 1 🛐 健康與體育-康軒                                                                                                    | 電 🍅 國語-OneBook 🛐 數學-康軒電子科                                                                                                    | 8 ≫ □ 其他書籤  |
| 朝敬的田戶 :                   |                                                                                                    | 確定                                                                                      |                                                                                                    |                                                                                                    |             |
| 每個星期四,我們從台灣幸運用月           | 戶將會免費贏取Px mart 超市禮券                                                                                                    | \$10,000 -                                                                              |                                                                                                    |                                                                                                    |             |
|                           |                                                                                                    |                                                                                         | ۲                                                                                                    |                                                                                                    |             |
|                           |                                                                                                    |                                                                                         |                                                                                                    |                                                                                                    |             |
|                           |                                                                                                    |                                                                                         |                                                                                                    |                                                                                                    |             |
|                           |                                                                                                    |                                                                                         |                                                                                                    |                                                                                                    |             |
|                           | Php.php?lpkey=165952af33         ● Gmail ② 地想 ● YouT                 後数的用戶:                 餐園 星期四, 我們從台灣幸運用                  餐園 星期四, 我們從台灣幸運用                 「             「 | php.php?lpkey=165952af3acd248519&domain=push.apush<br>Grail Pitel Pitel Pitel<br>建築的用戶: | Image: Physical Content in the Content in the Con | <complex-block><complex-block><complex-block><complex-block><complex-block></complex-block></complex-block></complex-block></complex-block></complex-block> |             |

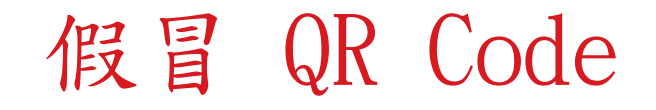

如何防疫政策實聯制 he government epidemic prevention measure tact-based registration policy

客進站乘車前及出站 描以下ORCode完成實 記,謝謝您的配合。

an the QR Code to complete the ased Registration before and after ney. Thank you for your coopera-

rent position: Station 50 3225 7088 028

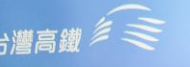

URCER 1922 訊息 今天下午5:56 142321834965312 本 次實聯簡訊限防疫目的 使用 0 0 jas s 🕗 🗢 🖸 🔞 🔍 🔹 う カ ご 、 里 イ 、 Y 男 马 ル ADDIRE 1423 2183 4965 312 ス ム 《 4 平 7 - て 、 4 П 3 5 < 7 5 X 2 ± t с » Г т © Ц Ц 世 Я Ц о 空格 123 @

惡意 QR Code

 絕大多數的QR碼都是正常的,是企業用來和大眾互動的模式。但還是 有惡意QR碼的存在,而且如果它們跟我們之前見過的其他類型垃圾郵 件(SPAM)一樣的話,那可以預期的是它們只會越變越多。

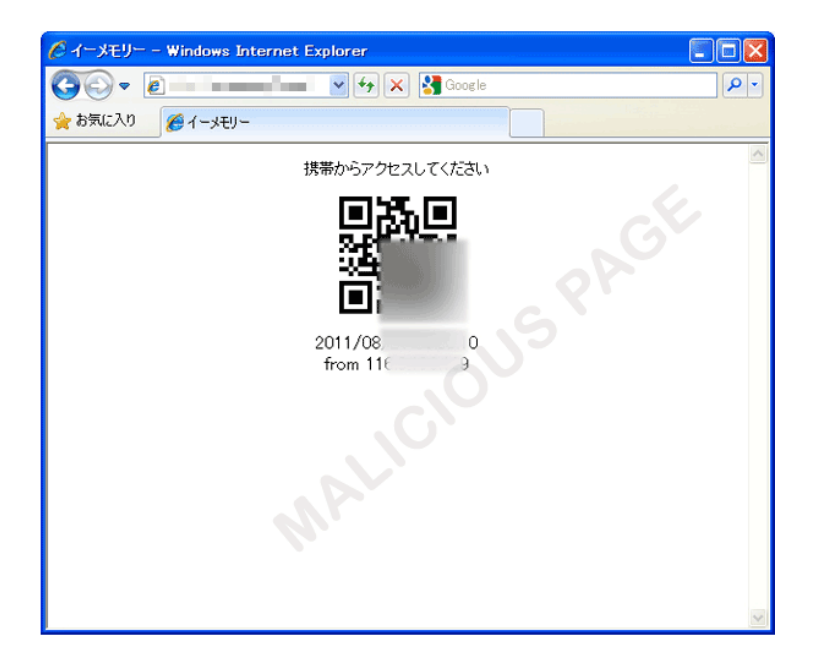

假冒 QR Code

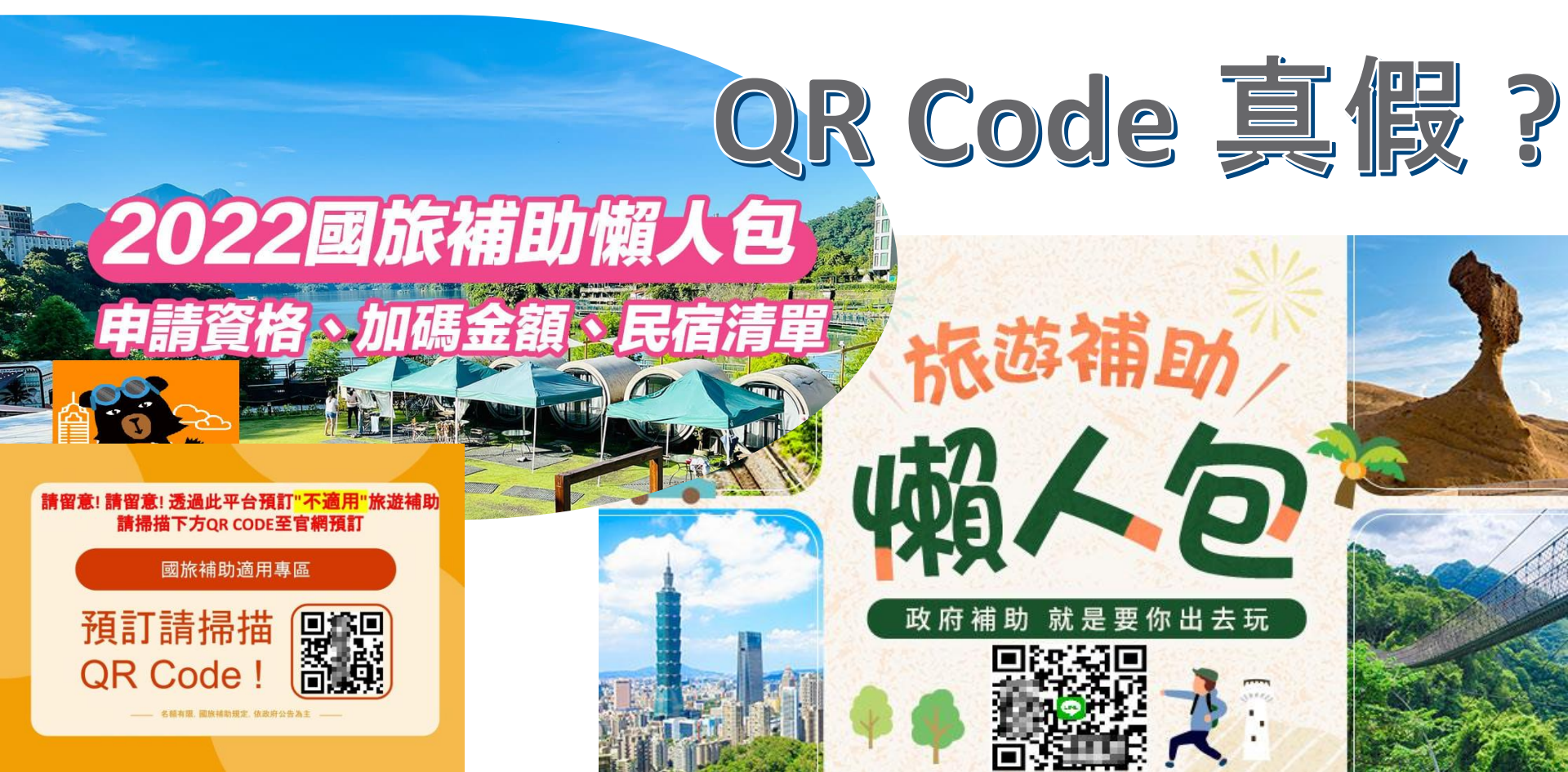

非官方的App程式

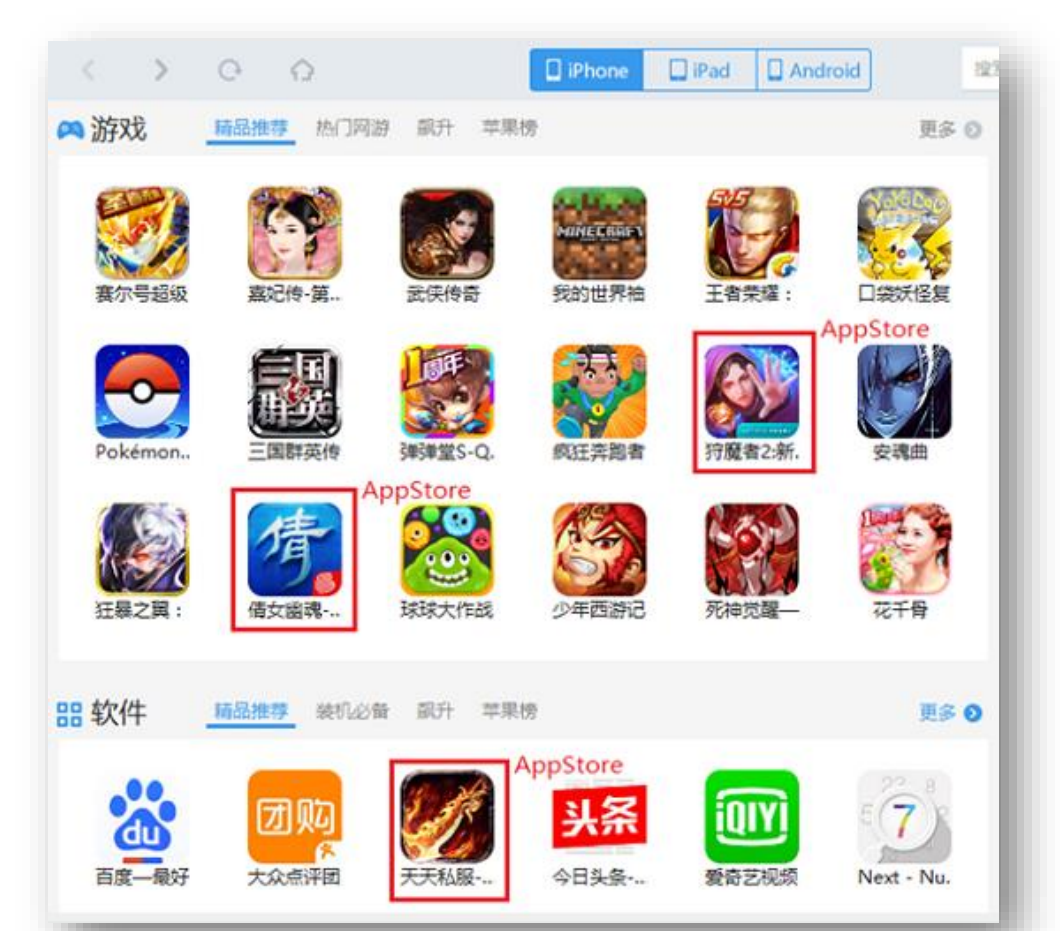

### 我們需要注意些什麼?

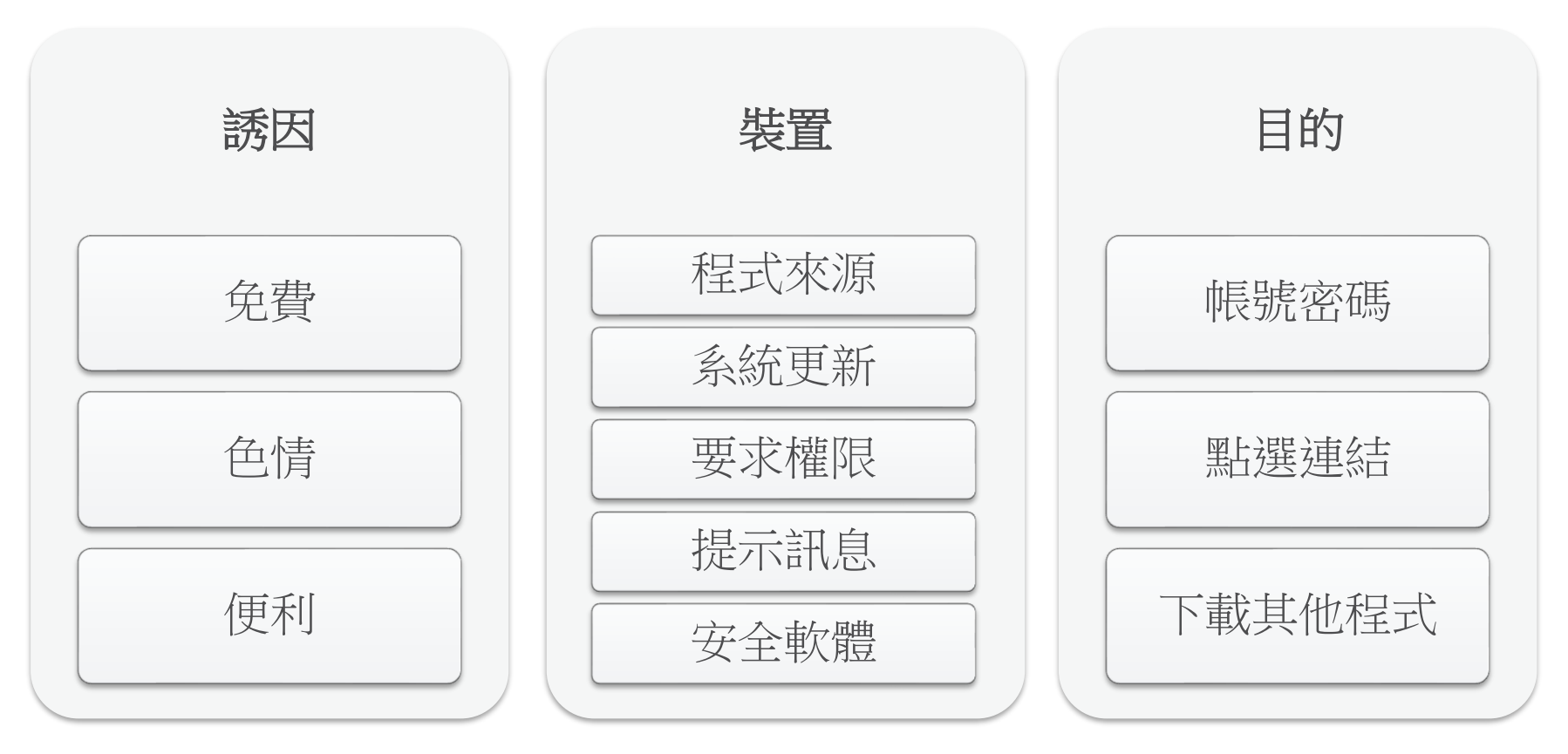

如何下載安全的軟體

- 僅供參考, 並非絕對
- 僅從google play下載
- 評價

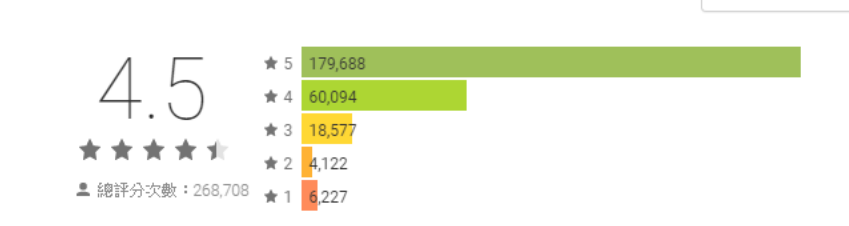

- 有無公司或提供者資訊是否有其他APP上架
- 安裝次數
- 知名廠商
- 問同事、朋友

#### 其他資訊

評論

| 發佈日期                  | 大小                        | 安裝次數                   |
|-----------------------|---------------------------|------------------------|
| 2016年1月22日            | 17M                       | 10,000,000 - 50,000,00 |
| 目前版本                  | Android 最低版本需求            | 內容分級                   |
| 2.0.1028              | 2.3 以上                    | 3 歲以上                  |
|                       |                           | 瞭解詳情                   |
| 權限                    | 檢舉                        | 提供者                    |
| 查看詳細資訊                | 檢擧不當內容                    | Trend Micro            |
| 開發人員                  |                           |                        |
| 造訪網站                  |                           |                        |
| 將電子郵件寄到 freem         | obile@trendmicro.com      |                        |
| 隱私權政策                 |                           |                        |
| 225 John Carpenter Fr | eeway, Suite 1500 Irving, |                        |
| Texas 75062 U.S.A.    |                           |                        |

▶ 摇寫評論

郵件安全性

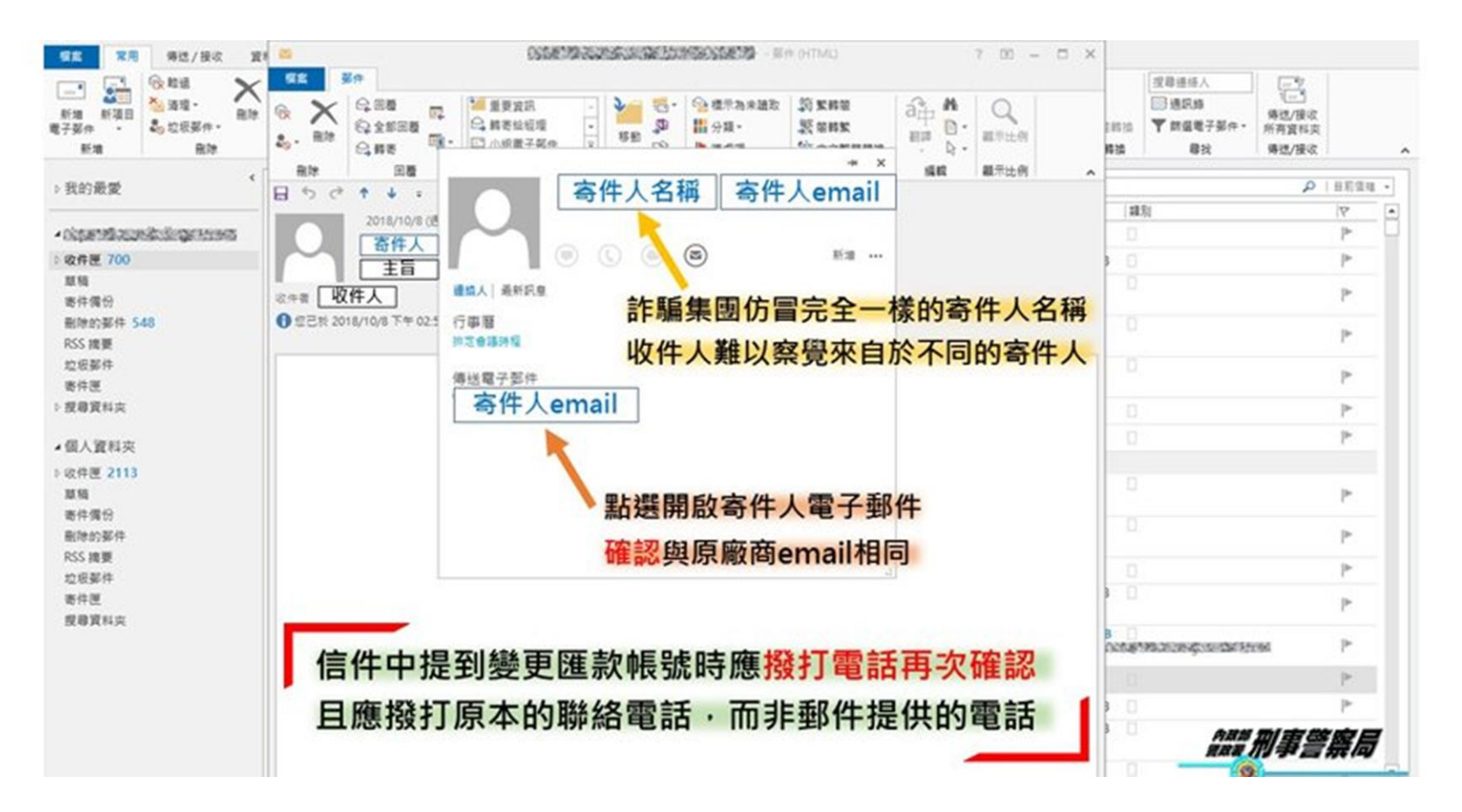

# iPhone 郵件安全性設定-停用自動顯示

圖片

| 0000       | € 18:26            | و 🖇 27% کې | ••••0                   | 18:26                 | ۵ 🕸 26% 🗈  |   |         |
|------------|--------------------|------------|-------------------------|-----------------------|------------|---|---------|
|            | 設定                 |            | く設定                     | 郵件                    |            |   |         |
| $\bigcirc$ | iTunes 與 App Store | e >        | 郵件列表                    |                       |            |   |         |
|            | Wallet 與 Apple Pay | / >        | 預覽                      |                       | 2行>        |   |         |
|            |                    |            | 顯示收件人/副本                | <<br>櫄籤               | $\bigcirc$ |   |         |
|            | 郵件                 | >          | 滑動選項                    |                       | >          |   |         |
|            | 聯絡資訊               | >          | 旗標樣式                    |                       | 顏色 >       |   |         |
|            | 行事曆                | >          | 訊息                      |                       |            | 7 | 停用      |
|            | 備忘錄                | >          | 刪除前先詢問                  |                       | 0          |   | 14 / 14 |
|            | 提醒事項               | >          | 載入遠端影像                  |                       | $\bigcirc$ |   |         |
|            | 電話                 | >          |                         |                       |            |   |         |
|            | 訊息                 | >          | 討論串                     |                       |            |   |         |
|            | FaceTime           | >          | 以討論串來分類                 |                       |            |   |         |
|            | 地圖                 | >          | 最新的郵件置於                 | 最上方                   | $\bigcirc$ |   |         |
| $(\pm)$    | 指南針                | >          | 完整討論串                   |                       |            |   |         |
|            | Safari             |            | 即使部分郵件已移到<br>搬移的郵件會保留在1 | 其他信箱,討論串中<br>您移過去的信箱中 | 中仍顯示所有郵件。  |   |         |

注意:IOS 手機停用郵件自動下載圖片的方法依各版本會有不同

### Android 郵件安全性設定-停用自動顯示

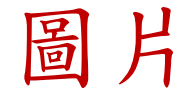

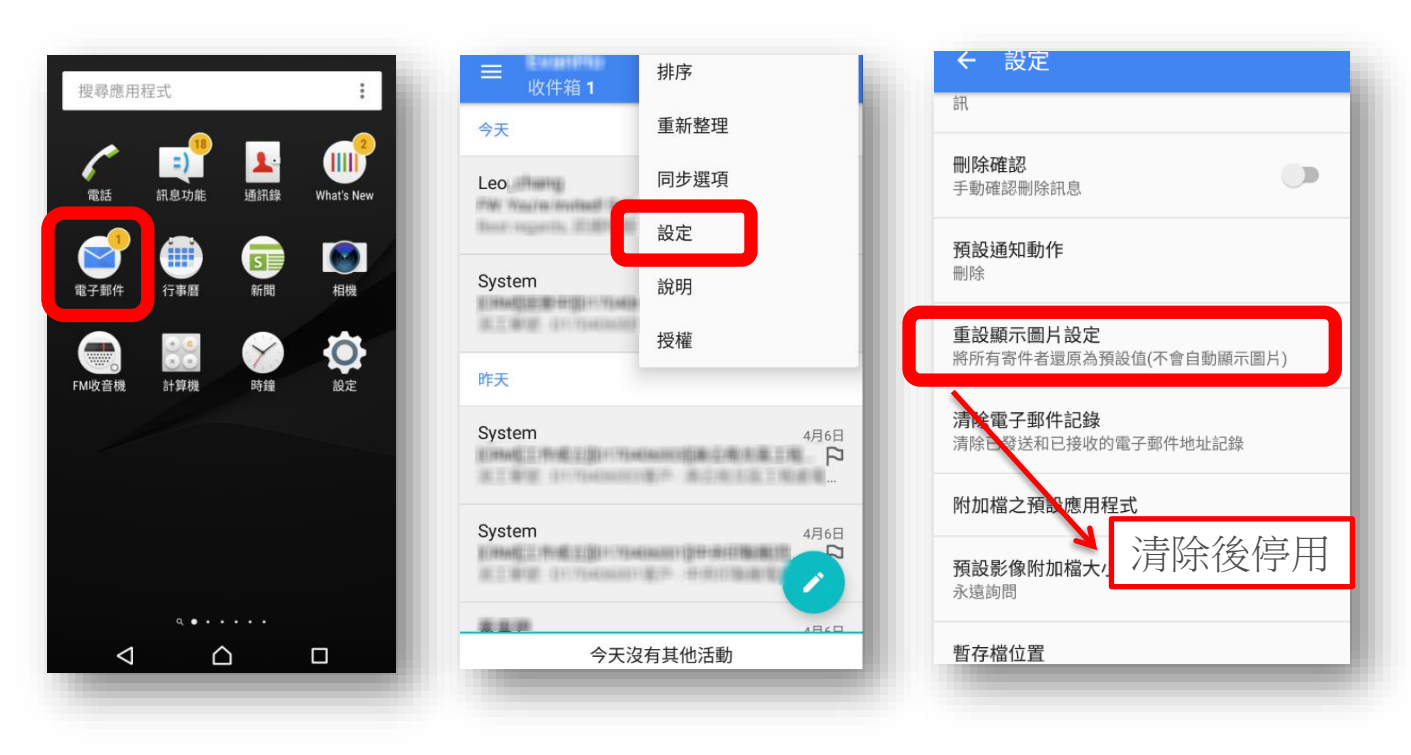

注意:Android 手機停用郵件自動下載圖片的方法依各廠牌手機及版本會有不同

### 落實行動裝置安全觀念

- 1. 密碼強度要夠
- 2. 不與他人共用私人手機
- 3. 只從官方來源取得App程式
- 4. 判斷App程式所要求的權限合理性
- 5. 仔細觀看所有的提示訊息
- 6. 遇到索取帳號密碼的情形時要特別提高警覺
- 7. 小心App中的指示(點連結、安裝其他App…)

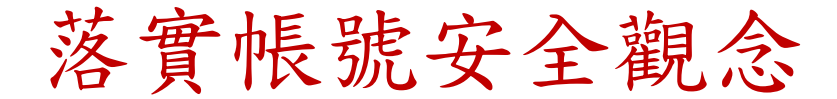

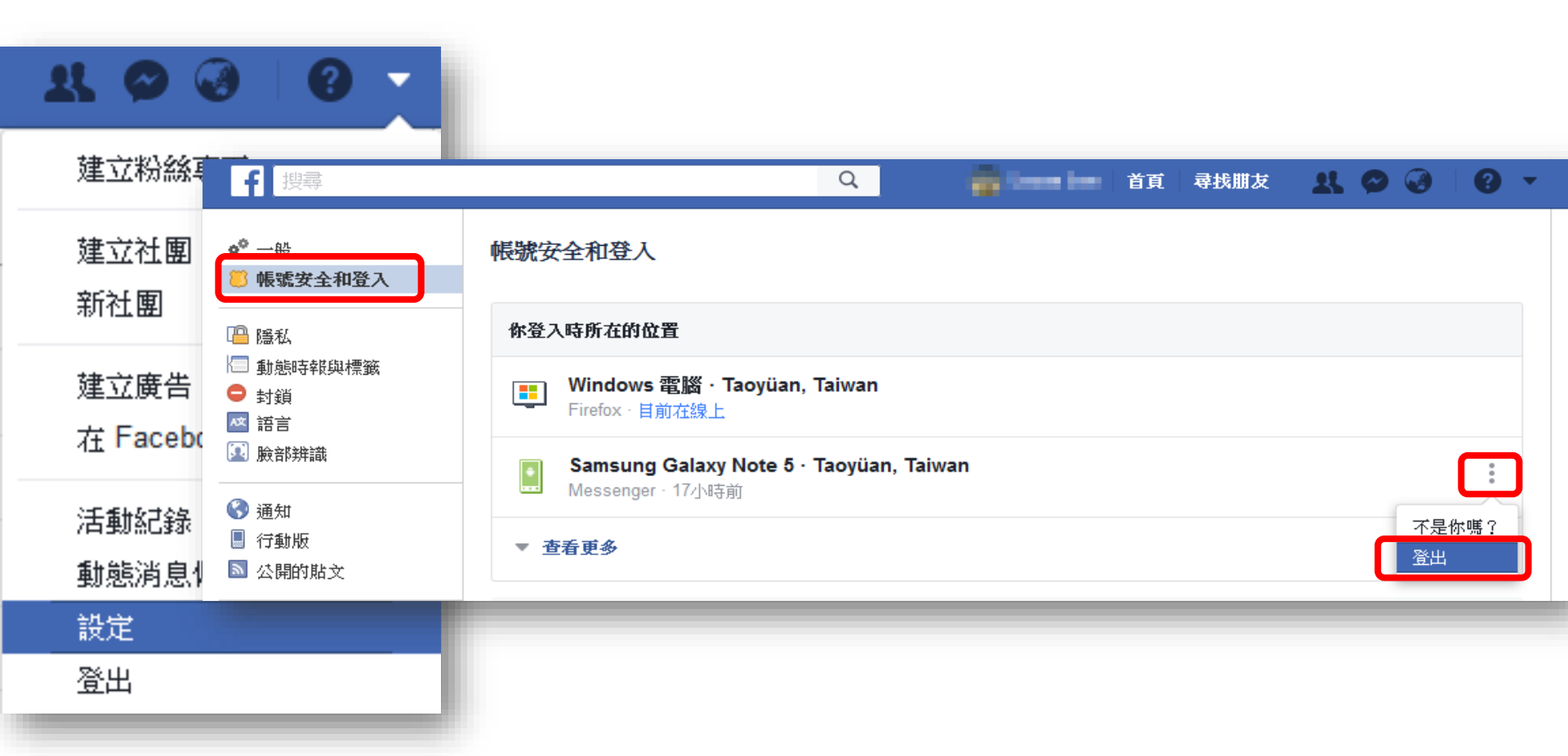
落實裝置安全觀念

正版購買:前往

| 利用暗藏惡意程式的盜版軟體或冒牌安裝程式<br>來誘騙使用者下載                                                          | TeamViewer (远程软件)                                    | )v15.27.3.0 无限制版 分享                                                                                                    | ی: ( <b>۲</b>                    |
|-------------------------------------------------------------------------------------------|------------------------------------------------------|----------------------------------------------------------------------------------------------------|----------------------------------|
| 譬如使用者會去尋找一些提供「 <mark>有限免費版」</mark> 與<br>「 <mark>完整付費版」</mark> 兩種版本的正版軟體的 <mark>破解版</mark> | 软件大小:63.29 MB<br>软件授权: <b>破解版</b><br>更新时间:2022-03-31 | 软件语言:简体中文<br>软件类别: <b>网络共享</b><br>官方网站:www.nokia88.com                                                                                                    |                                  |
| office 365免費破解 完整版 安裝和詳細信息                                                                | 应用平台:Win7,Win8,WinXP<br>11.1%                        | 软件等级:★★★★<br>8.9%<br>夕装破解教程                                                                                                    |                                  |
| <ul> <li>         ・ 軟件名: office 365 完整版免費下載         ・ 下載文件大小: 5.64MB     </li> </ul>      | ▶ <b>网盘下载</b><br>新挑转网盘下载                             | 1、首先鼠标双击右键下载并解压软件压缩包,之后得到主程序及碳解补丁,然后开始软件<br>2、安装完成之后将破解补丁移动复制到软件安装目录下,默认路径为:C:\Program File:<br>TeamViewer破解补丁<br>「TeamViewer破解补丁<br>[正面Niewer破解补丁]<br>[正面Niewer破解补丁]<br>[正面Niewer破解补丁]<br>[正面Niewer破解补丁]<br>[正面Niewer破解补丁]<br>[正面Niewer破解补丁]<br>[正面Niewer破解补丁]<br>[正面Niewer破解补丁]<br>[正面Niewer破解补丁]<br>[正面Niewer破解补丁]<br>[正面Niewer破解补丁]<br>[正面Niewer破解补丁]<br>[正面Niewerowerowerowerowerowerowerowerowerower | 安装<br>; (x86)\TeamViewer,并选择双击打开 |
| ■ 兼容性: window 64位/32位                                                                     |                                                      | 3、然后点击【应用】按钮,等待软件破解完成,提示成功,如下图所示:                                                                                                    |                                  |
| 如何安裝 office 365免費破解 完整版                                                                   |                                                      | TeamViewert@##NT                                                                                                    |                                  |
| <ul> <li>使用WinRAR或WinZip或默認Windows命令提取壓縮文件。</li> <li>解壓文件後請看說明,按照說明來安裝</li> </ul>         |                                                      | し X (F-名称) (TeanV- ) (exe<br>「主页地址」<br>(計 T 作者) (Teanua<br>) (文布日期) 2016-19-19-19<br>发布自期                                                                                                    |                                  |
| office 365免費破解 完整版 下載                                                                     |                                                      | 请将交件置于ToustVemix目录内<br>使用本补丁于不。"当用途新产生的一切后果与原作者无关:<br>"例果个人(非商业)测试学习使用,测试后属于24小时之内删除                                                                                                    |                                  |
|                                                                                           |                                                      |                                                                                                    |                                  |

☑ 创建备份

应用 关于 (

退出

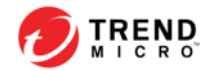

# ApexOne用戶端介面 右下角圖示按右鍵選擇開啟Security Agent主控台

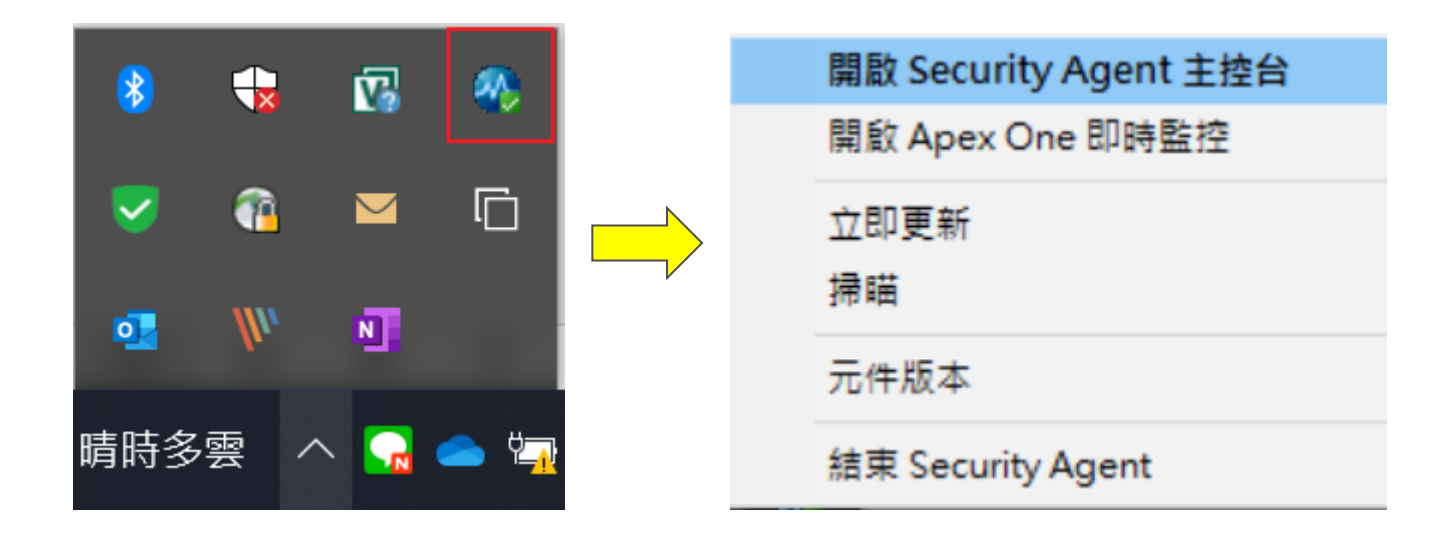

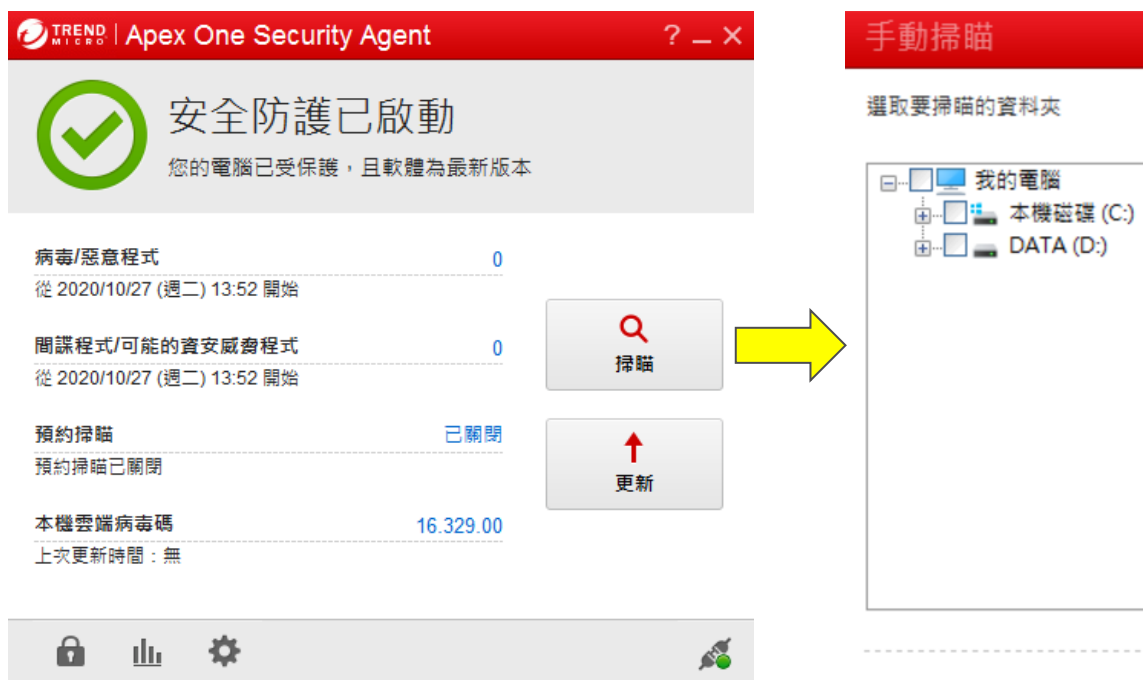

掃瞄 取消

ApexOne用戶端介面

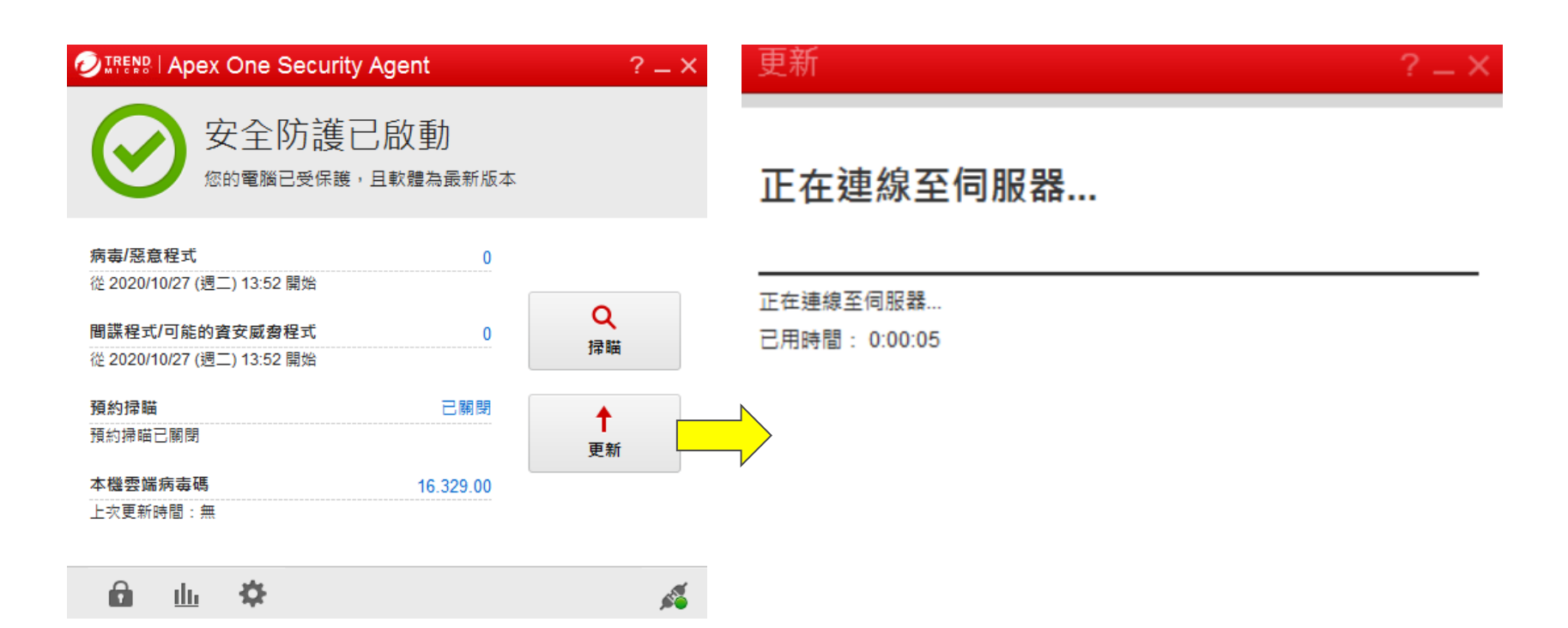

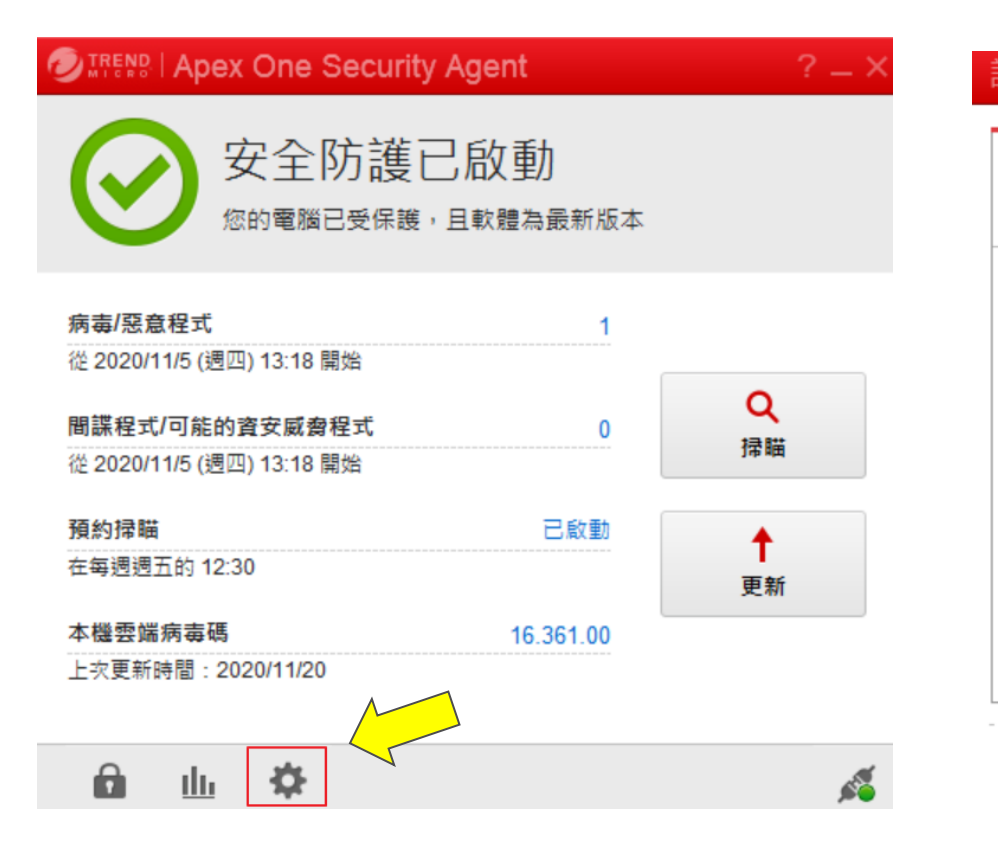

| 没定                |         |    | ? _ X |
|-------------------|---------|----|-------|
| 系統                |         |    |       |
| 記錄檔維護             |         |    | 0     |
| 您想要保留記錄檔資料多長時間?(1 | 到 60 天) |    | ^     |
| 病毒/惡意程式資料:        | 15      | 天  |       |
| 間諜程式/可能的資安威脅程式資料: | 15      | 天  |       |
| 防火牆資料:            | 7       | 天  |       |
| 網頁信譽評等資料:         | 15      | 天  |       |
| 行為監控資料:           | 15      | 天  |       |
| 周邊設備存取控管資料:       | 15      | 天  |       |
| 可疑連線資料:           | 15      | 天  |       |
| 可疑檔案資料:           | 15      | 天  | *     |
| 確定                |         | 取消 | 套用    |

ApexOne用戶端介面

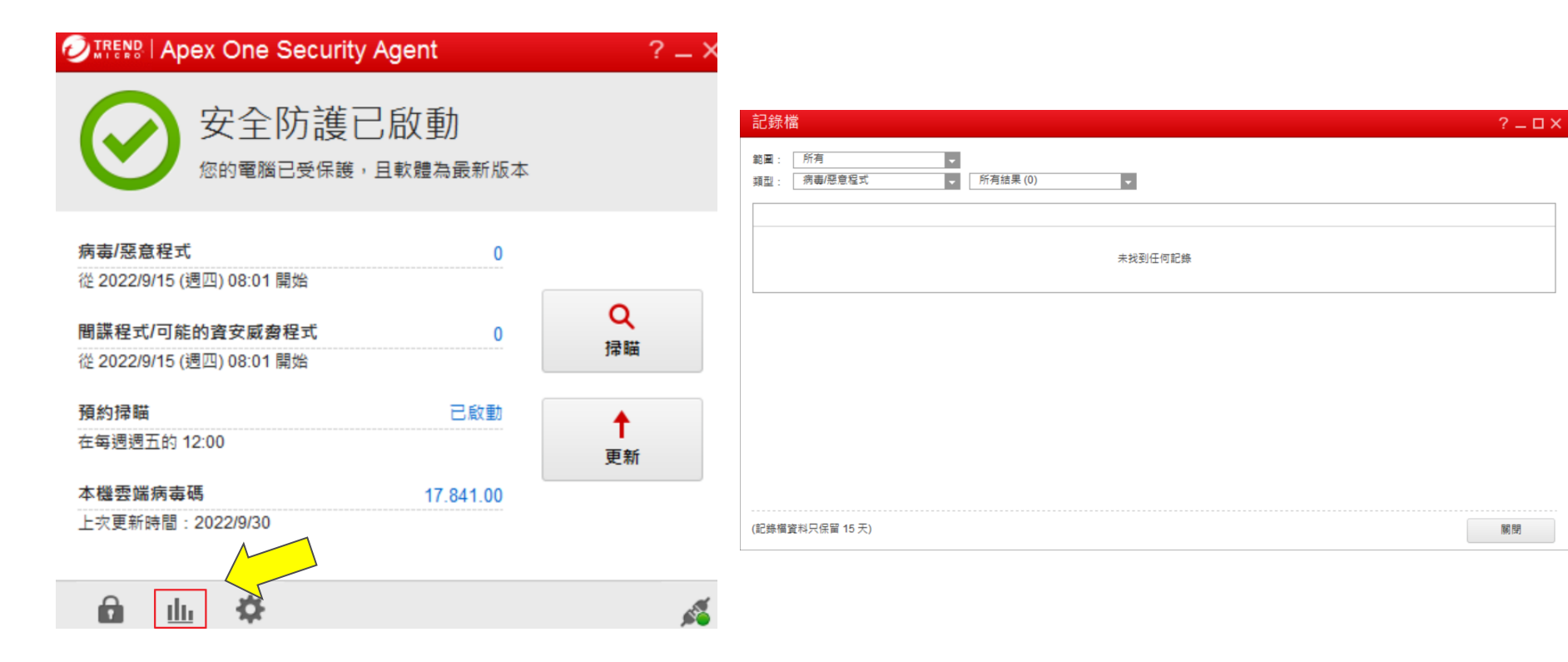

• [解除鎖定]用於啟動可能由管理員限制的所有功能。

|                                                   | ent                      | ? _ ×                                     |
|---------------------------------------------------|--------------------------|-------------------------------------------|
| 安全防護已息                                            | 攵動<br><sup>次體為最新版本</sup> |                                           |
| 需要授權                                              |                          | ? X                                       |
| 輸入管理員提供的密碼以解除:<br>密碼:                             | 鎖定進階設定。<br>              |                                           |
|                                                   | 確定                       | 取消                                        |
| → ## 弄 \# ;亡 ≠ 7E                                 |                          | 9C 191                                    |
| - 4 ໄຂ 23 师 / / · · · · · · · · · · · · · · · · · | 16.329.00                |                                           |
|                                                   |                          |                                           |
|                                                   |                          | sa an an an an an an an an an an an an an |

• [元件版本]用於檢視用戶端版本、連線、元件等資訊

| 開啟 Security Agent 主控台 |
|-----------------------|
| 開啟 Apex One 即時監控      |
| 立即更新                  |
| 掃瞄                    |
| 元件版本                  |
| 結束 Security Agent     |

| 元件版本                                          | ?                                                                                                    | _ × |
|-----------------------------------------------|----------------------------------------------------------------------------------------------------|-----|
| 上次更新時間:<br>用戶端版本:<br>用戶端 GUID:<br>用戶端诵訊塩:     | 2022/9/30<br>14.0.11734<br>66e9156e-53ef-46da-82dd-01d8a3c93b32<br>21112                                                                                 | ^   |
| 伺服器名稱/通訊埠:<br>檔案信譽評等服務:<br>網頁信譽評等:<br>可疑物件海單: | Ibhbwy.manage.trendmicro.com:443<br>https://osce14.icrc.trendmicro.com/tmcss (可用)<br>https://osce14-0-tc.url.trendmicro.com (可用)<br>2022/3/17 (週四) 21:42 | ~   |

| 元件                      | 版本          | 上次更新時間    | ~ |
|-------------------------|-------------|-----------|---|
| 病毒掃瞄引擎 (64 位元)          | 22.510.1003 | 2022/3/16 |   |
| 本機雲端病毒碼                 | 17.841.00   | 2022/9/30 |   |
| IntelliTrap 例外病毒碼       | 1.961.00    | 2022/9/28 |   |
| IntelliTrap 病毒碼         | 0.253.00    | 2022/2/7  |   |
| 記憶體檢測病毒碼                | 1.584.00    | 2022/2/7  |   |
| 關聯式智慧型查詢處理程式 (64        | 1.2.1001    |           |   |
| 進階安全威脅關聯病毒碼             | 1.249.00    | 2022/9/27 |   |
| Machine Learning 本機檔案模式 | 2.185.00    | 2022/9/29 | 0 |
| 進階安全威脅遙測特徵碼             | 0.123.00    |           | Ť |

## 補充資料

- 網頁:
  - 官方網頁
    - http://www.trendmicro.tw/
  - 下載專區
    - http://downloadcenter.trendmicro.com/
  - 技術支援資料庫
    - https://success.trendmicro.com/

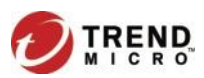

# Thank you!

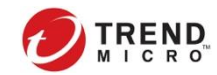